Rx Only, IVD, For Use Under an Emergency Use Authorization (EUA) Only

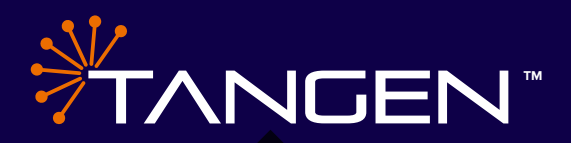

# TangenDx<sup>™</sup> SARS-CoV-2 Molecular Test

INSTRUCTIONS FOR USE (IFU)

TANGENBIOSCIENCES.COM

**Tangen Biosciences, Inc.** 20 Commercial St, Branford CT 06405 833-975-6100 PHONE

## TANGENDx SARS-CoV-2 MOLECULAR TEST

#### **Intended Use**

TangenDx SARS-CoV-2 Molecular Test performed on the Tangen GeneSpark instrument is an isothermal nucleic acid amplification assay intended for the qualitative detection of nucleic acid from SARS-CoV-2 in nasopharyngeal (NP) swab, mid-turbinate nasal swab, and anterior nasal swab specimens from individuals suspected of COVID-19 by their healthcare provider. Testing is limited to laboratories certified under the Clinical Laboratory Improvement Amendments of 1988 (CLIA), 42 U.S.C. §263a, that meet requirements to perform high, moderate, or waived complexity tests. The TangenDx SARS-CoV-2 Molecular Test is authorized for use at the Point of Care (POC), i.e., in patient care settings operating under a CLIA Certificate of Waiver, Certificate of Compliance, or Certificate of Accreditation.

Results are for the identification of SARS-CoV-2 RNA. SARS-CoV-2 RNA is generally detectable in nasopharyngeal, midturbinate nasal, and anterior nasal swab specimens during the acute phase of infection. Positive results are indicative of the presence of SARS-CoV-2 RNA; clinical correlation with patient history and other diagnostic information is necessary to determine patient infection status. Positive results do not rule out bacterial infection or co-infection with other viruses. The agent detected may not be the definitive cause of disease. Laboratories within the United States and its territories are required to report all test results to the appropriate public health authorities.

Negative results should be treated as presumptive and, if inconsistent with clinical signs and symptoms or necessary for patient management, should be confirmed with a different authorized or cleared molecular test in a CLIA-certified laboratory that meets requirements to perform high or moderate complexity tests. Negative results do not preclude SARS-CoV-2 infection and should not be used as the sole basis for treatment or other patient management decisions. Negative results must be combined with clinical observations, patient history, and/or epidemiological information.

The TangenDx SARS-CoV-2 Molecular Test is intended for use by operators who have received specific training in the use of the TangenDx SARS-Cov-2 Molecular Test and the Tangen GeneSpark instrument. The TangenDx SARS-CoV-2 Molecular Test is only for use under the Food and Drug Administration's Emergency Use Authorization.

#### **Product Overview/Test Principle**

The TangenDx SARS-CoV-2 Molecular Test is a reverse transcriptase loop-mediated isothermal amplification (RT-LAMP) test. The SARS-CoV-2 primer sets are designed to detect the RNA from the SARS-CoV-2 in pasopharyngeal, midturbinate nasal or nasal swabs from patients suspected of COVID-19 by their healthcare provider. The TangenDx SARS-CoV-2 Molecular Test includes two primers sets targeting two distinct regions in the N gene of SARS-CoV-2 viral RNA. The LAMP reaction is detected by the fluorophore which binds double stranded DNA to become fluorescent under blue light excitation. Green fluorescence is detected in each well of the Tangen Assay Disk as the disk spins past an amber filtered photo detector. The TangenDx SARS- CoV-2 Molecular Test is to be used with the Tangen GeneSpark instrument equipped with onboard analysis. No additional software or nucleic acid extraction instruments are required.

ments are required.

#### TangenDx SARS-CoV-2 Molecular Test Materials

#### TangenDx SARS-CoV-2 Molecular Test Kit (PN KRW0164) includes:

- 1. 25 single use TangenDx Assay Disks
- 2. 30 single use Tangen Assay Buffer tubes
- 3. 30 single use Filter Devices
- 4. 30 single use Reagent Containers
- 5. 30 single use exact volume Transfer Pipettes
- 6. 30 single use nasopharyngeal, mid-turbinate nasal or nasal swabs
- 7. 25 Patient ID Barcode and Sample ID QR Code labels
- 8. TangenDx SARS-CoV-2 Molecular Test
- Quick Reference Instructions (not shown)
- 9. Product Information Card (PIC) (not shown)
- 10. TangenDx SARS-CoV-2 Molecular Test Control Kit

#### TangenDx SARS-CoV-2 Molecular Test Control Kit (PN KRW0256)\* contains:

- 1. 2 Positive Control TangenDx Assay Disks, and 2 Negative Control TangenDx Assay Disks
- 2. 2 Vials of Positive Control Lyophilized Control Material and 2 Vials of Negative Control Lyophilized Control material
- 3. 2 Positive Control QR Code Stickers and 2 Negative Control QR Stickers
- 4. TangenDx SARS-CoV-2 Molecular Test Quick Reference Instructions (not shown)

\*Tangen Assay Buffer, Reagent Container, Filter Device, Transfer Pipette and NS/NP Swab are common components for both the Assay and the Control kits.

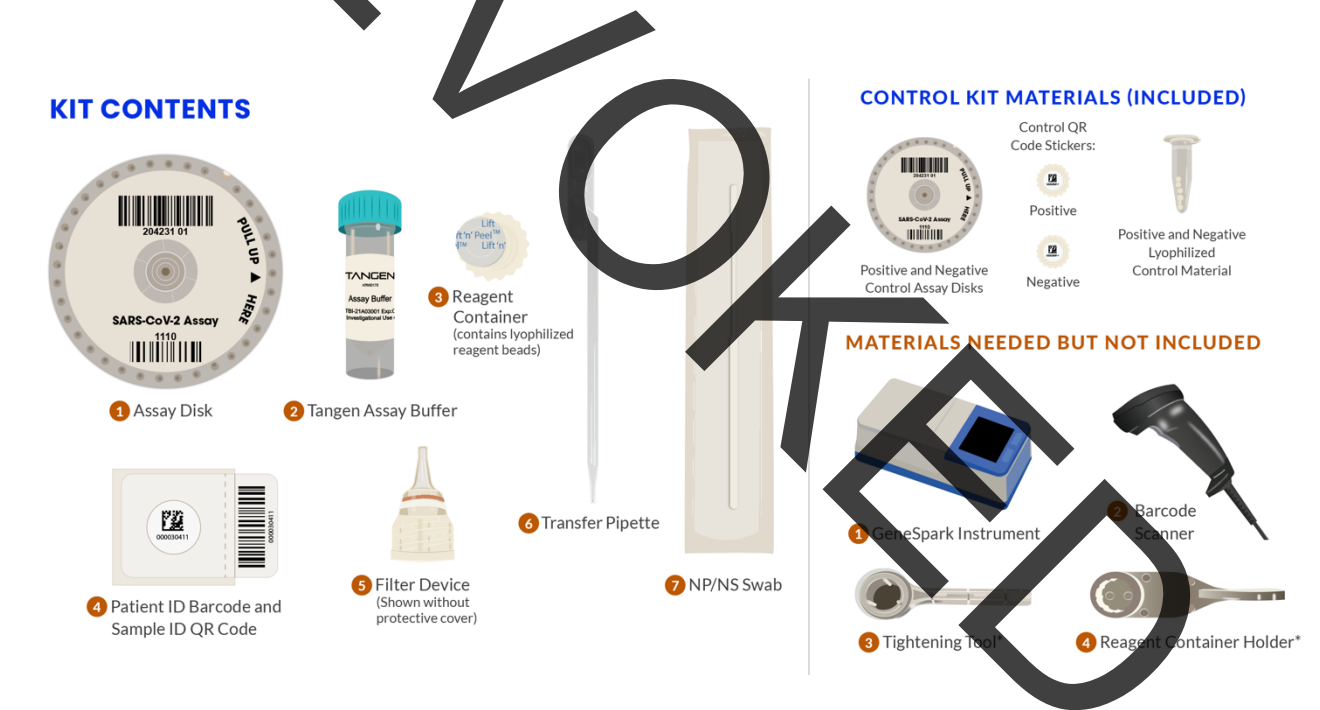

When ordering, specify the nasal swab by part number (PN):

- Nasophayngeal (NP Swab, PN NP-KRR0195)
- Mid-turbinate (MT Swab, PN MT-KRR0195)
- Anterior Nasal (NS swab, PN AN-KRR0195)

#### **Reagent Information**

- TangenDx Assay Disks contain dried components to support the LAMP reaction: reaction buffer, sugars, primers, surfactant, and fluorescent dye.
- Tangen Assay Buffer includes molecular grade water, reaction buffer, protein and preservatives.
- Reagent Containers contain lyophilized beads. Lyophilized materials include excipients to support drying, dNTPs, protein stabilizers, MgSO4, and reverse transcriptase and DNA polymerase enzyme.

#### Warnings and Precautions

- If you are new to the TangenDx SARS-CoV-2 Molecular Test or Tangen GeneSpark<sup>™</sup> Instrument, you must read the GeneSpark Operator's Manual, the Quick Reference Instructions, and these entire Instructions for Use.
- For in vitro diagnostic use.
- For use under Emergency Use Authorization (EUA) only.
- For prescription use only.
- This product has not been FDA cleared or approved but has been authorized for emergency use by FDA under an EUA for use by authorized laboratories.
- This product has been authorized only for the detection of nucleic acid from SARS-CoV-2, not for any other viruses or pathogens.
- The emergency use of this product is only authorized for the duration of the declaration that circumstances exist justifying the authorization of emergency use of in vitro diagnostics for detection and/or diagnosis of COVID-19 under Section 564(b)(1) of the Federal Food, Drug, and Cosmetic Act, 21 U.S.C. § 360bbb-3(b)(1), unless the declaration is terminated or authorization is revoked sooner.
- For use only in authorized laboratories certified under the Clinical Laboratory Improvement Amendments (CLIA) of 1988, 42 U.S.C. §263a, that meet requirements to perform high, moderate or waived complexity tests. This product is authorized for use at the Point of Care (POC), i.e., in patient care settings operating under a CLIA Certificate of Waiver, Certificate of Compliance, or Certificate of Accreditation.
- Federal Law restricts sale of this product to or on the order of a licensed practitioner.
- To be used only with TangenDx reagents and the GeneSpark instrument and software.
- Observe established precautions against viral hazards during use and disposal.
- Do not use the test component or controls beyond the expiration date of the kit.
- Do not use any damaged kit contents.
- Not for patient use.
- Wear protective clothing such as laboratory coats, disposable gloves, and eye protection when handling samples.
- Follow proper infection control guidelines for handling all specimens, control swabs and related items. Properly dispose of all contaminated waste according to federal, state, and local requirements.

#### Sample Collection and Handling

Collect the sample for the TangenDx SARS-CoV-2 Assay using the provided pylon flocked nasopharyngeal, or mid-turbinate nasal or nasal swab and 5 mL Tangen Assay Buffer tube (Figure A). Follow universal collection procedures or guidelines for your organization.

Note: It is recommended to blow nose before collection.

- **1.** Apply Patient ID Barcode to Tangen Assay Buffer tube (Figure A).
- 2. Uncap the Tangen Assay Buffer Tube.
- **3.** Collect the patient sample with the NP (nasopharyngeal), MT (mid-turbinate nasal) or NS (anterior nasal) swab using standard techniques.
- 4. Vigorously mix the patient swab up and down in the buffer 10 times and rotate the swab in the at least buffer 10 times, ensuring contact with the bottom and sides of tube (Figure B), then discard swab according to biohazard controls.
- **5.** Replace the cap on the Tangen Assay Buffer.

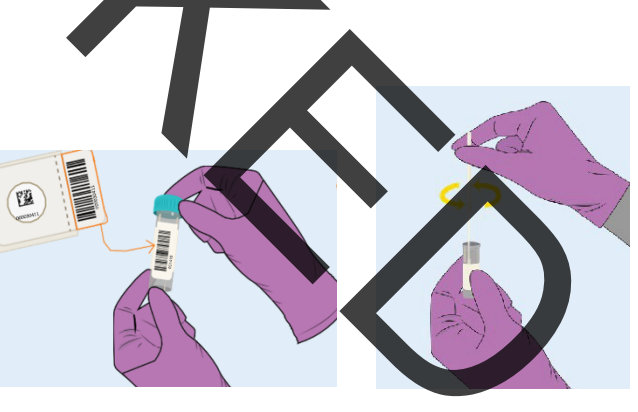

**FIGURE A** 

**FIGURE B** 

#### **Sample Preparation**

A Initiate Sample preparation for the SARS-CoV-2 Assay with the GeneSpark within 15 minutes of sample collection.

Remnant samples can be refrigerated at 4°C for 24 hours.

Note: If using a frozen sample, allow sample to thaw completely at room temperature (no longer than one hour) before transferring sample to the Reagent Container as described in Step 8. below. Once thawed, process the sample within fifteen (15) minutes.

6. Remove the tear-off Sample ID QR Code label and place it onto the bottom of the Reagent Container (Figure C).

A Match the barcode on Reagent Container to the barcode on the sample tube. Failure to do so will misattribute patient results.

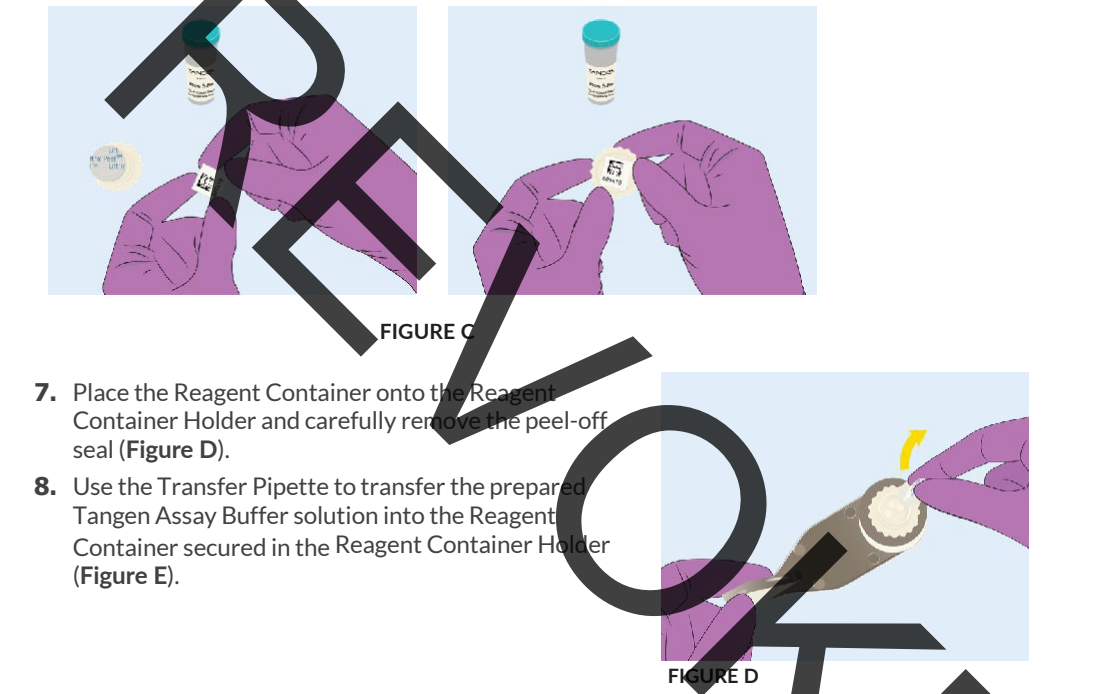

- Draw fluid so it completely fills the stem into the overflow bulb of the Transfer Pipette. Ensure there are no air bubbles in the stem.
- Discharge all fluid from the stem into the Reagent Container. The fluid in the overflow bulb will remain in the overflow bulb.

A If there is an error in drawing up fluid with the Transfer Pipette, discard the pipette and repeat with a new, unused pipette (extras are provided).

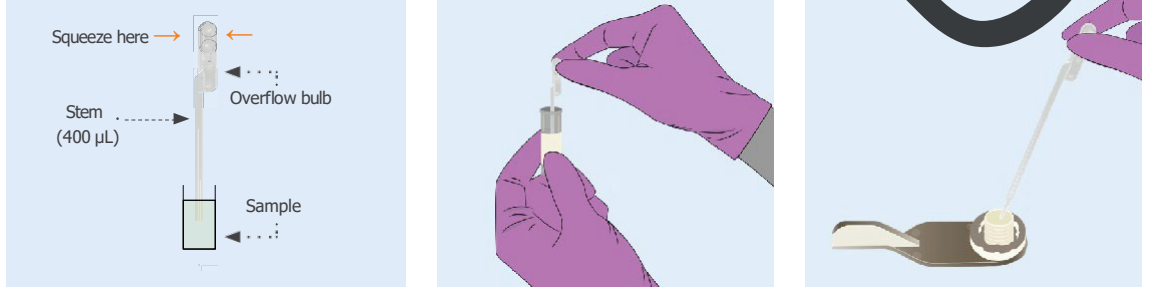

FIGURE E

9. Place the Filter Device over the filled Reagent Container (Figure F). Avoid touching the tip of the Filter Device.

**10.** Screw the Filter Device onto the Reagent Container while secured in the Reagent Container holder then tighten using the Tightening Tool (Figure G). Tighten as firmly as possible. You cannot over tighten. Do not remove the protective cover from the Filter Device until ready to insert Filter Device assembly into GeneSpark instrument.

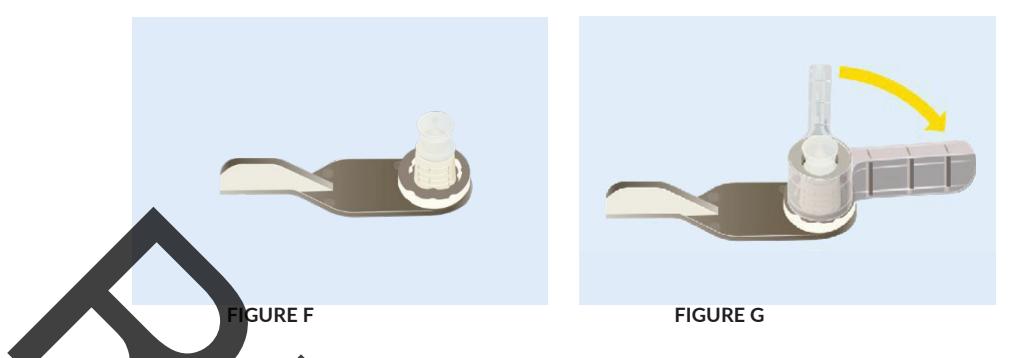

A Securely tighten the Filter Device as far as it can go using the Tightening Tool. You cannot over tighten. An insufficiently tightened Filter Device assembly may cause an invalid result.

Note: It is recommended to clean the Tightening Tool and Reagent Container Holder after each patient sample by wiping them with 10% bleach followed by 70% isopropanol.

**11.** THE SAMPLE MUST SIT FOR 5 MINUTES AFTER ADDING THE TANGEN ASSAY BUFFER TO THE REAGENT CONTAINER TO ALLOW PROPER DISSOLUTION OF REAGENT BEADS.

Samples should be run within 15 minutes after adding the Tangen Assay Buffer to the Reagent Container. Proceed with running the GeneSpark instrument

#### Set Up the GeneSpark

Running the GeneSpark instrument requires the GeneSpark, Barcode Reader, TangenDx SARS-CoV-2 Assay Disk, and prepared Filter Device assembly (**Figure H**).

- a. Attach the power cord to the GeneSpark instrument and plug into an electrical outlet. Then plug the Barcode Scanner into the GeneSpark instrument USB port (Figure I).
- b. Slide the GeneSpark latch open and lift the disk housing cover (Figure J).

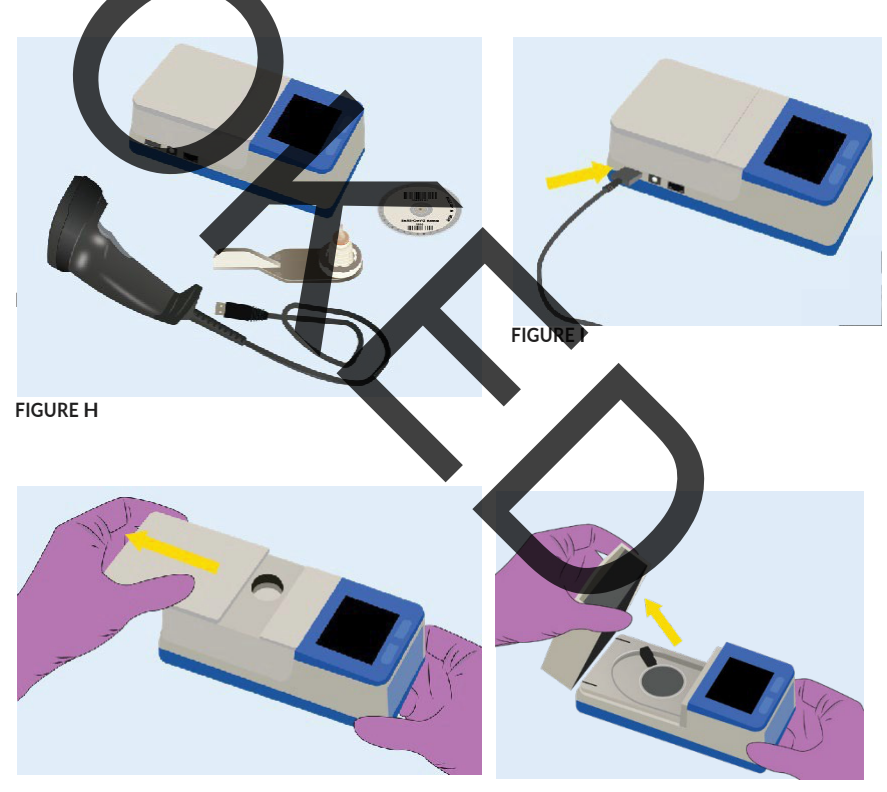

**FIGURE J** 

c. Remove the TangenDx SARS-CoV-2 Assay Disk from its foil wrapper and load it on the instrument by firmly pushing the disk onto the circular disk mount (Figure K). Force can be applied in the area shaded in blue. The disk will audibly click when attached to the disk mount.

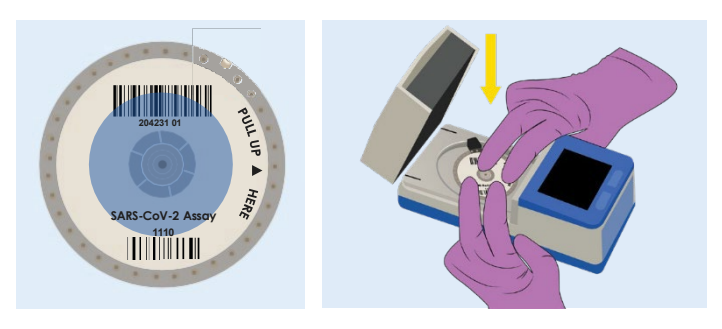

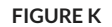

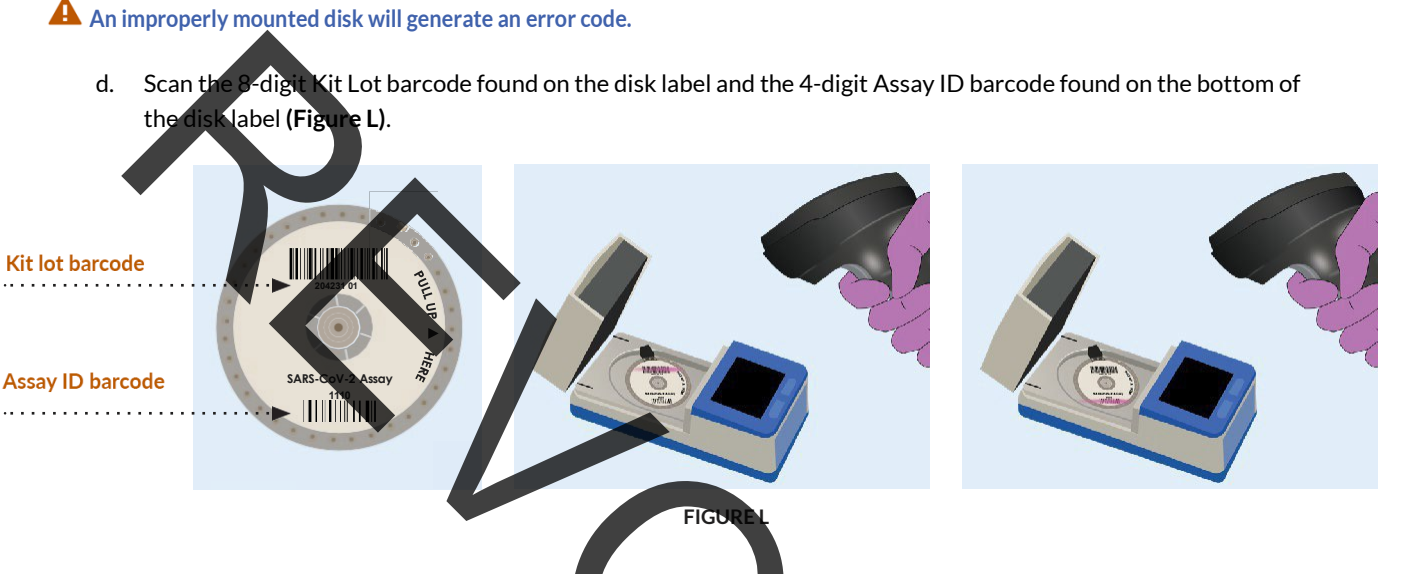

- e. Firmly close the cover of the instrument. If a rotor calibration failure occurs, remount the Assay Disk as described in the troubleshooting guide.
- f. Remove the protective cover from the Filter Device by squeezing the tip and discard. Place Filter Device assembly into the disk housing cover (Figure M). Ensure it is seated properly, Scan the sample ID barcode (Figure N).

Improper loading of the Filter Device assembly will result in an error code.

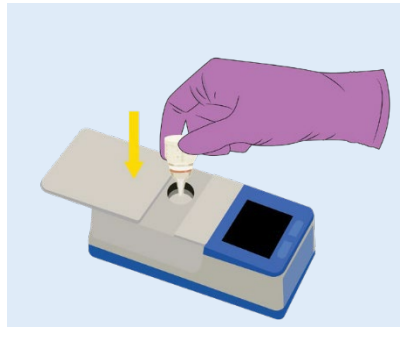

**FIGURE M** 

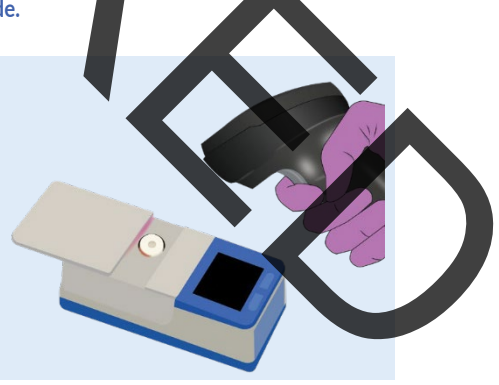

**FIGURE N** 

To manually enter the Sample ID, touch the Sample ID button on the screen and use the onscreen keyboard to key in the Sample ID. After keying in the Sample ID, touch the checkmark (lower right of screen) to accept. Pressing the X (lower left of screen) will cancel. Note that the run is not permitted to start without filling this field (Figure O).

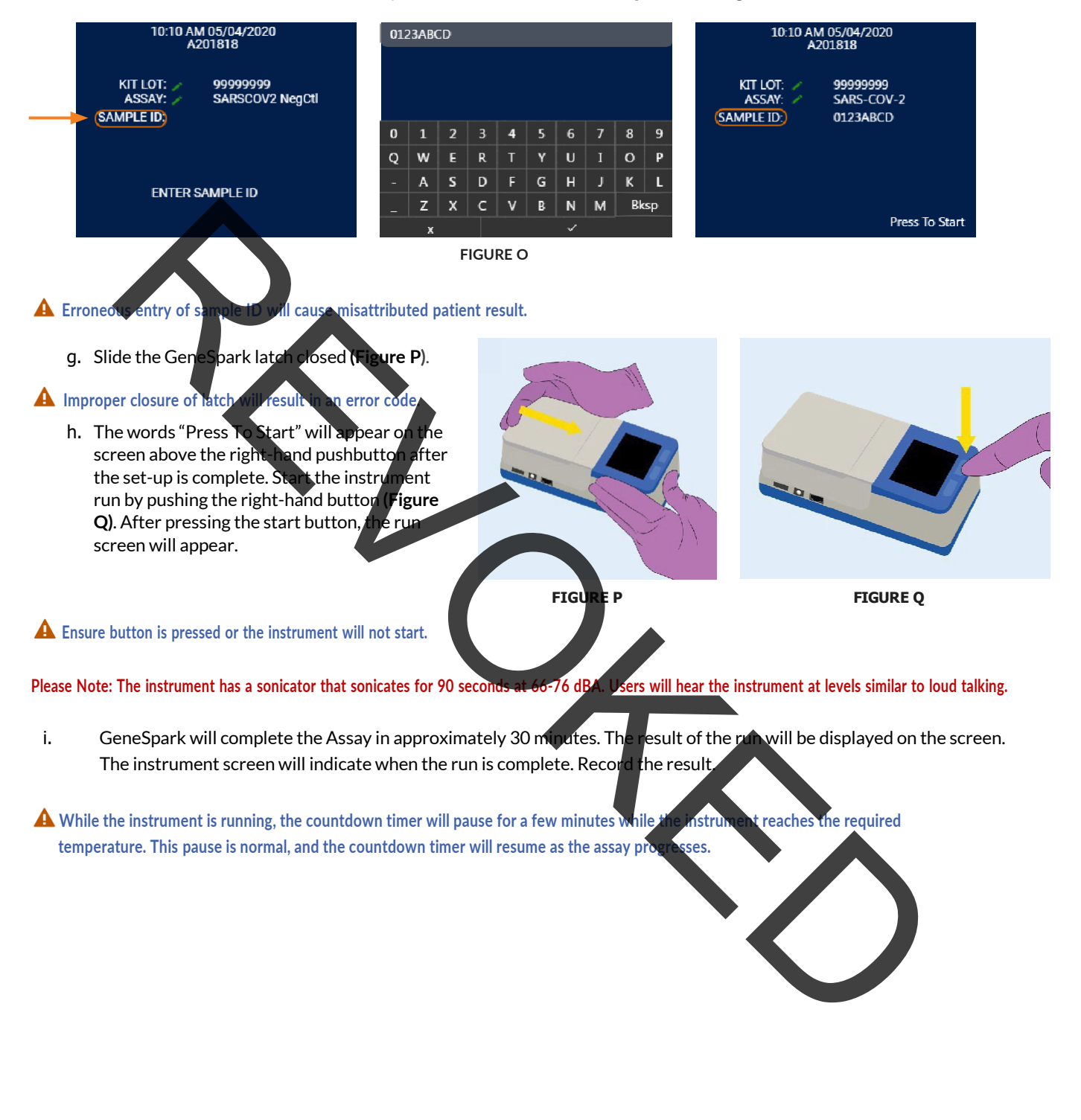

#### Results

| RESULT                          | INTERPRETATION                                                                                                    |
|---------------------------------|----------------------------------------------------------------------------------------------------|
| SARS-CoV-2 PRESUMPTIVE NEGATIVE | SARS-CoV-2 target RNA is <b>not detected</b> . The result should be verified using a highly sensitive SARS-CoV-2 assay |
| SARS-CoV-2 POSITIVE             | SARS-CoV-2 target RNA is <b>detected</b> .                                                                             |
| SARS-CoV-2 INVALID              | If the result is <b>SARS-CoV-2 INVALID</b> , then retest the patient sample with a <b>new Assay kit</b> .              |

A Negative results should be treated as presumptive and, if inconsistent with clinical signs and symptoms or necessary for patient management, should be confirmed with a different authorized or cleared molecular test in a CLIA-certified laboratory that meets the requirements to perform high or moderate complexity tests.

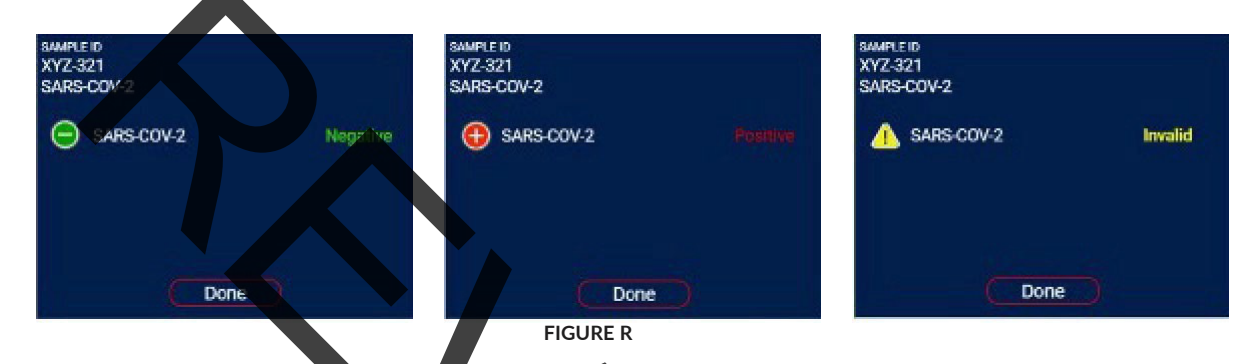

j. Press the Done button to exit the result screer

A If an Invalid result is produced, the patient sample must be re-analyzed. Use the prepared patient buffer along with new, unused assay supplies (Reagent Container, Filter Device, Transfer Pipette, and Assay Disk) to re-run the sample.

#### Following Completion of Assay

Remove the Filter Device assembly from the instrument (Figure S).

Remove the TangenDx SARS-CoV-2 Assay Disk from GeneSpark. When unmounting the disk, pry up only from the indicated point (Figure T).

#### Improper removal of the disk can damage the disk mount.

Discard the disk and Filter Device assembly by placing into a sealed plastic bag, remove from area and dispose per appropriate environmental controls.

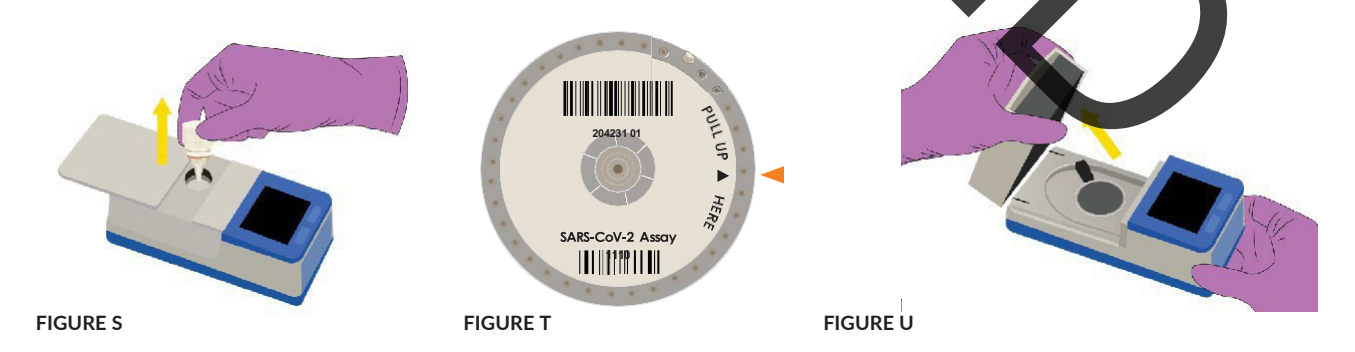

Keep instrument cover open after analysis is complete and disk and Filter Device assembly have been removed and after cleaning the instrument with 70% isopropanol following patient runs. (See Cleaning Instructions on Page 16) Keep cover closed when storing the instrument (Figure U).

#### **Running External Quality Controls**

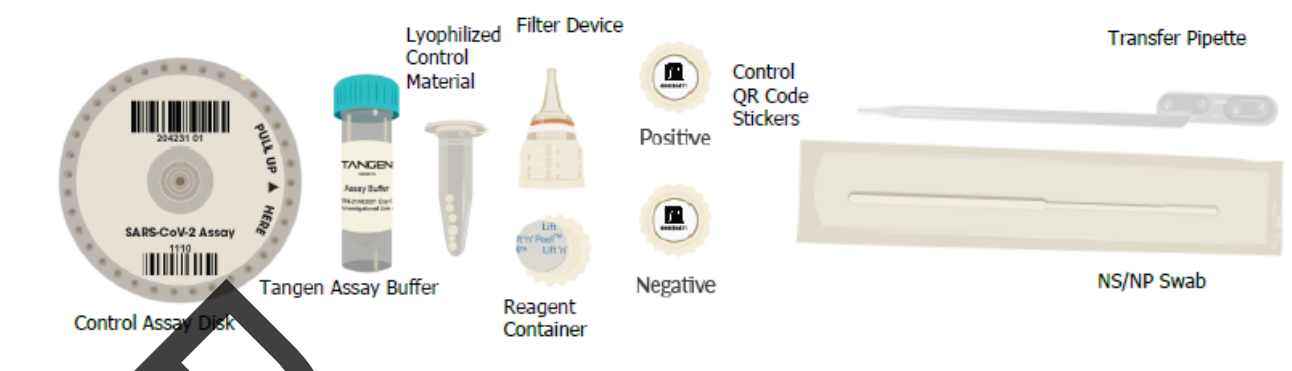

#### TangenDx SARS-CoV-2 Molecular Test Control Kit (PN KRW0256)\* contains:

2 Positive Control TangenDx Assay Disks

2 Negative Control TangenDx Assay Disks

2 Vials of Positive Control Lyophilized Control Material and 2

Vials of Negative Control Lyophilized Control material

2 Positive Control QR Code Stickers and 2 Megative Control QR Stickers

TangenDx SARS-CoV-2 Molecular

Quick Reference Instructions (not shown)

\*Tangen Assay Buffer, Reagent Container, Filter Device,

Transfer Pipette and NS/NP Swab are available in assay kit

It is recommended to run the external positive and negative controls:

- Once after each new device setup
- Once for each new lot or shipments of test kits
- Once for each new operator
- When problems are suspected or identified, or
- As required to conform with your internal quality control procedures, with local, state and/or federal regulations, or accrediting groups.

#### **Running Positive Control**

#### Use the TangenDx SARS-CoV-2 External Control Kit (included) to run the positive and negative External Controls.

- 1. Retrieve one (1) vial of Positive Control Material, two (2) Tangen Assay Buffer tubes, one (1) NP/NS swab, one (1) Reagent Container, one (1) Filter Device, one (1) Transfer Pipette, and (1) Positive Control Assay Disk.
- 2. Retrieve Reagent Container and apply the Positive Control QR Code to the bottom before placing it into the Reagent Container holder and carefully removing the seal.
- 3. Retrieve a tube of Tangen Assay Buffer and use the Transfer Pipette to transfer 4000L to the vial of positive control material. Allow vial to sit for three (3) minutes to fully dissolve.
- 4. Dip the swab into the vial of rehydrated control material. Swirl the swab around the sides of the vial.
- 5. Elute the swab into a tube of new, unused Tangen Assay Buffer, as if it was a patient sample. Twirl the swab ten times and ensure contact with the sides of the tube.
- 6. Use the Transfer Pipette to transfer the Tangen Assay Buffer with the control material into the Reagent Container secured in the Reagent Container Holder. Refer to **Figure E** for proper use of the Transfer Pipette. Replace cap on the buffer tube.
- 7. Proceed with preparing the control as though you are running a patient sample (See page 5).
- 8. Proceed with running the GeneSpark instrument. Set up the instrument and load the Positive Control Assay Disk.
- 9. Scan the **Kit Lot barcode** and **Positive Control Assay ID barcode** on the assay disk in any order. The fields will populate with the correct barcode.
- 10. Close the instrument cover and scan the **Positive Control QR code** on the Reagent Container as the Sample ID. Continue instrument setup as though you are running a patient sample (See page 9).

🔺 If a control barcode is not scanned, the Assay will not proceed. Incorrect barcodes will produce an error message.

11. Check that the ASSAY field indicates the expected type of run being performed SARS-COV-2, SARSCOV2 PosCtl, or SARSCOV2 NegCtl (**Figure V**). The words "Press To Start" will appear on the screen above the right-hand pushbutton. Start the instrument run by pushing the right-hand button. After pressing the start button, the run screen will appear.

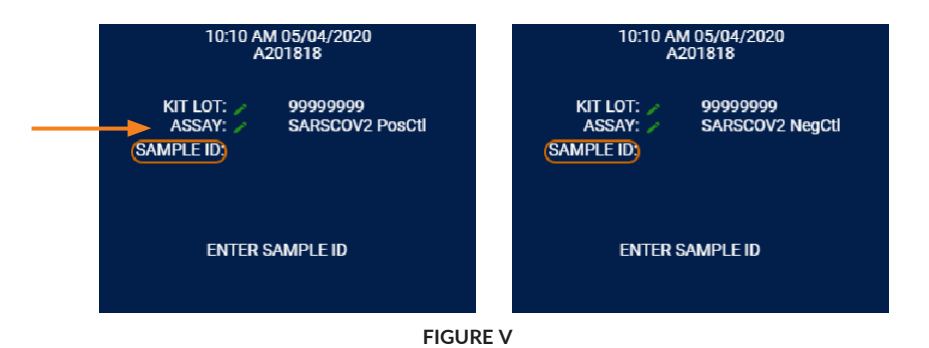

12. GeneSpark will complete the Assay in approximately 30 minutes. The result of the run will be displayed on the screen. The instrument screen will indicate when the run is complete. Record the result.

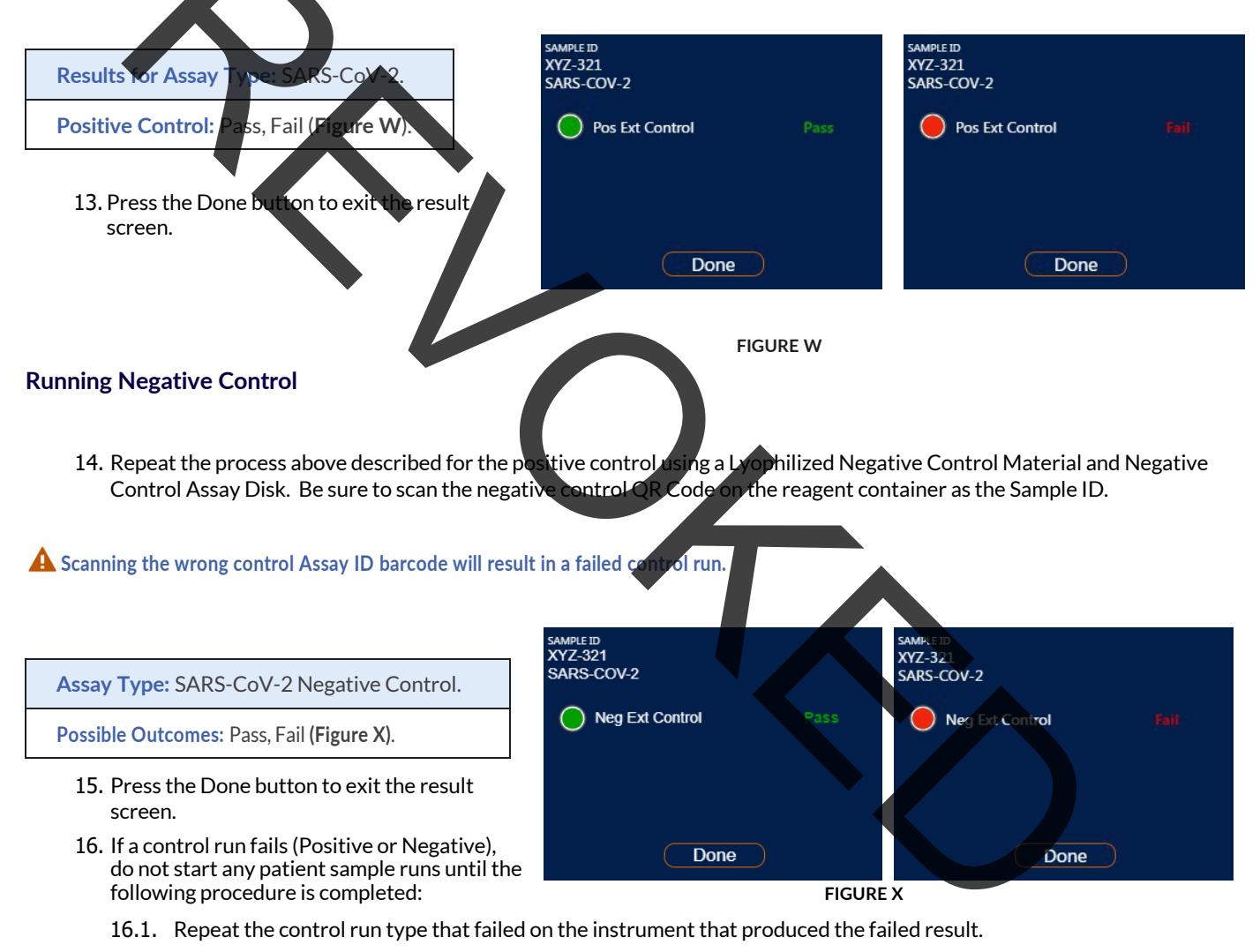

16.2. If the repeated control run passes, continue with analytical study runs.

If the repeated control run fails, remove the instrument from circulation and do not start any patient sample runs on the failed instrument. Contact Tangen Biosciences immediately at 833-975-6100.

#### TROUBLESHOOTING

| Latch Open              | The latch covering the Filter Device assembly in the instrument is not fully closed or engaged.<br>Close the latch and the run will continue automatically.                                                                                                    |
|-------------------------|----------------------------------------------------------------------------------------------------|
| Cover Open              | The instrument cover enclosing the Assay Disk is not fully closed or engaged. Close the cover and the run will continue automatically.                                                                                                    |
| No Disk Found           | An Assay Disk was not placed on the disk mount as described in procedure step 3 (Figure K). Place an Assay Disk on the assay disk mount, close the instrument cover and latch, and the run will continue automatically.                                                                                                    |
| Disk Remount            | The Assay Disk is not fully seated on the disk mount. Open GeneSpark and ensure the disk is fully secure<br>on the disk mount. The instrument run will automatically continue when the disk housing cover and<br>instrument latch are closed.                                                                                            |
| Insert Filter Device    | The Filter Device assembly has not been placed in the disk housing cover. Ensure the Filter Device<br>assembly is present and fully seated in the disk housing cover. The instrument run will automatically<br>continue when the disk housing cover and instrument latch are closed.                                                     |
| All Other System Errors | All other system errors are detailed in the GeneSpark instrument Operator's Manual. Report any system errors with the associated error code to Tangen Biosciences immediately. If the error occurs before the instrument run begins, the disk and Filter Device assembly may be transferred to another instrument to apalyze the sample. |
|                         |                                                                                                    |

For additional assistance, please contact Tangen Biosciences at 833-975-6100.

#### LIMITATIONS

- The performance of this test was established based on the evaluation of a limited number of clinical specimens. Clinical performance has not been established with all circulating variants but is anticipated to be reflective of the prevalent variants in circulation at the time and location of the clinical evaluation. Performance at the time of testing may vary depending on the variants circulating, including newly emerging strains of SARS-CoV-2 and their prevalence, which change over time.
- The performance of the TangenDx SARS-CoV-2 Molecular Test was determined using the procedures provided in these Instructions For Use. Failure to follow these procedures may alter test performance.
- Negative results should be treated as presumptive and, if inconsistent with clinical signs and symptoms or necessary for
  patient management, should be confirmed with a different authorized or cleared molecular test in a CLIA-certified
  laboratory that meets the requirements to perform high or moder ate complexity tests.
- The TangenDx SARS-CoV-2 Molecular Test is for use with anterior nasal, mid-turbinate nasal, or nasopharyngeal swab specimens.
- Improper collection, storage or transport of specimens may lead to false negative or invalid results.
- Collection of patient samples into media other than the supplied Tangen Assay Buffer is off-label use and may adversely impact test performance.
- Test results should be interpreted in conjunction with the patient's medical history, clinical signs and symptoms, and the results of other diagnostic tests performed.
- As with other tests, negative results do not rule out SARS-CoV-2 infections and should not be used as the sole basis for patient management decisions.
- Detection of SARS-CoV-2 RNA may be affected by sample collection methods, patient factors (e.g., presence of symptoms), and/or stage of infection.
- The interference with the assay was only evaluated for the substances listed in this Package Insert and the effect of other substances is unknown.
- False negative results were observed if insufficient volume of the sample was added.
- False negative results may occur if virus is present at levels below the test's limit of detection
- False negative results may occur if mutations are present in the regions targeted by the test.
- Cross-reactivity with respiratory tract organisms other than those listed in the Analytical Specificity Study may lead to erroneous results.
- This test cannot rule out diseases caused by other viral or bacterial agents.

#### **Conditions of Authorization for Laboratories**

The TangenDx SARS-CoV-2 Molecular Test Letter of Authorization, along with the authorized Fact Sheet for Healthcare Providers, the authorized Fact Sheet for Patients, and authorized labeling are available on the FDA website: <u>https://www.fda.gov/medical-devices/covid-19-emergency-use-authorizations-medical-devices/in-vitro-diagnostics-euas</u>. To assist clinical laboratories and patient care settings (authorized laboratories<sup>1</sup>) using the TangenDx SARS-CoV-2 Molecular Test, the relevant Conditions of Authorization are listed below:

A. Authorized laboratories using the TangenDx SARS-CoV-2 Molecular Test must include with test result reports, all

authorized Fact Sheets. Under exigent circumstances, other appropriate methods for disseminating these Fact Sheets may be used, which may include mass media.

- B. Authorized laboratories using the TangenDx SARS-CoV-2 Molecular Test must perform the TangenDx SARS-CoV-2 Molecular Test as outlined in the authorized labeling. Deviations from the authorized procedures, including authorized instruments, authorized extraction methods, authorized clinical specimen types, authorized control materials, authorized other ancillary reagents and authorized materials required to use the TangenDx SARS-CoV-2 Molecular Test are not permitted.
- C. Authorized laboratories that receive the TangenDx SARS-CoV-2 Molecular Test must notify the relevant public health authorities of their intent to run the TangenDx SARS-CoV-2 Molecular Test prior to initiating testing.
- D. Authorized laboratories using the TangenDx SARS-CoV-2 Molecular Test must have a process in place for reporting test results to healthcare providers and relevant public health authorities, as appropriate.
- E. Authorized laboratories must collect information on the performance of the TangenDx SARS-CoV-2 Molecular Test and report to DMD/OHT7/OPEQ/CDRH (via email: CDRH-EUA-Reporting@fda.hhs.gov) and Tangen Biosciences, Inc. (via email: info@tangenbiosciences.com) any suspected occurrence of false positive or false negative results and significant deviations from the established performance characteristics of the TangenDx SARS-CoV-2 Molecular Test of which they become aware
- F. All operators using the TangenDx SARS-CoV-2 Molecular Test must be appropriately trained in performing and interpreting the results of the TangenDx SARS-CoV-2 Molecular Test, use appropriate personal protective equipment when bandling this kit, and use the TangenDx SARS-CoV-2 Molecular Test in accordance with the authorized labeling.
- G. Tangen Biosciences, Inc., authorized distributors, and authorized laboratories using the TangenDx SARS-CoV-2 Molecular Test must ensure that any records associated with this EUA are maintained until otherwise notified by FDA. Such records must be made available to FDA for inspection upon request.

<sup>1</sup> The Letter of Authorization refers to "laboratories certified under the Clinical Laboratory Improvement Amendments of 1988 (CLIA), 42 U.S.C. §263a, that meet requirements to perform high, moderate, or waived complexity tests" and "the Point of Care (POC), i.e., in patient care settings operating under a CLIA Certificate of Waiver Certificate of Compliance, or Certificate of Accreditation" as "authorized laboratories."

#### Performance Characteristics

- - - -

#### 1. Limit of Detection (LoD) - Analytical Sensitivity

. . .

Limit of Detection (LoD) studies determine the lowest detecta concentration of SARS-CoV-2 at which at least 95% of all (true positive) replicates test positive. LoD was determined in two steps: first, a preliminary LoD concentration was determined by testing a series of two-fold dilutions of live SARS-CoV-2 (isolate NY-PV08410/2020) spiked into pooled negative nasopharyngeal matrix (PNM). Swabs were prepared by pipetting 50  $\mu$ L of each SARS-CoV-2 test concentration in PNM onto a dry swab and eluting the swab in Tangen Assay Buffer. Swabs were prepared in triplicate for each SARS-CoV-2 concentration and tested per the Instruction for Log (Table 1a). To confirm the Log the protocol and the swap in the log test of the log test per prepared in triplicate for each SARS-CoV-2 concentration and tested per the Instruction for Log (Table 1a). To confirm the LOB test per prepared in triplicate for each SARS-CoV-2 concentration and tested per the Instruction for Log (Table 1a). To confirm the LOB test per prepared in triplicate for each SARS-CoV-2 concentration and tested per the Instruction for Log (Table 1a). for Use (Table 1a). To confirm the LoD, twenty individual swaps were prepared and tested per the IFU to identify the concentration that produced at least 95% positive results. The final LoD was determined to be 500 copies/mL (Table 1b).

| Table 1a. Range-finding I            | _oD Comparison                      |                      |
|--------------------------------------|-------------------------------------|----------------------|
| Final Concentration in TAB,<br>GC/mL | Swab Concentration<br>(copies/swab) | # Positive/# Tested, |
| 1000                                 | 5000                                | 3/3                  |
| 500                                  | 2500                                | 3/3                  |
| 250                                  | 1250                                | 3/3                  |
| 125                                  | 625                                 | 2/3                  |
| 63                                   | 315                                 | 1/3                  |

~ ...

#### Table 1b. Confirmatory LoD Results Summary

| Final Concentration<br>in TAB, GC/mL | Swab Concentration<br>(copies/swab) | # Positive/#<br>Tested, |  |
|--------------------------------------|-------------------------------------|-------------------------|--|
| 500                                  | 2500                                | 20/20 = 100%            |  |
| 250                                  | 1250                                | 16/20 = 80%             |  |

#### 2. Inclusivity (analytical reactivity)

Inclusivity analysis was performed using the Rosalind DXM platform (https://radx.rosalind.bio/). Primer fragments were compared with the sequences in the Rosalind database identified during the last 90 days and the last 30 days prior to the query date of March 10, 2023 (Table 2).

Table 2. Rosalind Database Homology of primer sequences over 90 Days prior to March 10, 2023.

| Primer set | Primer or<br>fragment | N of sequences<br>analyzed | Any position with<br>≥ 1% prevalence | Position and percentage |
|------------|-----------------------|----------------------------|--------------------------------------|-------------------------|
|            | F3                    | 587,682                    | No                                   | N/A                     |
|            | B3                    | 587,682                    | No                                   | N/A                     |
|            | F2                    | 587,682                    | No                                   | N/A                     |
| CauNIO     | B2                    | 587,682                    | Yes                                  | GGG28881AAC / 99%       |
| COVINZ     | F1c                   | 587,682                    | No                                   | N/A                     |
|            | B1c                   | 587,682                    | No                                   | N/A                     |
|            | LF                    | 587,682                    | No                                   | N/A                     |
|            | LB                    | 587,682                    | No                                   | N/A                     |
|            | F3                    | 587,682                    | Yes                                  | GAGAACGCA28362 / 96%    |
|            | B3                    | 587,682                    | No                                   | N/A                     |
|            | F2                    | 587,682                    | No                                   | N/A                     |
| CauNI2     | B2                    | 587,682                    | No                                   | N/A                     |
| COVN3      | F1c                   | 587,682                    | No                                   | N/A                     |
|            | B1c                   | 587,682                    | No                                   | N/A                     |
|            |                       | 587,682                    | No                                   | N/A                     |
|            | LB                    | 587,682                    | No                                   | N/A                     |

#### GGG28881AAC (primer B2, amplicon CovN2) (INC20220304-08912)

| Description:                                            | This mutation set affects the positions 2, 3 and 4 (5' end) of primer B2 (amplicon CovN2).                                                                                                    |  |  |  |
|---------------------------------------------------------|----------------------------------------------------------------------------------------------------|--|--|--|
| Lineages affected:                                      | This mutation is found in Omicron sublineages (B.1.1.519, BA.1, BA.1, and BA.2)                                                                                                    |  |  |  |
| Frequency trend:                                        |                                                                                                    |  |  |  |
| Severity score and Differential<br>Melting Temperature: | This mutation has a severity of "5" and a differential melting temperature of -3.9 °C.                                                                                                    |  |  |  |
| Effect on assay performance:                            | Due to the position of the mutation towards the 5'end of the primer, close to the loop structure this mutation has a moderate risk of affecting the performance of the assay. Experimental analysis compared the limit of detection (LOD) of the assay using Omicron variant RNA against the reference Wuhan-Hu RNA, which revealed that assay performance was likely not impacted by the presence of this mutation. |  |  |  |

#### GAGAACGCA28362 (primer F3, amplicon CovN3) (INC20220304-05612)

| Description:                                            | This deletion affects the 5' end of primer F3 (amplicon N3).                                                                                                    |  |  |  |
|---------------------------------------------------------|----------------------------------------------------------------------------------------------------|--|--|--|
| Lineages affected:                                      | This deletion is found in Omicron sublineages (BA.1, BA.1.1, B1.1.529 and BA.2).                                                                                                    |  |  |  |
| Frequency trend:                                        | This deletion is present in the vast majority of sequences from the last 90 and 30 days (96% and 97%, respectively).                                                                                                    |  |  |  |
| Severity score and Differential<br>Melting Temperature: | This mutation has a severity of "5" and a differential melting temperature of -21.41°C.                                                                                                    |  |  |  |
| Effect on assay performance:                            | Although primer F3 is not essential for the assay, this large deletion could potentially have a significant impact in the assay sensitivity. Experimental analysis compared the limit of detection (LOD) of the assay using Omicron variant RNA against the reference Wuhan-Hu RNA, which revealed that assay performance was likely not impacted by the presence of this mutation. |  |  |  |

#### 3. Cross-reactivity (Analytical Specificity) and Microbial Interference Studies

Cross Reactivity and Microbial Interference studies were conducted to determine if other respiratory pathogens/flora that could be present in a direct nasal swab sample could cause a false-positive test result or interfere with a true positive result. A panel of seventeen (17) viruses, twelve (12) bacteria, two (3) yeast/fungi at the concentrations listed in Table below, and pooled nasal matrix (PNM) was evaluated for these studies (Table 3). No false positives were observed during cross reactivity testing and no false negatives were observed during microbial interference testing.

#### Table 3. Microbial Cross-Reactivity and Interference Analyzed by Wet Testing

| Microorganism           | Source | Part #  | Concentration Tested            | # Negative / # Valid<br>No SARS-CoV-2<br>Percent Agreement with<br>expected results | # Positives / # Valid<br>3x LoD SARS-CoV-2<br>Percent Agreement<br>with expected results |
|-------------------------|--------|---------|---------------------------------|-------------------------------------------------------------------------------------|------------------------------------------------------------------------------------------|
| Adenovirus (Adenoid 71) | ATCC   | VR-1    | 1.43E+05 TCID <sub>50</sub> /mL | 3/3 = 100%                                                                          | 3/3 = 100%                                                                               |
| Bordetella pertussis    | ATCC   | 9797    | 1.00E+06 CFU/mL                 | 3/3 = 100%                                                                          | 3/3 = 100%                                                                               |
| Candida albicans        | ATCC   | 14503   | 1.00E+06 CFU/mL                 | 3/3 = 100%                                                                          | 3/3 = 100%                                                                               |
| Chlamydia pneumoniae    | ATCC   | 53592   | 1.00E+06 CFU/mL                 | 3/3 = 100%†                                                                         | 3/3 = 100%                                                                               |
| Enterovirus EV68        | ATCC   | VR-1826 | 1.43E+05 TCID <sub>50</sub> /mL | 3/3 = 100%                                                                          | 3/3 = 100%                                                                               |
| Haemophilus influenzae  | ATCC   | 49247   | 1.00E+06 TCFU/mL                | 3/3 = 100%                                                                          | 3/3 = 100%†                                                                              |
| Human coronavirus 229E  | ATCC   | VR-740  | 1.44E+05 TCID <sub>50</sub> /mL | 3/3 = 100%                                                                          | 3/3 = 100%                                                                               |

| Microorganism                             | Source           | Part #        | Concentration Tested               | # Negative / # Valid<br>No SARS-CoV-2<br>Percent Agreement with<br>expected results | # Positives / # Valid<br>3x LoD SARS-CoV-2<br>Percent Agreement<br>with expected results |
|-------------------------------------------|------------------|---------------|------------------------------------|-------------------------------------------------------------------------------------|------------------------------------------------------------------------------------------|
| Human coronavirus HKU1                    | ATCC             | VR-<br>3262SD | 1.00E+-6 GC/mL                     | 3/3 = 100%                                                                          | 3/3 = 100%                                                                               |
| Human coronavirus NL63                    | Zeptometri<br>x  | 0810228<br>CF | 1.43E+05 TCID <sub>50</sub> /mL    | 3/3 = 100%                                                                          | 3/3 = 100%                                                                               |
| Human coronavirus OC43                    | Zeptometri<br>x  | 0810024CF     | 1.43E+05 TCID <sub>50</sub> /mL    | 3/3 = 100%                                                                          | 3/3 = 100%                                                                               |
| Human Metapneumovirus<br>(hMPV)           | Zeptometri<br>x  | 0810157CF     | 1.43E+05 TCID <sub>50</sub> /mL    | 3/3 = 100%                                                                          | 3/3 = 100%                                                                               |
| Influenza A                               | ATCC             | VR-1895       | 1.43E+05 TCID <sub>50</sub> /mL    | 3/3 = 100%                                                                          | 3/3 = 100%                                                                               |
| Influenza B                               | ATCC             | VR-101        | 1.43E+05 TCID <sub>50</sub> /mL    | 3/3 = 100%                                                                          | 3/3 = 100%                                                                               |
| Legionella pneumophila                    | Zeptometri<br>x  | 0801645       | 1.00E+06 CFU/mL                    | 3/3 = 100%                                                                          | 3/3 = 100%                                                                               |
| MERS-coronavirus                          | BEI<br>Resources | NR-50171      | 1.43E+05 TCID <sub>50</sub> /mL    | 3/3 = 100%                                                                          | 3/3 = 100%                                                                               |
| Mycobacterium tuberculosis                | Zeptometri<br>x  | 0801660       | 1.00E+06 CFU/mL                    | 3/3 = 100%                                                                          | 3/3 = 100%                                                                               |
| Mycoplasma ppeumoniae                     | ATCC             | 15531         | 1.00E+06 CFU/mL                    | 3/3 = 100%                                                                          | 3/3 = 100%                                                                               |
| Parainfluenza virus 1                     | Zeptometri<br>x  | 0810014CF     | 1.43E+05 TCID <sub>50</sub> /mL    | 3/3 = 100%                                                                          | 3/3 = 100%                                                                               |
| Parainfluenza virus 2                     | ATCC             | VR-92         | 1.43E+05 TCID <sub>50</sub> /mL    | 3/3 = 100%                                                                          | 3/3 = 100%                                                                               |
| Parainfluenza virus 3                     | ATCC             | VR-93         | 1.43E+05 TCID <sub>50</sub> /mL    | 3/3 = 100%                                                                          | 3/3 = 100%                                                                               |
| Parainfluenza virus 4B                    | Zeptometri<br>x  | 0810060BCF    | 1.43E+05<br>TCID <sub>50</sub> /mL | 3/3 = 100%                                                                          | 3/3 = 100%                                                                               |
| Pneumocystis carinii                      | ATCC             | PRA-159       | 1.00E+06 CFU/mL                    | 3/3 = 100%                                                                          | 3/3 = 100%                                                                               |
| Pneumocystis jirovecii-<br>S. cerevisiae* | Zeptometri<br>x  | 801698        | 1.00E+06 CFU/mL                    | 3/3 = 100%                                                                          | 3/3 = 100%†                                                                              |
| Pooled Human Nasal Wash                   | NŽA              | N/A           | 10% v/v                            | 3/3 = 100%                                                                          | 3/3 = 100%                                                                               |
| Pseudomonas aeruginosa                    | ATCC             | 10145         | 1.00E+06 CFU/mL                    | 3/3 = 100%                                                                          | 3/3 = 100%                                                                               |
| Respiratory syncytial virus               | ATCC             | VR-26         | 1.00E+05 PFU/mL                    | 3/3 = 100%                                                                          | 3/3 = 100%                                                                               |
| Rhinovirus                                | ATCC             | VR-1601       | 1.47E+05 TCID50/mL                 | 3/3 = 100%†                                                                         | 3/3 = 100%                                                                               |
| SARS-coronavirus                          | BEI<br>Resources | NR-9324       | 1.00E+05 PFU/mL                    | 3/3 = 100%                                                                          | 3/3 = 100%                                                                               |
| Staphylococcus aureus                     | ATCC             | 12600         | 1.00E+06 CFU/mL                    | 3/3 = 100%                                                                          | 3/3 = 100%                                                                               |
| Staphylococcus epidermidis                | ATCC             | 12228         | 1.00E+06 CFU/mL                    | 3/3 = 100%                                                                          | 3/3 = 100%                                                                               |
| Streptococcus pneumoniae                  | ATCC             | 49619         | 1.00E+06 CFU/mL                    | 3/3 = 100%                                                                          | 3/3 = 100%                                                                               |
| Streptococcus pyogenes                    | ATCC             | 19615         | 1.00E+06 CFU/mL                    | 3/3 = 100%†                                                                         | 3/3 = 100%                                                                               |
| Streptococcus salivarius                  | ATCC             | 13419         | 1.00E+06 CFU/mL                    | 3/3 = 100%                                                                          | 3/3 = 100%                                                                               |

\* recombinant

† There were 5 invalid results, all of which repeated successfully. The invalid rate for cross-reactivity, microbial interference and endogenous/exogenous interfering substances is 5/334 = 1.5%.

#### 4. Endogenous/Exogenous Interfering Substances

Potentially interfering substance studies were performed using a panel of twenty-four (24) endogenous and exogenous substances tested at concentrations indicated in Table 4 to evaluate the potential for a given substance to cause a false-positive test result. Each interfering substance sample was tested in triplicate. Test results are summarized in Table 4. At the concentrations tested none of the substances caused a false-positive test result in unspiked samples or interfered with the detection of a true positive test result in samples spiked with SARS-CoV-2 at 3x LoD.

#### Table 4. Testing with Potentially Interfering Endogenous and Exogenous Substances

|                                                  | Interferent   | #Negative/#Observed, NO | #Positive/#Observed, 3x |
|--------------------------------------------------|---------------|-------------------------|-------------------------|
| Potential Interfering Substances                 | Concentration | SARS-COV-2              | Agreement with expected |
|                                                  | concentration | expected results        | results                 |
| Alkalol (Homeopathic)                            | 10% v/v       | 3/3 = 100%              | 3/3 = 100%              |
| Blood (Human, Whole)                             | 4% v/v        | 3/3 = 100%              | 3/3 = 100%              |
| Budesonide (Nasal Spray)                         | 5% v/v        | 3/3 = 100%              | 3/3 = 100%              |
| Chloraseptic/Menthol and Benzocaine (Lozenge)    | 1.5 mg/mL     | 3/3 = 100%              | 3/3 = 100%              |
| Cold and Flu Combo Medication: acetaminophen,    |               |                         |                         |
| dextromethorphan, guaifenesin, and phenylephrine | 1.5 mg/mL     | 3/3 = 100%              | 3/3 = 100%              |
| Cough Syrup Robitussin (Wal-tussin)              | 5% v/v        | 3/3 = 100%              | 3/3 = 100%              |
| Cromolyn (Nasal Spray)                           | 15% v/v       | 3/3 = 100%              | 3/3 = 100%              |
| Emergen-C                                        | 1.5 mg/mL     | 3/3 = 100%              | 3/3 = 100%              |
| Ethyl Alcohol                                    | 5% v/v        | 3/3 = 100%              | 3/3 = 100%              |
| Fisherman's Friend/Menthol (Lozenge)             | 1.5 mg/mL     | 3/3 = 100%              | 3/3 = 100%              |
| Fluticasone propionate (Nasal Corticosteroid)    | 5% v/v        | 3/3 = 100%              | 3/3 = 100%              |
| Mucin: Bovine submaxillary type I-S              | 2.5% w/v      | 3/3 = 100%              | 3/3 = 100%              |
| Mupirocin (Topical antibiotic)                   | 10.0 mg/mL    | 3/3 = 100%              | 3/3 = 100%              |

| Potential Interfering Substances          | Interferent<br>Concentration | #Negative/#Observed, NO<br>SARS-CoV-2<br>Percent Agreement with<br>expected results | #Positive/#Observed, 3x<br>LoD SARS-CoV-2 Percent<br>Agreement with expected<br>results |
|-------------------------------------------|------------------------------|-------------------------------------------------------------------------------------|-----------------------------------------------------------------------------------------|
| Nasal Drops (Plenylephrine)               | 5% v/v                       | 3/3 = 100%                                                                          | 3/3 = 100%                                                                              |
| OTC mouthwash                             | 5% v/v                       | 3/3 = 100%                                                                          | 3/3 = 100%                                                                              |
| Oxymetazoline (Nasal Spray)               | 15% v/v                      | 3/3 = 100%                                                                          | 3/3 = 100%                                                                              |
| Sodium hyaluronate (Nasal Gel)            | 5% v/v                       | 3/3 = 100%                                                                          | 3/3 = 100%                                                                              |
| Sore throat phenol spray                  | 15% v/v                      | 3/3 = 100%                                                                          | 3/3 = 100%                                                                              |
| Sucrets/Dyclonin and Menthol (Lozenge)    | 1.5 mg/mL                    | 3/3 = 100%                                                                          | 3/3 = 100%                                                                              |
| Tamiflu/Oseltamivir phosphate (Antiviral) | 5.0 mg/mL                    | 3/3 = 100%                                                                          | 3/3 = 100%                                                                              |
| Tobacco                                   | 1.5 mg/mL                    | 3/3 = 100%                                                                          | 3/3 = 100%                                                                              |
| Tobramycin (Nasal antibiotic)             | 4.0 mg/mL                    | 3/3 = 100%                                                                          | 3/3 = 100%                                                                              |
| Toothpaste                                | 0.5% w/v                     | 3/3 = 100%                                                                          | 3/3 = 100%                                                                              |
| Zicam (zinc)                              | 5% v/v                       | 3/3 = 100%                                                                          | 3/3 = 100%                                                                              |

#### **Clinical Evaluation**

A prospective clinical study was conducted at CLIA waived sites by non-laboratory personnel. Two (2) nasopharyngeal swabs were collected from subjects suspected of SARS-CoV-2 infection by their healthcare provider. Specimens were obtained from each subject enrolled using standard collection methods. The TangenDx SARS-CoV-2 Molecular Test was performed at POC sites by intended use operators in accordance with the Instructions for Use.

The overall test results for the TangenDx SARS-CoV-2 Molecular Test (candidate) and a highly sensitive EUA authorized molecular test (comparator) were compared in a contingency table for the 106 evaluable subjects. Percent positive and negative agreements and 95% confidence intervals (Wilson score method) are provided in Table 5.

| Table 5. Overall Candidate vs Comparator |                                                             |    |     |                                                         |  |
|------------------------------------------|-------------------------------------------------------------|----|-----|---------------------------------------------------------|--|
| TangenDx                                 | Highly Sensitive EUA Authorized Molecular Test (Comparator) |    |     | Highly Sensitive EVA Authorized Molecular Test (Compara |  |
| Molecular Test                           | Positive Negative Total                                     |    |     |                                                         |  |
| Positive                                 | 44                                                          | 0  | 44  |                                                         |  |
| Negative                                 | 6                                                           | 52 | 58  |                                                         |  |
| Subtotal                                 | 50                                                          | 52 | 102 |                                                         |  |

PPA = 44/50 = 88.0% (95% CI = 76.2%-94.4%) NPA = 52/52 = 100.0% (95% CI = 93.1%-100.0%)

#### TangenDx SARS-CoV-2 Molecular Test Controls – Positive, Negative, and Internal

The Internal Control (IC) is introduced into specimen during sample processing on the GeneSpark instrument. Three wells in the assay disk are dedicated to the detection of an RNA fragment from a non-COVID virus and the bead reagents contain a primer for the IC gene. The IC is designed to verify the RNAse activity and detect the presence of any RNAse inhibitors in the clinical specimen. The software will flag a result as "invalid" if the IC is not within range.

The External Controls are processed like a patient sample and verify that the procedure was performed correctly and that the test system and all the reagents are performing as expected. The Positive Control includes both CovN2 and CovN3 targets and both must be positive in order to generate a "pass" result. The CovN2 and CovN3 targets are detected independently. For the positive control to pass, both the CovN2 and CovN3 genes must be detected in at least a single well each.

#### **Examination and Interpretation of Patient Specimen Results**

Assessment of clinical specimen test results will be performed after the positive and negative controls have been examined and determined to be valid and acceptable. If the controls are not valid, the patient results cannot be interpreted.

The Tangen SARS-CoV-2 Assay Disks contain an internal positive control and two primer sets targeting the SARS-CoV-2 viral RNA. The GeneSpark software calculates the Cq (Quantification cycle) values for each positive reaction in every well. A positive result in one well for each target (i.e., CovN2, CovN3, and internal control) means a positive result overall for that target. A positive reaction is determined by an algorithm that assesses the amplitude of fluorescent signals in each well and rate of fluorescent accumulation. The results will be reported as positive for COVID-19 if either target (CovN2 and CovN3) is positive, and negative for COVID-19 if both targets are negative. The result is "Invalid" if the internal control is not present.

A Note: Negative results should be treated as presumptive and, if inconsistent with clinical signs and symptoms or necessary for patient management, should be confirmed with a different authorized or cleared molecular test in a CLIA-certified laboratory that meets the requirements to perform high or moderate complexity tests.

#### Cleaning the GeneSpark Instrument, Tightening Tools, and the Reagent Container Holder

Cleaning procedure for the GeneSpark is outlined in the GeneSpark Operator's Manual. The GeneSpark should be cleaned with a 10% bleach wipe followed by 70% isopropanol wipe after every patient sample run. Take caution to avoid touching the temperature sensors and light pipe during cleaning (see below).

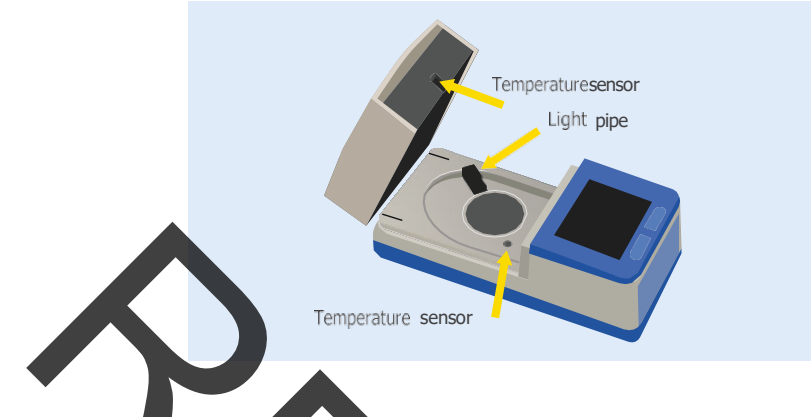

- The inside and outside of the GeneSpark should be cleaned with 70% isopropanol after every assay run. Leave the instrument cover open after cleaning until isopropanol has evaporated.
- Keep the touch screen clean from excessive fingerprints and moisture by gently wiping it with a soft, lint-free cloth.
- Additional cleaning instructions are provided in the GeneSpark Operator's Manual.
- The Tightening Tool and Reagent Container Holder should be cleaned with a 10% bleach wipe followed by 70% isopropanol after every patient sample run.
- Keep instrument cover open after analysis is complete and disk and filter device assembly have been removed.
- Store instrument with cover closed when not in us

A Take caution to avoid touching the temperature sensors and light pipe during cleaning.

| Symbols used                          | Meaning                      |  |
|---------------------------------------|------------------------------|--|
| IVD                                   | In vitro diagnostic reagent  |  |
| , , , , , , , , , , , , , , , , , , , | Storage temperature range    |  |
|                                       | Expiration Date              |  |
| REF                                   | Catalogue Number             |  |
| LOT                                   | Lot Number                   |  |
| SN                                    | Serial Number                |  |
| Ĩ                                     | Consult Instructions for Use |  |
|                                       | Caution                      |  |
|                                       | Manufacturer                 |  |

## SYMBOLS USED

TANGENBIOSCIENCES.COM

**Tangen Biosciences, Inc.** 20 Commercial St, Branford CT 06405

833-975-6100 Phone Version 22.0, P/N: LBL-000218

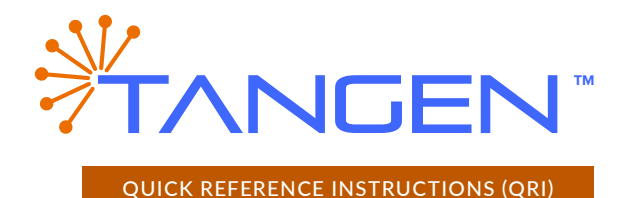

### TangenDx SARS-CoV-2 Molecular Test

**Rx Only** | IVD | For Use Under an Emergency Use Authorization (EUA) Only. See Special Conditions for Use Statements on next page.

#### STORAGE HANDLING AND WARNINGS

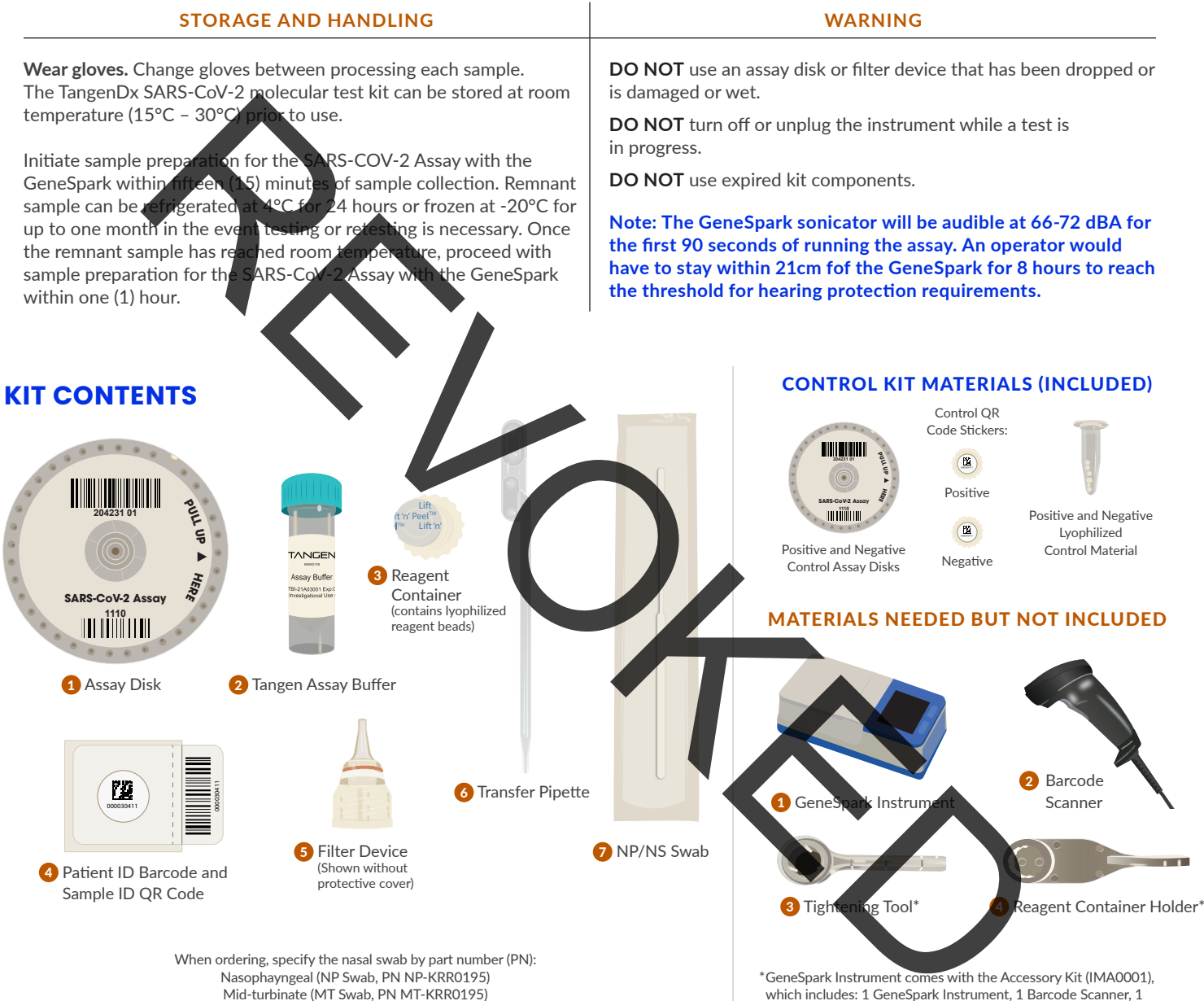

Anterior Nasal (NS swab, PN AN-KRR0195)

which includes: 1 GeneSpark Instrument, 1 Barcode Scanner, 1 Reagent Container Holder and 1 Tightening Tool.

Image Wear appropriate personal protective equipment while handling patient samples. Refer to the GeneSpark™ Instrument User Manual for initial set-up and cleaning. This test is only for anterior nasal (nasal or nasopharyngeal swab) specimens. Read the complete Quick Reference Instructions before performing the test. For assistance, call Tangen Technical Support at (833) 975-6100. Refer to IFU for detailed instructions and images of test execution.

Tangen Biosciences, Inc. 20 Commercial St, Branford CT 06405 833-975-6100

#### **SPECIAL CONDITIONS FOR USE STATEMENT**

- Rx Only. For in vitro Diagnostic Use. For Use Under an Emergency Use Authorization (EUA) Only.
- This product has not been FDA cleared or approved, but has been authorized by FDA under an Emergency Use Authorization (EUA) for use by authorized laboratories certified under the CLIA that meet requirements to perform high, moderate, or waived complexity tests. This product is authorized for use at the Point of Care (POC), i.e., in patient care settings operating under a CLIA Certificate of Waiver, Certificate of Compliance, or Certificate of Accreditation.
- This product has been authorized only for the detection of nucleic acid from SARS-CoV-2, not for any other viruses or pathogens.
- The emergency use of this product is only authorized for the duration of the declaration that circumstances exist justifying the authorization of emergency use of in vitro diagnostics for detection and/or diagnosis of COVID-19 under Section 564(b)(1) of the Federal Food, Drug and Cosmetic Act, 21 U.S.C. § 360bbb-3(b)(1), unless the declaration is terminated or authorization is revoked sooner.

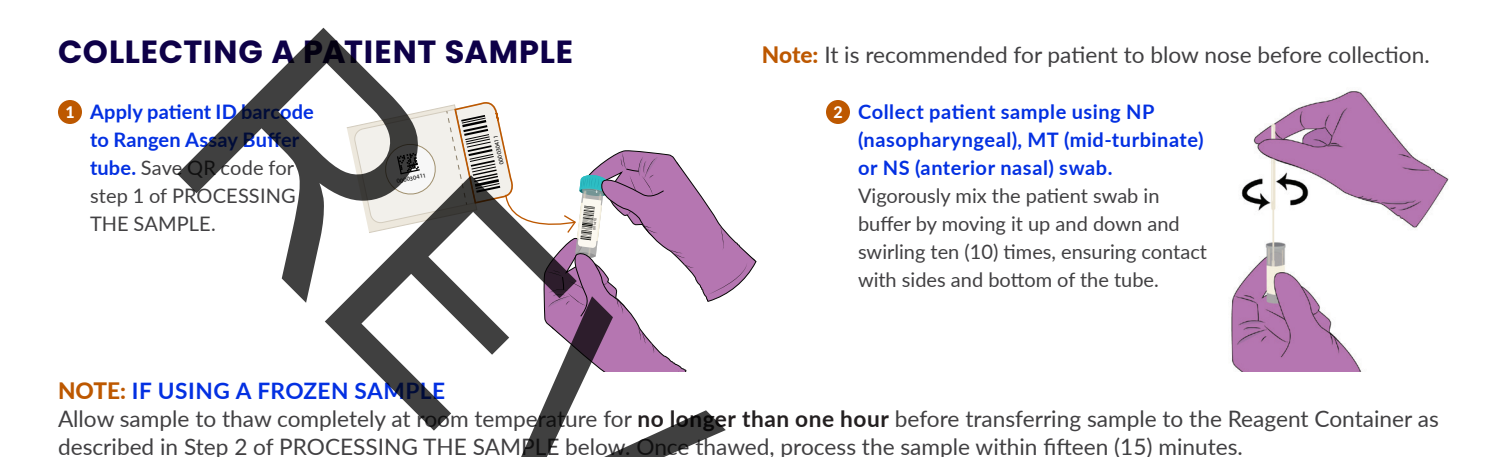

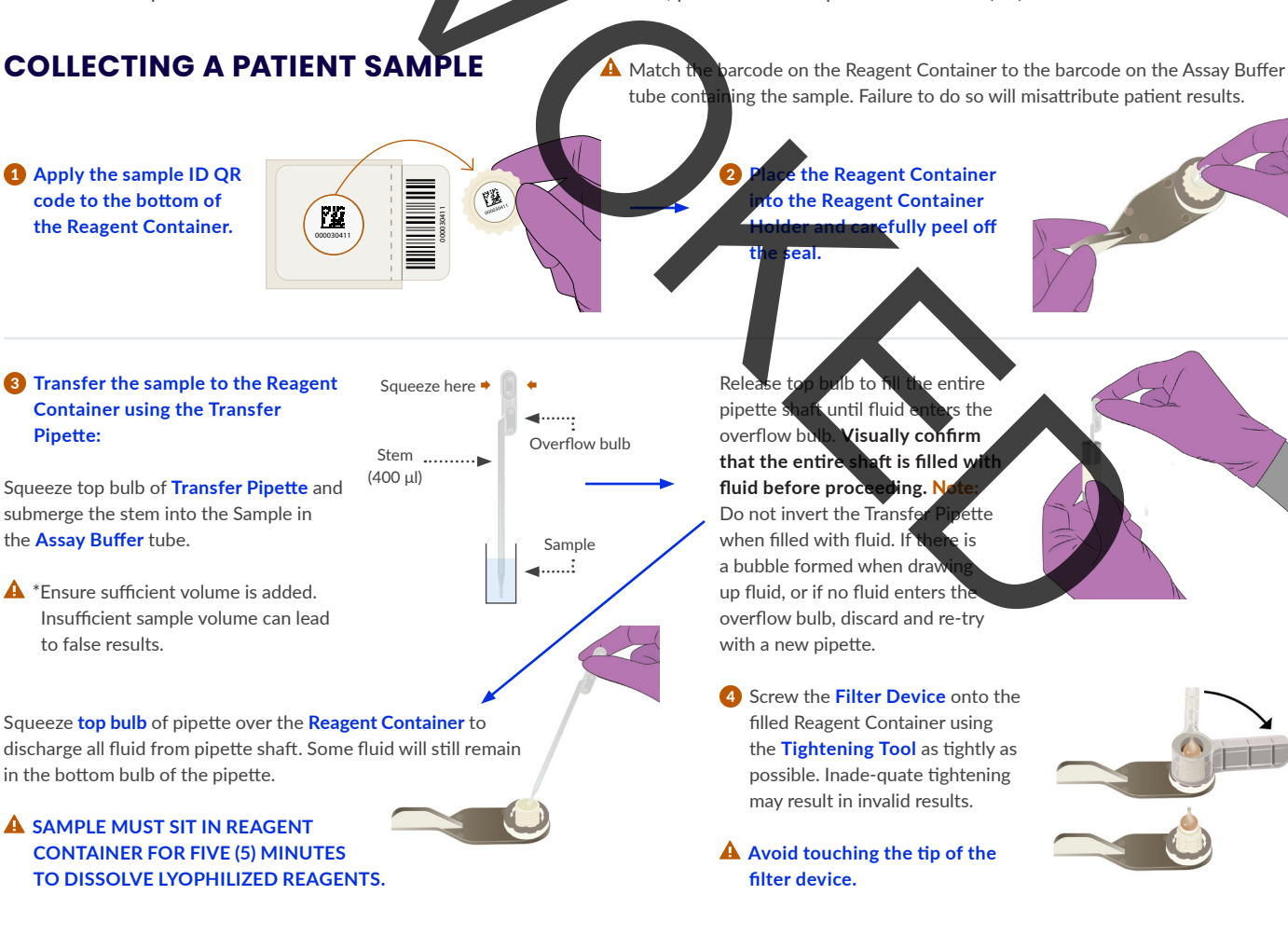

**Tangen Biosciences**, **Inc.** 20 Commercial St, Branford CT 06405 833-975-6100 Phone

#### LOADING ASSAY DISK IN GENESPARK INSTRUMENT

Running GeneSpark requires barcode scanner, TangenDx SARS- CoV-2 Assay Disk, and Filter Device assembly.

- 1 Ensure the GeneSpark is plugged in and the barcode reader is connected in USB port.
- **2** Slide cover latch open and lift the lid of the GeneSpark.
- 8 Remove Assay Disk from foil pouch and mount onto GeneSpark. Force can be applied in the area shaded in blue. It will audibly click once in place. Using the barcode scanner, scan the Assay Kit lot and Assay ID in any order. The fields will populate with the correct barcode. Then close the lid of the GeneSpark.

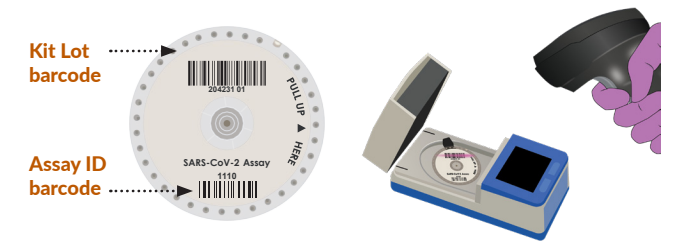

An improperly mounted disk will generate an error code. If a rotor c alibration failure occurs, remount the Assay Disk.

#### **RUNNING THE ASSA**

- Remove protective cover from the Filter Device and discard. Place the Filter Device assembly into the instrument.
- Improper loading of the filter device will result in an error code.

- Scan\* sample ID QR code on the Reagent Container and slide latch to close.

ictio

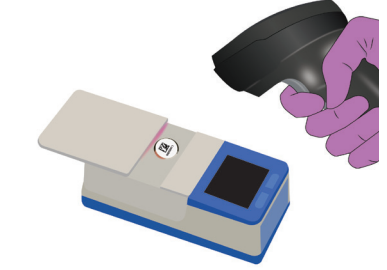

manually enter Sample ID are on the last page.

Note: Once in the Reagent Container, the sample must be processed within 15 minutes to obtain valid results.

Once the Assay Disk has been mounted and scanned, the Filter Device assembly has been inserted, and the latch has been closed, the words "Press To Start" will appear on the screen.

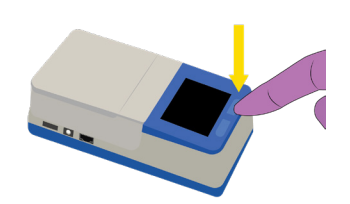

#### Press the button on the right to start.

Ensure button is pressed or instrument will not start.

**Note:** The GeneSpark sonicator will be audible at 66-72 dBA for the first 90 seconds of running the assay.

#### FOLLOWING COMPLETION OF ASSAY

Press "Done" on the screen to exit results screen. Remove the Assay Disk and Filter Device assembly from the instrument and place in a sealed plastic bag, remove from area and discard according to environmental controls. A countdown tipler will appear on the screen while the instrument is running. The results will appear on the screen when the run is complete in approximately 30 minutes.

**Note:** While the instrument is running, the countdown timer will pause for a few minutes while the instrument reaches the required temperature. This pause is normal, and the countdown timer will resume as the assay progresses.

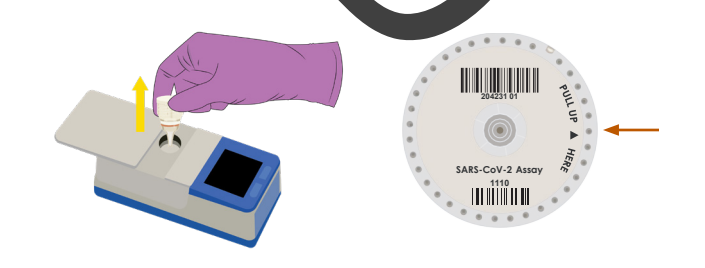

A When unmounting the disk, pry up only from the indicated point.

#### TANGENBIOSCIENCES.COM

**Tangen Biosciences, Inc.** 20 Commercial St, Branford CT 06405 833-975-6100 PHONE

#### **HOW TO INTERPRET RESULTS**

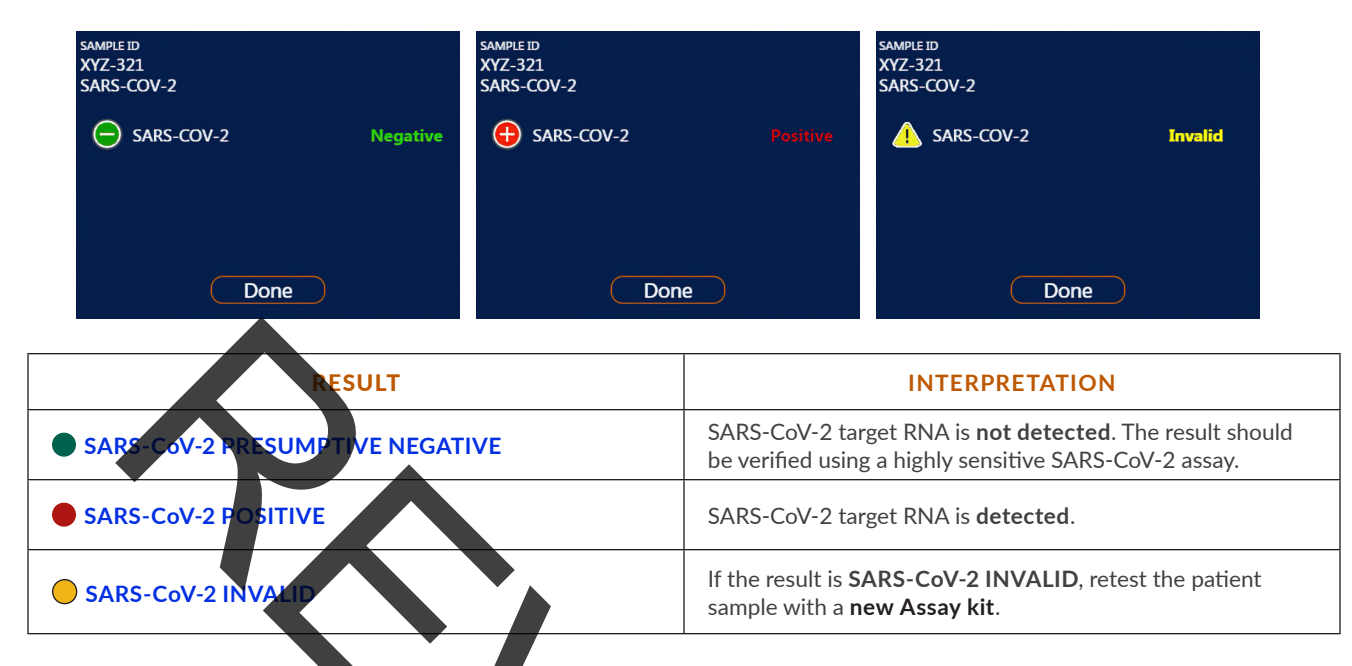

\*Note: Negative results should be treated as presumptive and, if inconsistent with clinical signs and symptoms or necessary for patient management, should be confirmed with a different authorized or cleared molecular test in a CLIA-verified laboratory that meets the requirements to perform high or moderate complexity tests.

#### **RUNNING POSITIVE AND NEGATIVE EXTERNAL CONTROLS**

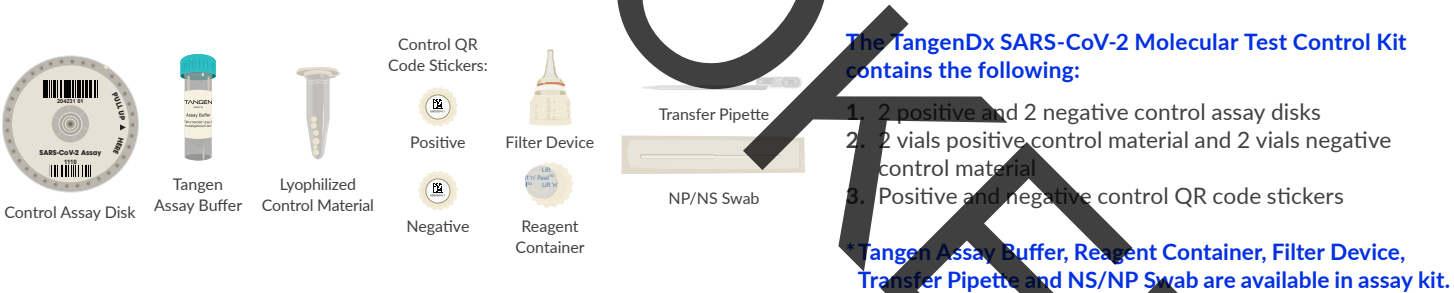

- 1. Plug in power cord and attach to GeneSpark.
- 2. Place a reagent container into the reagent container holder. Place the respective **positive or negative control QR code** sticker onto the bottom of the reagent container before removing **peel off seal**.
- 3. Use transfer pipette transfer 400uL of Tangen Assay Buffer to vial of positive or negative control material. Allow vial to sit for 3 minutes to fully dissolve. NOTE: This tube of assay buffer will be used for both positive and negative control.
- 4. Dip swab into vial of rehydrated control material and swirl around sides of the vial.
- 5. Elute swab into new, **unused tube of Tangen Assay Buffer** as if it were a patient sample; swirl vigorously ten (10) times and ensure contact with sides of thetube.
- 6. Transfer Tangen Assay Buffer to Reagent Container using the transfer pipette as described in step 3 PROCESSING THE SAMPLE.
- 7. When preparing the Assay disk described in LOADING ASSAY DISK IN GENESPARK INSTRUMENT, Scan the barcode on the Control Assay Disk.
- 8. Scan the corresponding **Control QR code** on the Reagent Container as the **Sample ID** and proceed with running the assay as in Step 2 of RUNNING THE ASSAY.
- A Note: If a control QR code is not scanned as the sample iD, the assay will not proceed. Scanning the wrong control QR code will result in a failed control.

Tangen Biosciences, Inc.20 Commercial St, Branford CT 06405

833-975-6100 Phone

#### **POSSIBLE OUTCOMES**

#### **POSCTL or NEGCTL FAIL: POSCTL or NEGCTL INVALID: POSCTL or NEGCTL PASS:** Control run passed and you can proceed Control run failed, run must be repeated to Control run must be repeated to obtain a running the GeneSpark obtain a 'pass' result before proceeding to valid result before proceeding to run the run the GeneSpark GeneSpark.

🔺 If the repeated control run fails, remove the instrument from circulation and do not start any patient sample runs on the failed instrument. Contact Tangen Biosciences immediately at (833)-975-6100.

#### It is recommended to run the external positive and negative controls:

- once after each new device setup •
- once for each new lo hipment of test kits •
- once for each new • raf
- when problems identified, or . suspecte
- to conform nternal procedures, with local, state and federal regulations, or accrediting groups

#### IF THE REPEATED CONTROL RUN FAILS

- ark should be cleaned with 70% is oproanol after every assay run. • The inside and outsi of th leaning and between patient runs to ensure proper drying. ssive fingerprints and moisture by gently wiping it with a soft, Leave the instrument cover oen afte
- Keep the touch screen clean from excess lint-free cloth.
- re provided in the GeneSpark Operator's Manual. Additional cleaning instructions
- The Tightening Tool and Reagent Container H lder should be cleaned with a 10% bleach wipe followed by 70% isopropyl alcohol wipe after every pa tient sampl
- Keep instrument cover open after analysis te and disk and filter device assembly have been removed.
- Store instrument with cover closed when not in use.

**A** Take caution to avoid touching the temperature sen rs and light pip uring cleaning.

#### MANUAL ENTRY OF SAMPLE ID

To manually enter the Sample ID, touch the Sample ID button on the scree the onscreen keyboard to key in the Sample ID. After n and us ing the X (lov keying in the Sample ID, touch the checkmark (lower right of screen) to accept. Preleft of screen) will cancel. Note that the run is not permitted to start without filling this field.

#### **A** Erroneous entry of sample ID will cause misattributed patient result.

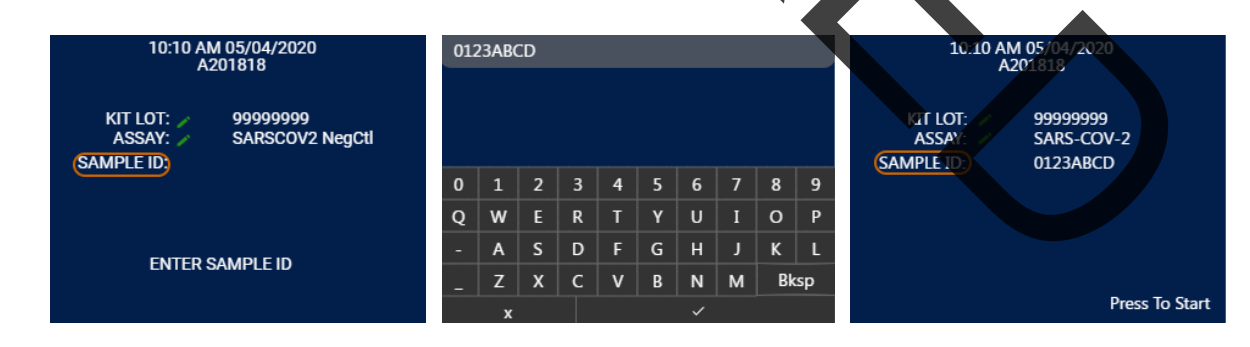

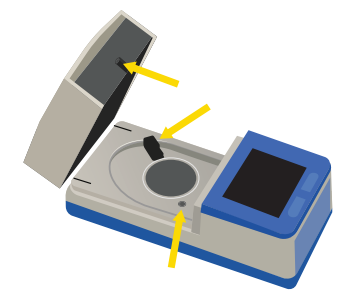

**Tangen Biosciences**, Inc. 20 Commercial St, Branford CT 06405 833-975-6100

## TangenDx SARS-CoV-2 Molecular Test Product Information Card (PIC)

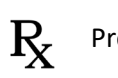

Prescription Use Only

IVD Fo

For In Vitro diagnostic use

For use under Emergency Use Authorization (EUA) only.

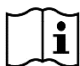

This is not the complete instructions for Use. The complete instructions for Use may be downloaded at <u>https://tangenbiosciences.com/covid-19/</u>.

The Fact Sheet for Healthcare Providers and the Fact Sheet for Patients are also available at <u>https://tangenpiosciences.com/covid-19/</u>.

Please contact Tangen Biosciences **Technical Support** at **833-975-6100** or email **Info@tangenbiosciences.com** for questions or if you require a printed copy free of charge or need technical support to access the Instructions for Use.

- This product has not been FDA cleared or approved, but has been authorized for emergency use by FDA under an EUA for use by authorized laboratories;
- This product has been authorized only for the detection of nucleic acid of SARS-CoV-2, not for any other viruses or pathogens;
- The emergency use of this product is only authorized for the duration of the declaration that circumstances exist justifying the authorization of emergency use of in vitro diagnostics for detection and/or diagnosis of COVID-19 under Section 564(b)(1) of the Federal Food, Drug, and Cosmetic Act, 21 U.S.C. § 360bbb- 3(b)(1), unless the declaration is terminated or authorization is revoked sooner.

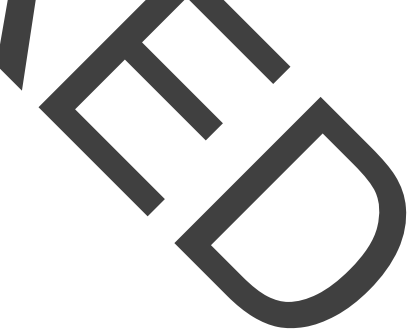

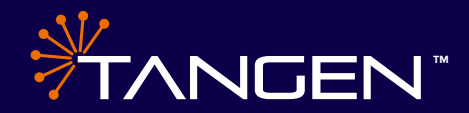

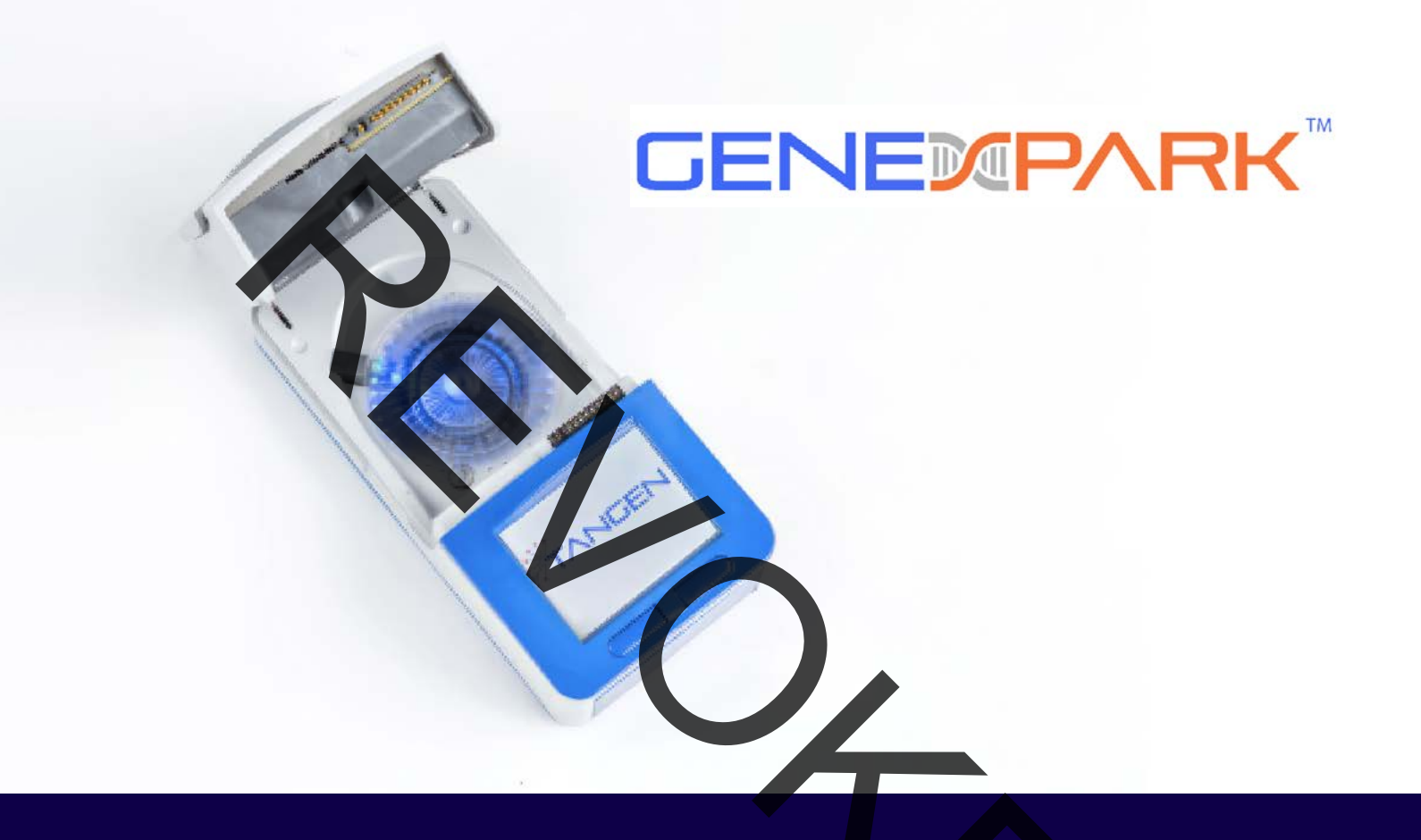

# **Operator's Manual**

Version 14 September 2023

TANGENBIOSCIENCES.COM

**Tangen Biosciences, Inc.** 20 Commercial St, Branford CT 06405 833-975-6100 Phone

Software Version 2.6.13.0, Version P/N: LBL-000096

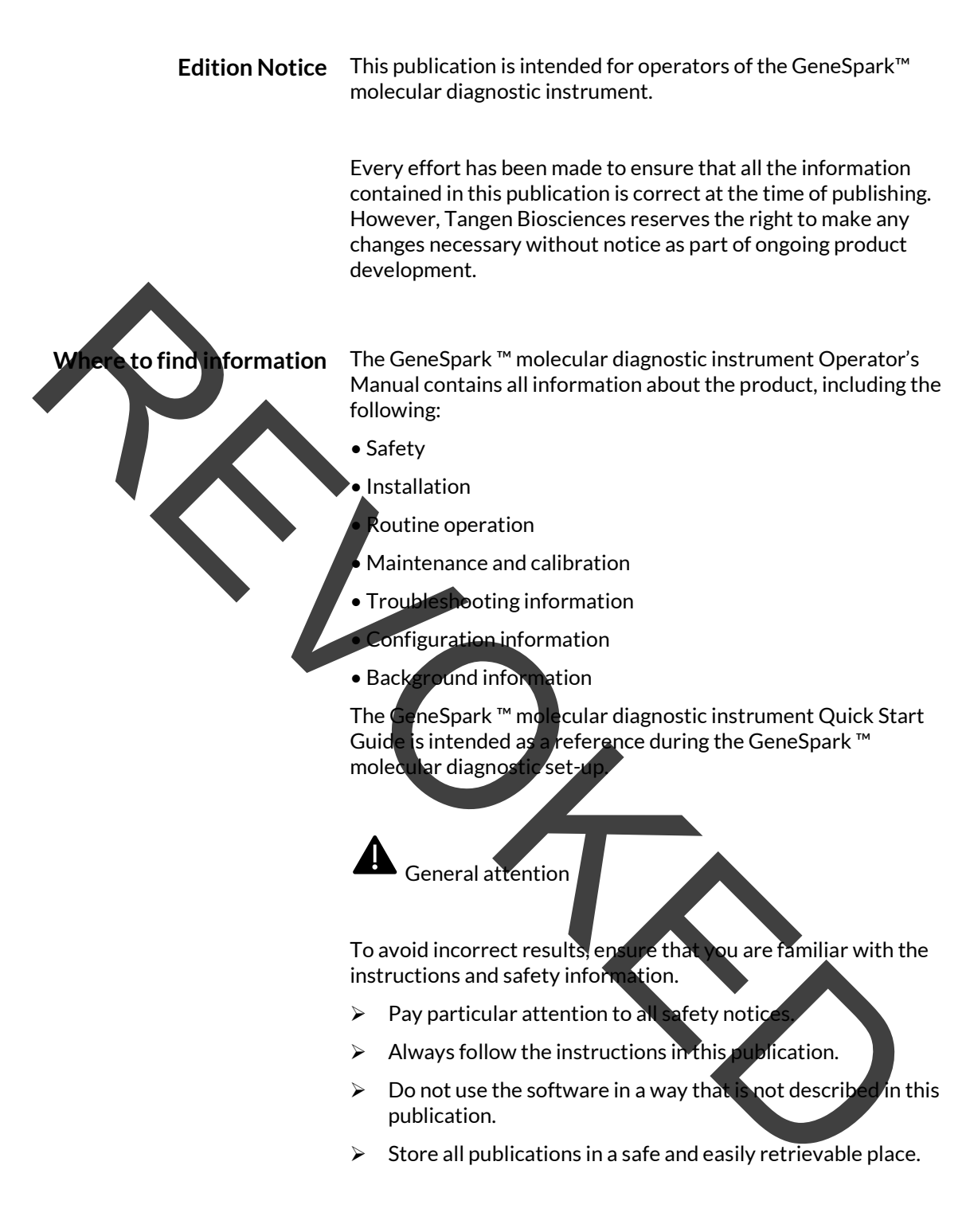

**Screenshots** The screenshots in this publication have been added exclusively for illustration purposes. Configurable and variable data, such as tests, results, or path names visible therein must not be used for laboratory purposes.

| Warranty                 | Any customer modification to the instrument and the use of<br>unauthorized assay disks, Filter Device or accessories renders the<br>warranty null and void.                                                                                                    |
|--------------------------|----------------------------------------------------------------------------------------------------|
|                          | Do not open the GeneSpark ™ molecular diagnostic instrument, change any                                                                                                    |
|                          | component or install unauthorized software.                                                                                                    |
| Trademarks               | The following trademarks are acknowledged:                                                                                                    |
|                          | GeneSpark ™ is a trademark of Tangen Biosciences, Inc. All other product names and trademarks are the property of their respective owners.                                                                                                    |
| Software Acknowledgement | This software includes the "levmar" optimization library which is<br>developed and owned by the Institute of Computer Science of the<br>Foundation for Research and Technology - Hellas, Greece and is<br>being used under license terms and conditions.                                                                                                    |
| Patents                  | US20170204456A1: Isothermal methods for amplifying nucleic acid samples                                                                                                    |
|                          | US20150307927A1: Apparatus for centrifuge mountable manifold for processing fluidic assays                                                                                                    |
|                          | WO2016073353A1: Apparatus and method for cell, spore, or virus capture and disruption                                                                                                    |
| Support                  | For support, contact us at the following numbers:                                                                                                    |
|                          | US Customer Support: 833-975-6100.                                                                                                    |
| Approvals                | The GeneSpark <sup>™</sup> molecular diagnostic instrument meets the requirements of the Directive 98/79/EC. It also meets the requirements laid down in Council Directive 89/336/EEC relating to "Electromagnetic compatibility" and Council Directive 73/23/EEC relating to "Low Voltage Equipment." The following standards were applied: IEC 60601-1-2 (EMC), IEC/EN 61010-1 (Safety).                                                           |
|                          | NOTE: The EMISSIONS characteristics of this equipment make it<br>suitable for use in industrial areas and hospitals (CISPR 11 class<br>A). If it is used in a residential environment (for which CISPR 11<br>class B is normally required) this equipment might not offer<br>adequate protection to radio-frequency communication services.<br>The user might need to take mitigation measures, such as<br>relocating or re-orienting the equipment. |

The following marks demonstrate compliance:

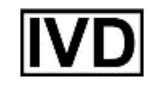

For in vitro diagnostic use.

For prescription use only.

For Use Under Emergency Use Authorization (EUA) Only. This product has not been FDA cleared or approved but has been authorized by FDA under an EUA for use by authorized laboratories certified under the CLIA that meet requirements to perform high, moderate, or waived complexity tests. This product is authorized for use at the Point of Care (POC), i.e., in patient care settings operating under a CLIA Certificate of Waiver, Certificate of Compliance, or Certificate of Accreditation.

This product has been authorized only for the detection of nucleic acid from SARS-CoV-2, not for any other viruses or pathogens. The emergency use of this product is only authorized for the duration of the declaration that circumstances exist justifying the authorization of emergency use of in vitro diagnostics for detection and/or diagnosis of COVID-19 under Section 564b1 of the Federal Food, Drug and Cosmetic Act, 21 U.S.C. § 360bbb-3b1, unless the declaration is terminated or authorization is revoked sooner.

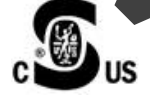

Tested Bureau Venitas in compliance with Underwriters Laboratories, Inc. (UL) for Canada and the US. Issued by CSA Group for Canada and the US.

Feedback

Every effort has been made to ensure that this publication fulfills the intended use. All feedback on any aspect of this publication is welcome and is considered during updates. Contact your Tangen Biosciences Service representative, should you have any such feedback. In the U.S., call the following number: (833) 975-6100

## **Contact Address**

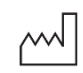

Manufactured by Tangen Biosciences, Inc 20 Commercial St Branford, CT 06405

## **Table of Contents**

| Preface                                   | 8  |
|-------------------------------------------|----|
| Intended Use                              |    |
| Symbols and abbreviations                 |    |
| Product names                             |    |
| Abbreviations                             |    |
| Symbols used in this document             |    |
| Safety Classification                     |    |
| Safety Summary                            |    |
| Disposal                                  |    |
| Installation                              |    |
| Installing the instrument                 |    |
| About the instrument                      |    |
| Instrument functions                      |    |
| Overview                                  |    |
| Insert and test automation                |    |
| Rapid Testing                             |    |
| Self Checks                               |    |
| Running assays                            |    |
| Overview of the instrument user interface |    |
| Function Buttons                          | 21 |
| Resistive Touch screen                    |    |
| External barcode reader                   | 21 |
| Sliding Cover latch                       | 21 |
| Instrument cover                          |    |
| Rotor mount                               | 21 |
| About assays                              |    |
| Overview of the touch screen              |    |
| Touch screen elements                     |    |
| Time/Status/Settings Bar                  |    |
| Assay Disk Lot Number                     |    |
| Assay ID                                  |    |
| Sample ID                                 |    |

Tangen Biosciences, Inc, 20 Commercial Street, Branford, CT 06405. Phone (833) 975-6100. Tangenbiosciences.com GeneSpark™ Diagnostic Instrument • Software Version 2.6.13.0 • Operator's Manual • Version 14 P/N: LBL-000096

| Messages                                                    |  |
|-------------------------------------------------------------|--|
| Common User Actions                                         |  |
| Starting the instrument                                     |  |
| Setting Date/Time                                           |  |
| Entering text and numbers                                   |  |
| Scanning barcodes                                           |  |
| Turning off the instrument                                  |  |
| Performing a run                                            |  |
| Running an assay                                            |  |
| Aborting an assay run                                       |  |
| Result handling                                             |  |
| About results                                               |  |
| Reviewing results.                                          |  |
| Downloading results                                         |  |
| Setting up the instrument                                   |  |
| Defining Values                                             |  |
| Installing assays                                           |  |
| Installing an assay                                         |  |
| Updating Software                                           |  |
| System settings                                             |  |
| Network settings                                            |  |
| Quality Control.                                            |  |
| Maintenance and calibration                                 |  |
| About self-check                                            |  |
| About auto monitoring                                       |  |
| About auto calibration                                      |  |
| About service                                               |  |
| Cleaning the instrument                                     |  |
| Safety                                                      |  |
| Cleaning the outside of the instrument                      |  |
| Cleaning the inside of the instrument                       |  |
| Cleaning spillages or leakages from a Filter Device or disk |  |
| Troubleshooting                                             |  |
| List of error messages                                      |  |
| Analysis Error Codes for Invalid Runs                       |  |

Tangen Biosciences, Inc, 20 Commercial Street, Branford, CT 06405. Phone (833) 975-6100. Tangenbiosciences.com GeneSpark<sup>™</sup> Diagnostic Instrument • Software Version 2.6.13.0 • Operator's Manual • Version 14 P/N: LBL-000096

| Technical Data                   | 56 |
|----------------------------------|----|
| Operating conditions             | 57 |
| Storage and transport conditions | 57 |
| Standard supplies                | 58 |

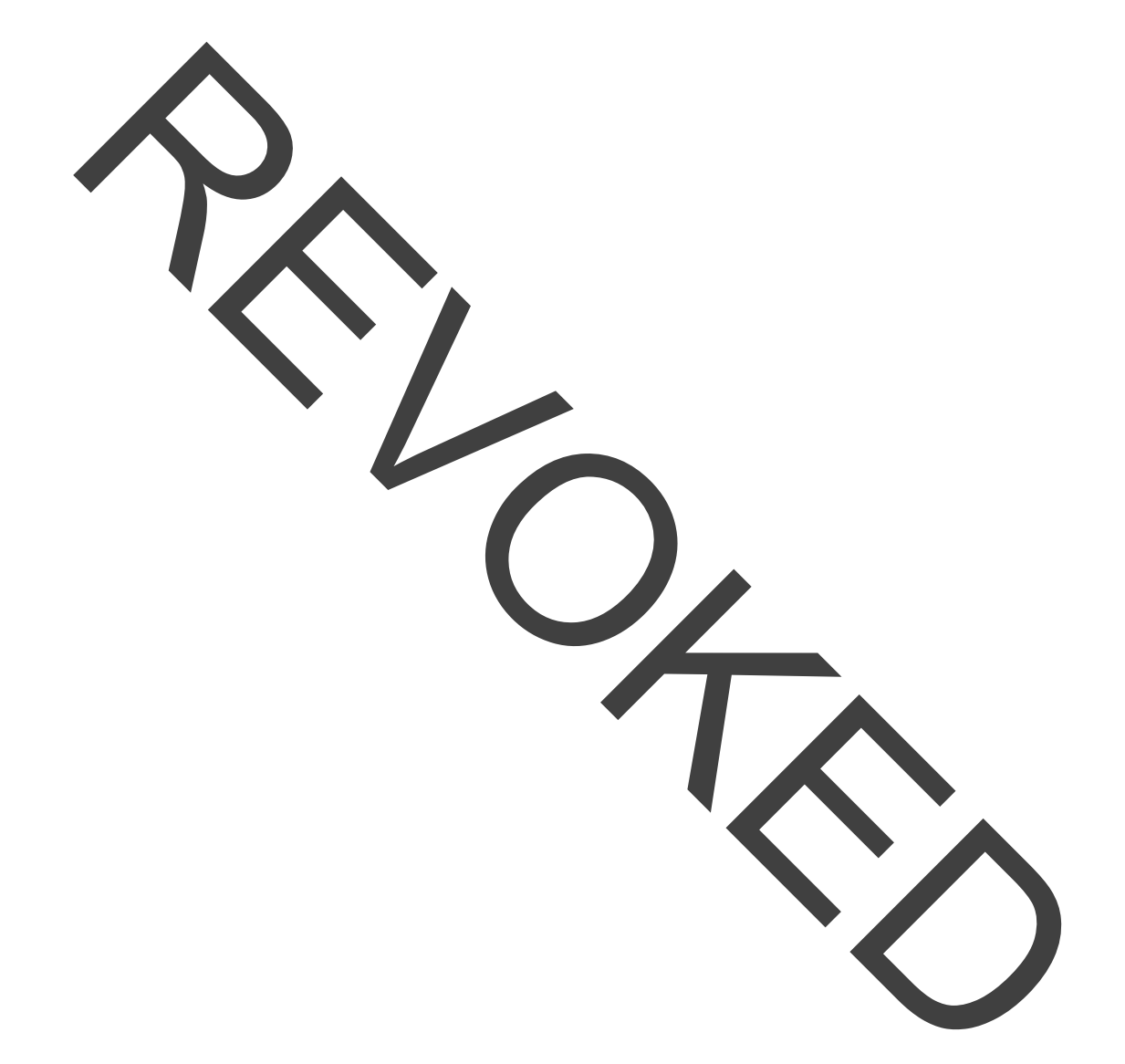

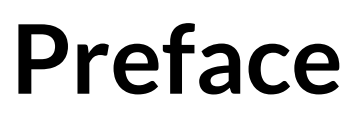

**Intended Use** 

Г

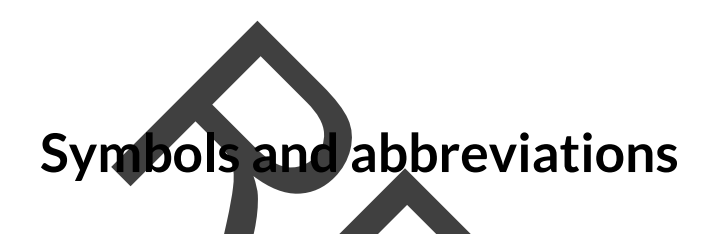

The GeneSpark <sup>™</sup> molecular diagnostic instrument is for use with Tangen Biosciences' assay kits, including the TangenDx SARS-CoV-2 Molecular Test, to perform in vitro diagnostics.

1

The following symbols can be found on the instrument, on assay kits, or throughout this manual. Use the definitions below as a guideline to interpreting the symbols.

| ISO 15223-1:2016                                                                                         |                                          |          |                                    |     |                            |
|----------------------------------------------------------------------------------------------------|------------------------------------------|----------|------------------------------------|-----|----------------------------|
| Medical devices – Symbols to be used with medical device labels, labeling and information to be supplied |                                          |          |                                    |     |                            |
|                                                                                                    | Manufacturer                             |          | USE BY<br>(YYYY-MM_DD)             | LOT | Batch Code (Lot<br>Number) |
| REF                                                                                                    | Catalog Number                           | SN       | Serial Number                      |     | Temperature Limit          |
| ଦ୍ୱର                                                                                                    | Biological Risks                         | Ĩ        | Consult<br>Instructions for<br>Use |     | Caution                    |
| IVD                                                                                                    | In Vitro<br>Diagnostic<br>Medical Device |          |                                    |     |                            |
| Other symbols used                                                                                       |                                          |          |                                    |     |                            |
| c                                                                                                    | Bureau Veritas<br>Listing Mark           | <b>€</b> | USB                                |     |                            |

 $\blacksquare$  Symbols used in this publication

Except where the context clearly indicated otherwise, the following product names and descriptors are used.

### **Product names**

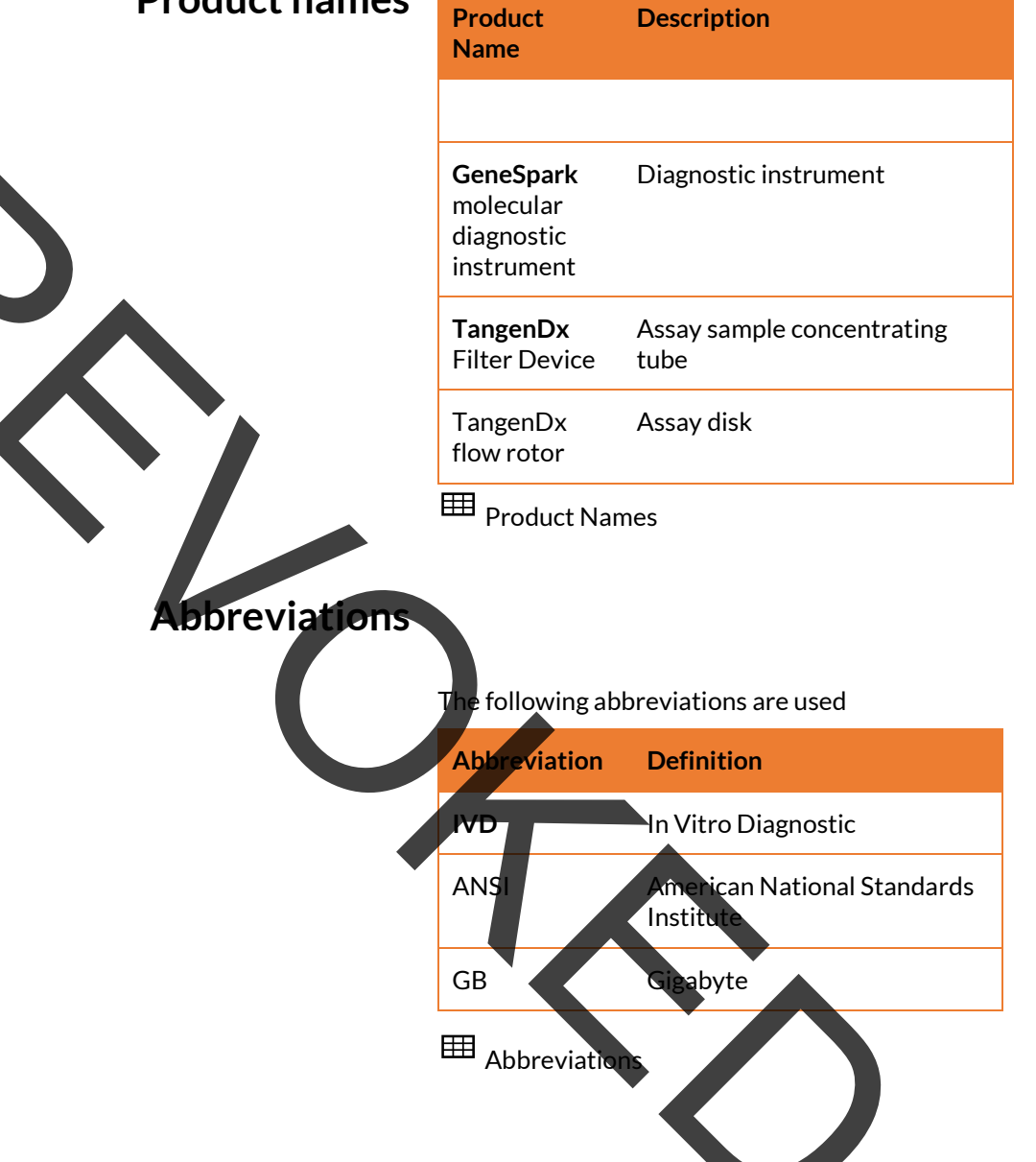

| Symbols used in this document | Symbol                                  | Definition                                                                                                    |
|-------------------------------|-----------------------------------------|----------------------------------------------------------------------------------------------------|
|                               | ⊞                                       | Table                                                                                                    |
|                               | 0                                       | Extra information within a task                                                                                                    |
|                               | Ģ                                       | Tip. Extra information on correct use or useful hints                                                                                                    |
|                               | ×                                       | Materials required for a task                                                                                                    |
| $\gamma$                      | ⊠_<br>□_                                | Prerequisites of a task                                                                                                    |
|                               |                                         | Related topics containing further information                                                                                                    |
|                               | (L)                                     | Duration of a task                                                                                                    |
|                               | <sup>⊞</sup> Symbo                      | ols used in this document                                                                                                    |
| Safety Classification         | The safety<br>are classif<br>yourself w | precautions and important user notes<br>ied according to ANSI. Familiarize<br>with the following meanings and icons:                                                 |
|                               | The sapoten poten possib messa          | afety alert symbol is used to alert you to<br>tial physical injury hazards. To avoid<br>ble injury or death, comply with all safety<br>ages that follow this symbol. |

These symbols and signal words are used for specific hazards:

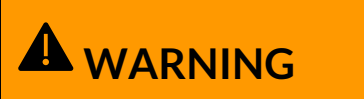

Warning...

 …indicates a hazardous situation that, if not avoided, could result in death or serious injury.

## **A**CAUTION

Caution...

otic

 …indicates a hazardous situation that, if not avoided, could result in minor or moderate injury.

...indicates a hazardous situation that, if not avoided, may result in damage to the instrument.

#### **Safety Summary**

To avoid serious injury, read and comply with the following safety precautions.

**A** WARNING

Insufficient knowledge and skills

As an operator, ensure that you know the relevant safety precaution guidelines and standards and the information and procedures contained in these instructions.

Only trained personnel may operate the GeneSpark <sup>™</sup> instrument. Operators must have received and read the comprehensive instructions for the use, quality control, and care of the GeneSpark <sup>™</sup> instrument.

## 

#### **Infectious materials**

There is a potential risk of infection. Staff using the GeneSpark <sup>™</sup> instrument to perform tests on patient samples must be aware that any object contacting biologic specimens is a potential source of infection.

- Use gloves.
- Use a new assay kit for each sample.
- Follow all health and safety regulations applicable to your institution.

#### ectromagnetic Interference

## 

Strong electromagnetic fields (originating from unshielded radio frequency sources) can interfere with proper operation and may lead to malfunction of the instrument and incorrect results.

Do not use this instrument near sources of strong electromagnetic fields.

#### Disposal

The instrument must be disposed of in accordance with relevant local regulations and in coordination with your local authorities, as appropriate. Please note that the instrument may potentially be infectious. It should therefore be decontaminated before disposal.
## **Installation** Installing the instrument

Place the instrument on a suitable level surface and connect it to the mains power supply. Connect it to a local area network, if required. When the instrument is starting up, a series of initialization diagnostic tests are performed automatically.

#### 

Incorrect results or malfunctions due to incorrect installation.

Performing installation actions other than those mentioned in this documentation may lead to malfunction and incorrect results.

Do not carry out any installation actions that are not described in this documentation or for which you were not trained by a Tangen Biosciences Inc Service representative.

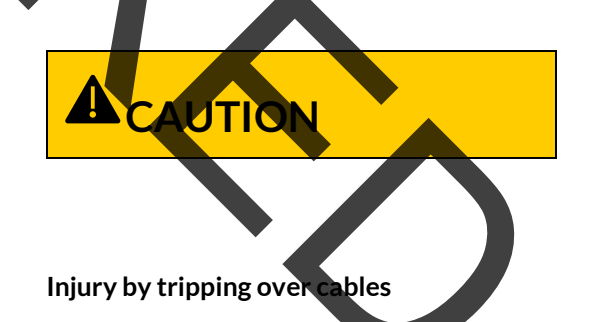

Cables between the instrument and wall outlets cause a potential tripping hazard.

- Position the instrument as close to the wall as possible.
- Take care not to trip if you must walk behind instrument

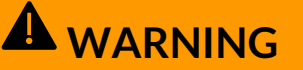

#### **Stacked or Adjacent Equipment**

Use of this equipment adjacent to or stacked with other equipment should be avoided because it could result in improper operation. If such use is necessary, this equipment and the other equipment should be observed to verify that they are operating normally.

**WARNING** 

**Degradation of performance** 

Portable RF communications equipment (including peripherals such as antenna cables and external antennas) should be used no closer than 30 cm (12 inches) to any part of the instrument, including cables specified by the manufacturer. Otherwise, degradation of the performance of this equipment could result.

Malfunction due to use of inappropriate power supply unit

Using an inappropriate power supply unit may cause malfunction.

> Only use the supplied power supply unit.

Make sure that the package includes the following items:

□ GeneSpark <sup>™</sup> Molecular Diagnostic Instrument

□ Power Supply Unit

 $\Box$  Power Cable

If the packaging is damaged or an item is missing or damaged, immediately contact your Tangen Biosciences Service representative.

Retain the shipping container and packaging materials for the event that the instrument needs to be returned to Tangen Biosciences for service.

□ GeneSpark <sup>™</sup> Molecular Diagnostic Instrument

Dever Supply Unit

□ Power Cable

RJ-45 data cable. If you intend to connect the instrument to a data network or computer.

USB Handheld Barcode scanner

USB flash drive, 4GB or greater, if you intend to transfer data from the instrument with this method

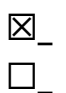

□ If the instrument is cold due to shipping or storage, allow it to come to room temperature before opening the package and applying power to avoid possible condensation inside the instrument.

> To install the instrument

**1.** Place the instrument on a level, vibration free surface, and away from direct sunlight.

Allow at least 10 cm (4 inches) of space at the rear of the instrument for airflow. Ensure vents are not blocked.

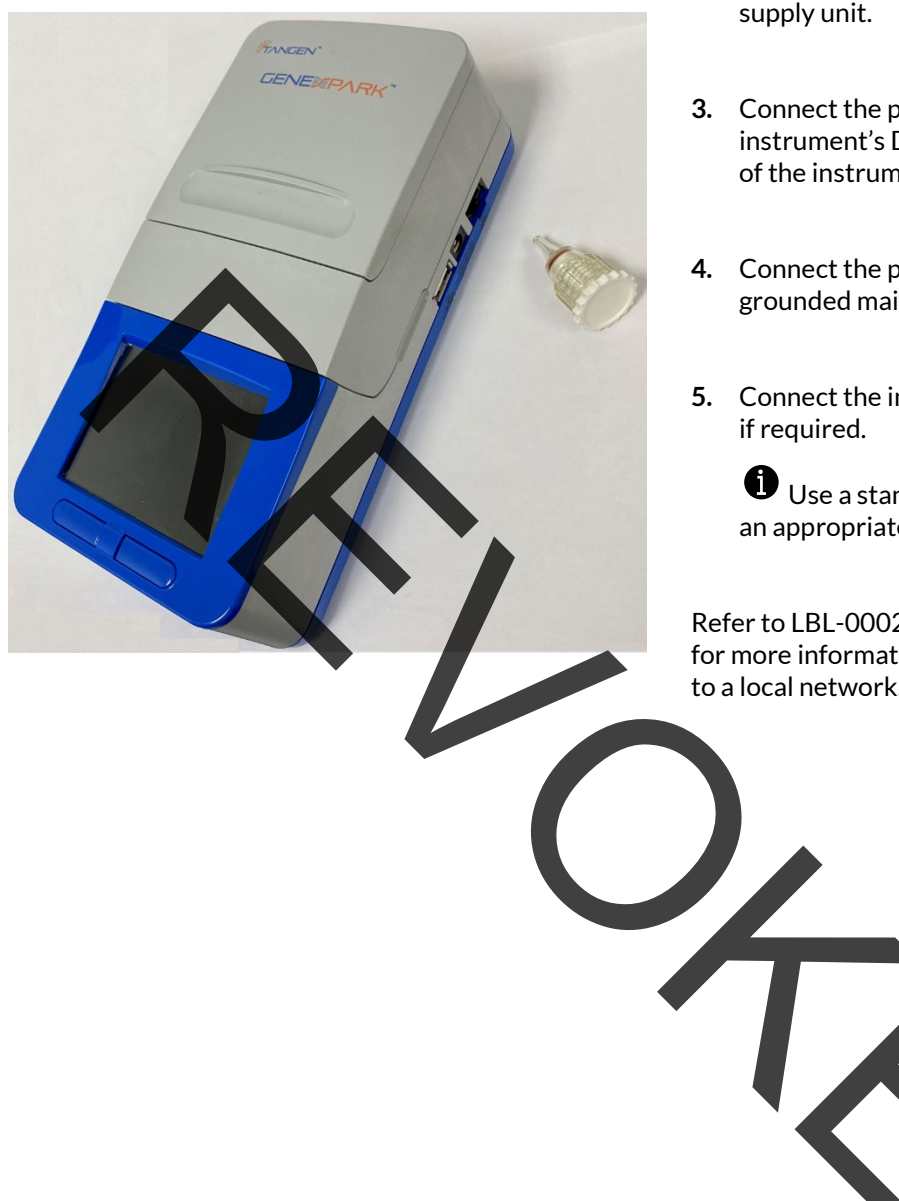

- 2. Connect the power supply cable to the power supply unit.
- **3.** Connect the power supply unit to the instrument's DC inlet (Located on the right side of the instrument).
- 4. Connect the power supply unit to a properly grounded mains outlet.
- 5. Connect the instrument to a local area network, if required.

Use a standard Cat5e cable and connect to an appropriate wall connector or switch.

Refer to LBL-000217, GeneSpark Network Guide for more information on connecting the instrument to a local network.

## **About the instrument**

#### Instrument functions

**Overview** The instrument and the associated disposable assay kit are for *in vitro* diagnostic use. The instrument identifies and/or measures the presence of genetic material in a biological sample. The instrument automates all nucleic acid test (NAT) processes, including nucleic acid extraction, amplification, real-time detection, and result interpretation in a rapid manner.

The Filter Device and Assay disk are the interface to the patient sample. They contain all assay reagents necessary for analysis. The instrument will extract the nucleic acid from the Filter Device via mechanical lysis and deliver the sample to the Assay disk.

After receiving the extracted nucleic acid from the Filter Device, the instrument will resolubilize dried reagents with the sample. The sample is then delivered to the 35 wells located on the perimeter of the disk, where a target specific Isothermal Amplification reaction will occur.

#### Insert and test automation

A light detection module monitors the reaction in real time, while an on-board computer analyzes the collected data and interprets a result.

The GeneSpark <sup>™</sup> instrument automates all testing processes from sample preparation to amplification and real-time detection. The GeneSpark workflow has been simplified enabling non-specialized personnel to perform complex testing.

Before the Filter Device is inserted into the instrument, the tube is capped and remains

capped for the remainder of the diagnostic test. No further materials need to be added or removed from the Filter Device. The assay disk requires no addition or removal of reagents, and seals amplicon in the disk upon test completion. This approach avoids amplicon contamination, crosscontamination, reduces biohazard risks, and helps preserve sample integrity.

#### **Rapid Testing**

This technology automates liquid flow and mixing to provide rapid results. Result generation typically occurs in less than 1 hour.

Filter Devices and Assay Disks can only be used once.

#### NOTICE

Damage to the instrument due to unauthorized Filter Devices or assay disks

The use of unauthorized or unapproved Filter Devices, assay disks or accessories may damage the instrument. Damage caused by unauthorized Filter Devices, assay disks or accessories voids the instrument warranty.

Only use the assay kit listed in the standard supplies table in this manual.

#### **Self Checks**

When the instrument is powered up and at the beginning of running an assay, a series of diagnostic tests are performed by the instrument automatically. Furthermore, the instrument monitors its operations during assay processing, and performs an automated calibration before every assay run. If an error occurs, a message is displayed on the screen and the event is logged in internal memory.

#### **Running assays**

The testing process is comprised of a few simple steps:

- Preparing a patient sample (See Patient Information Card (PIC)).
- Installing the Filter Device with the processed sample into the instrument.
- Installing the assay disk into the instrument.
- Scanning the serial number and assay ID barcodes located on the assay disk with the handheld barcode scanner.
- Press the right pushbutton to start analysis. The instrument automatically executes all the required steps.
- Assay is completed and test results are reported.
- Dispose of the assay disk and Filter Device.

Review the result.

Before using the instrument for the first time, make sure it is set up correctly and the TangenDx SARS-CoV-2 Molecular Test is installed and validated.

Related topics

- Setting up the instrument
- Installing a new assay

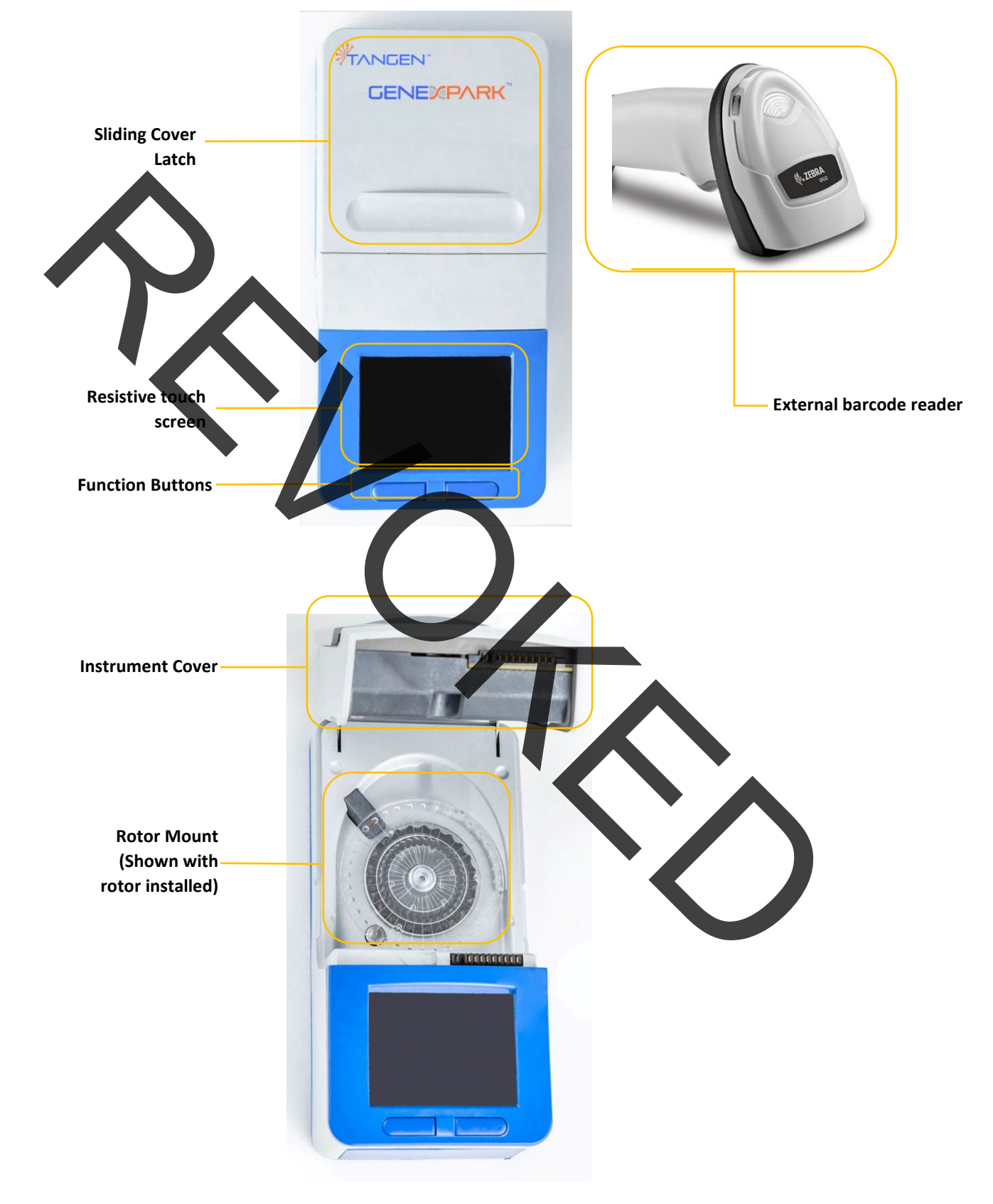

#### **Overview of the instrument user interface**

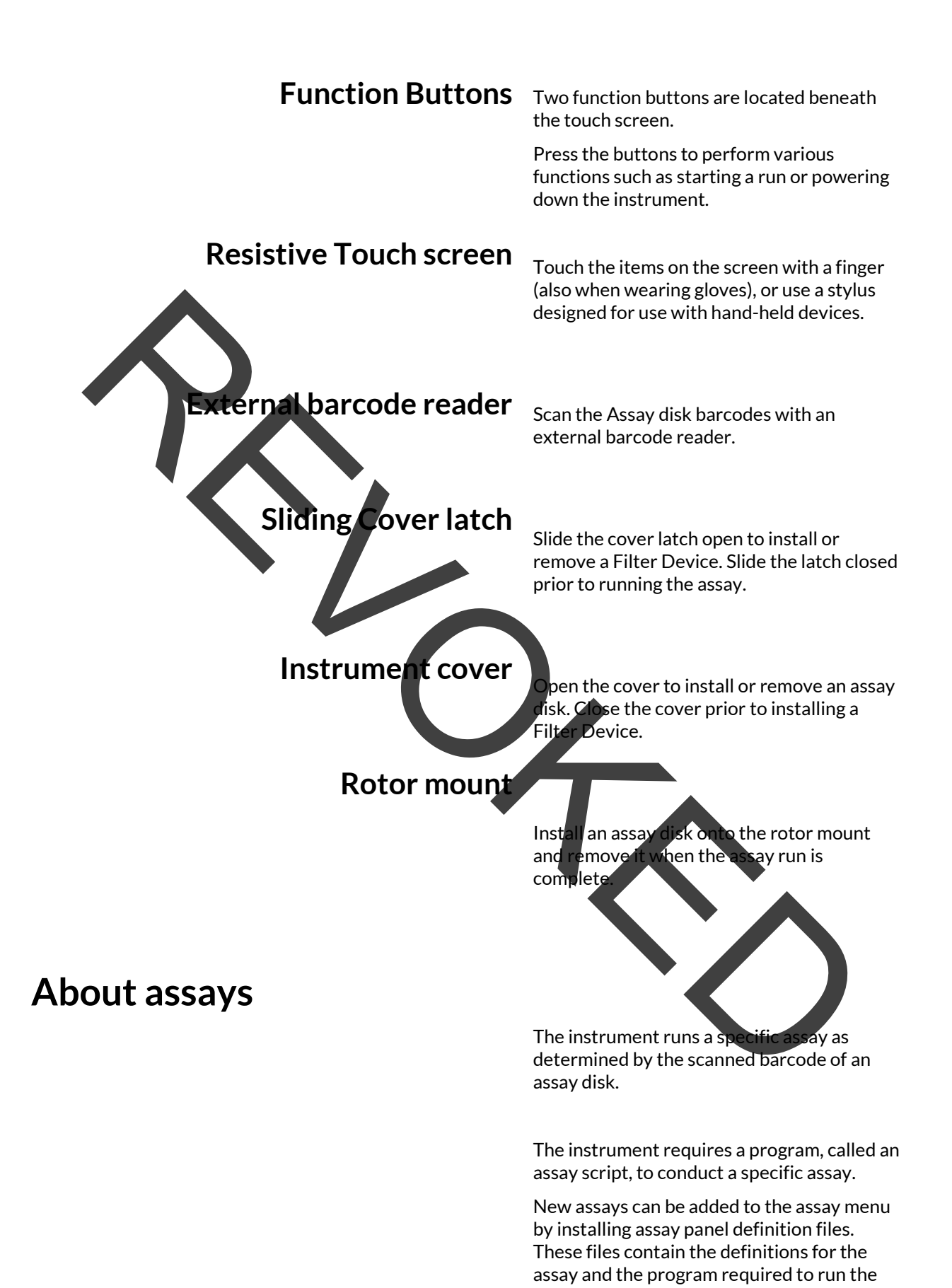

assay. The currently installed assays are listed on the APD screen located in the settings menu.

#### Related topics

- Installing an assay
- Running an assay

#### Overview of the touch screen

To operate the touch screen, use a finger (gloved hands are acceptable) or a stylus designed for use with resistive touchscreen devices.

#### NOTICE

∕≻

#### Damage to the touch screen due to use of sharp objects

Using sharp objects on the touch screen may cause damage and lead to malfunction.

Do not use sharp objects when operating the touchscreen.

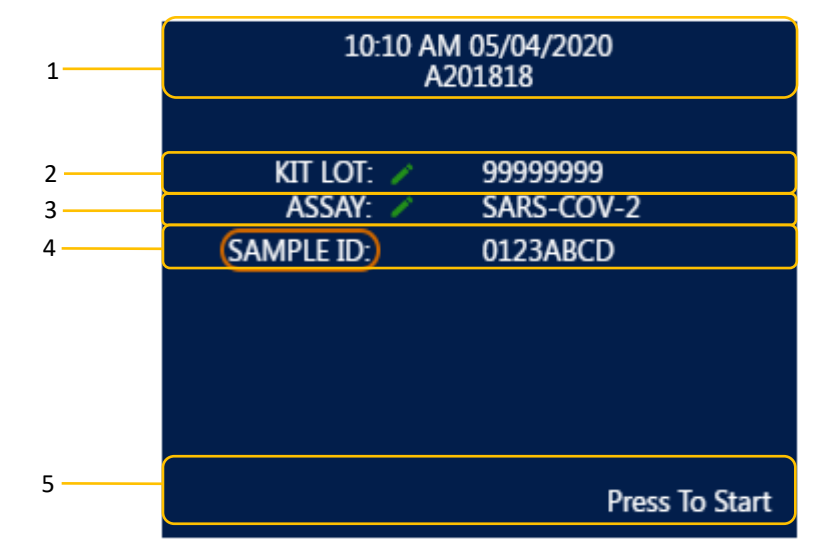

#### **Main Touch Screen**

The main touch screen is divided into several information and operating areas.

- 1. Time/Status/Settings Ba
- 2. Assay disk lot number
- 3. Assay ID
- 4. Sample ID
- 5. Messages

#### **Touch screen elements**

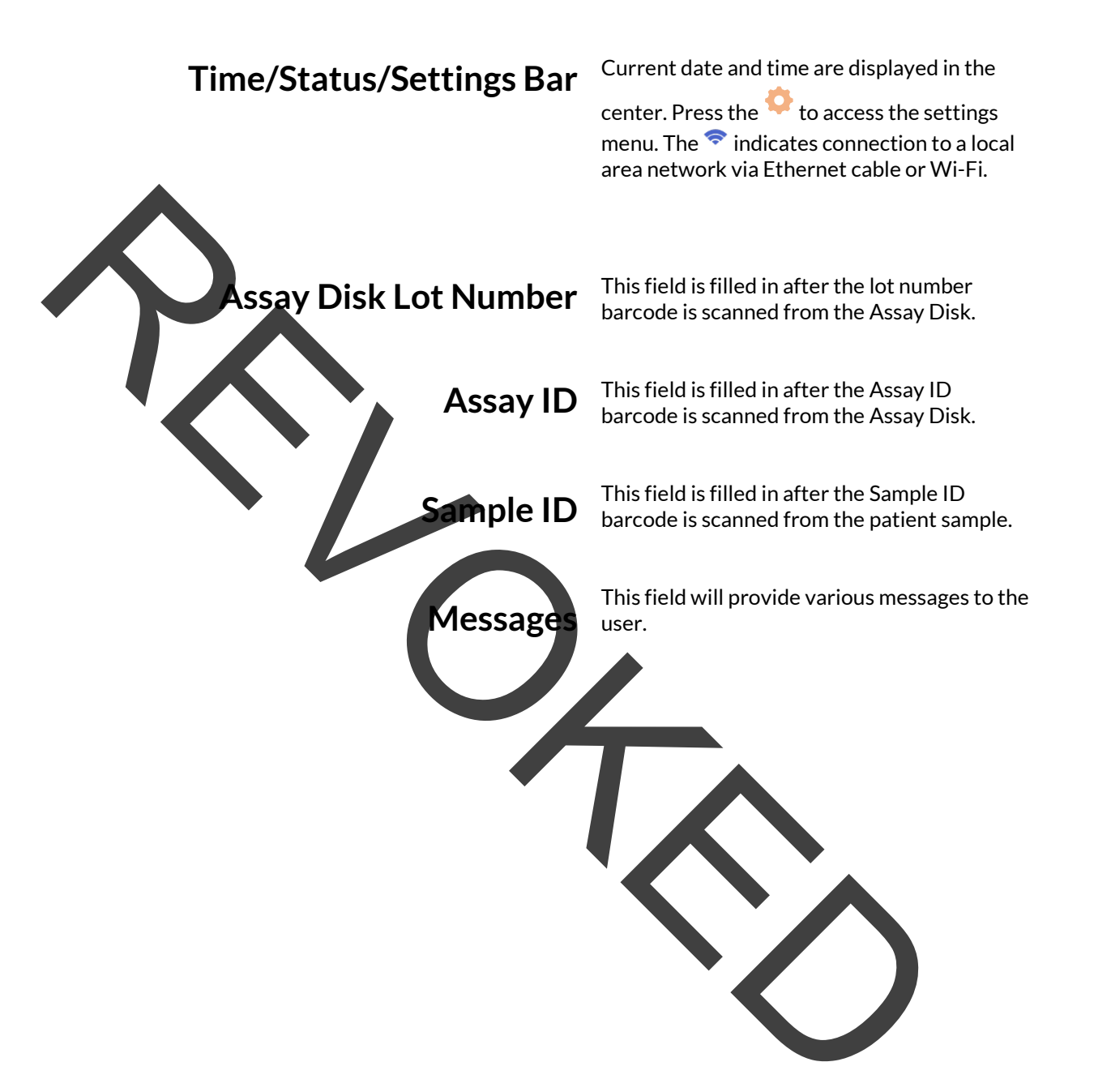

#### **Common User Actions**

- > <u>Start the instrument</u>
- Set date and time
- Entering text and numbers
- Scanning barcodes
- > <u>Turning off the instrument</u>
- Downloading results

The instrument will perform an initialization process after power up to ensure proper functionality.

 $(\mathbf{I})$ 

Starting the instrument

Up to 30 seconds

#### To start the instrument

The instrument will initialize after any of the following actions:

#### For instrument disconnected from power:

Apply power to the instrument by connecting the power supply.

#### For instrument connected to power and in **low power** mode:

Press the left or right pushbutton.

The following will occur on the instrument:

- Touch screen lights up.
- Assy disk motor will spin.
- Self-checks are performed
- > Wait until the main screen is displayed.

#### **Setting Date/Time**

10:10 AM 05/04/2020

A201818

ASSAV: KIT LOT

CLK

Month

^

5

ν

Save

ID

Year

2020

ν

SET

MOUNT NEW ROTOR AND ENTER ROTOR BARCODES

APD

Dav

^

30

v

NET

Hour

Λ

13

v

You can set the time by entering the settings menu.

#### > To set the date and time

 Press the <sup>O</sup> icon located in the upperleft hand corner of the main display. This will enter the settings menu.

Press the CLK tab at the top of the settings menu. The time and date can be set by pressing either up or down arrows until the desired value is achieved.

Hour setting is in 24-hour format, however it will be displayed in 12-hour format.

Press the save button on the display to set the new date/time setting, otherwise press exit to exit the menu without change.

VEP

Minute

Λ

00

v

Exit

#### **Entering text and numbers**

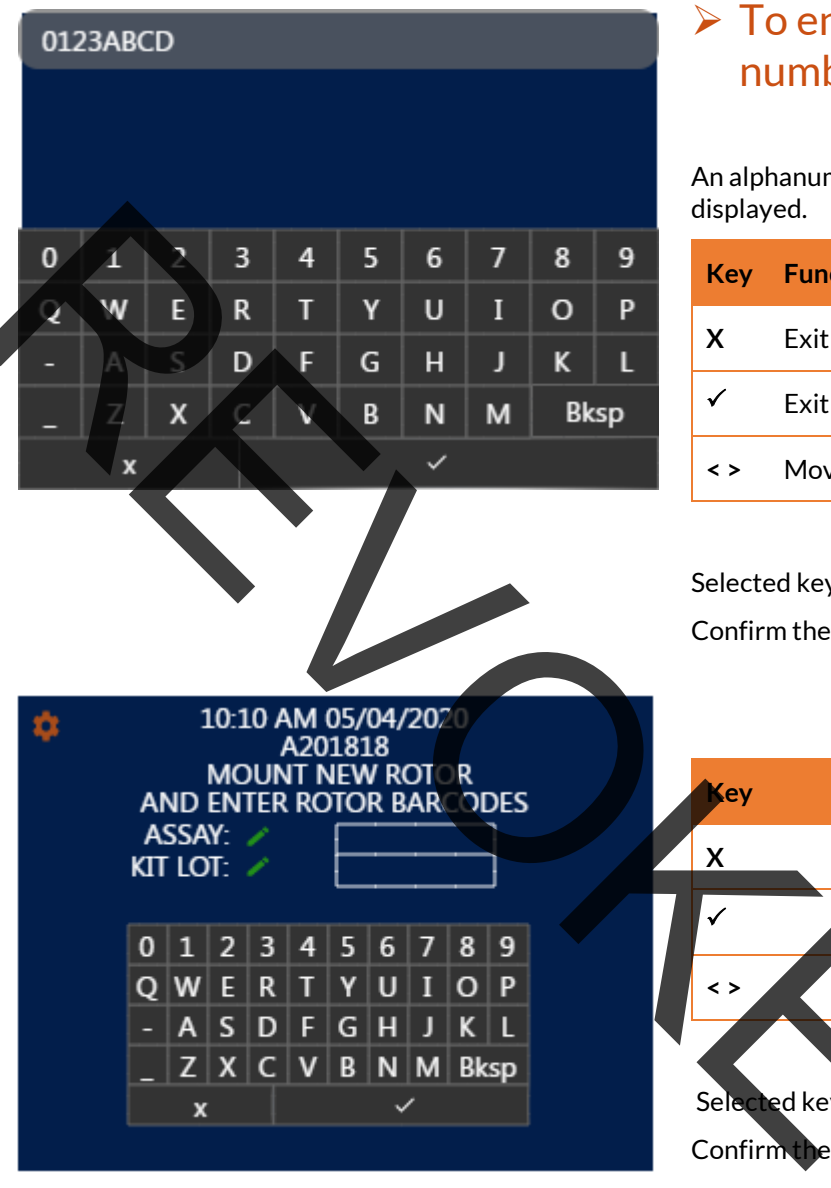

## To enter text and numbers

An alphanumeric keyboard will be displayed.

| Key | Function                  |
|-----|---------------------------|
| х   | Exit without changes      |
| ~   | Exit with changes         |
| < > | Move cursor left or right |

Selected keys on the QWERTY keyboard Confirm the entry by pressing the  $\checkmark$  button.

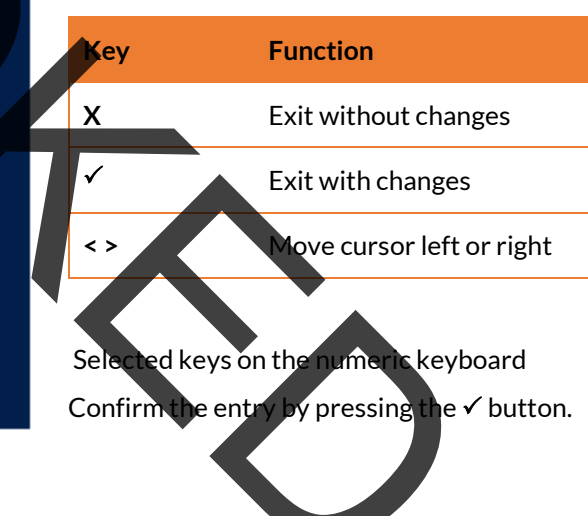

#### Scanning barcodes

You use the barcode reader for scanning assay disk lot, assay disk type, sample, and username barcodes.

To maintain patient confidentiality and privacy standards, do not use patient identifiable data as part of the patient and sample ID barcode.

The sample barcode must comply with one of the following standards:

- Code 39
- ➢ Code 93
- Code 128
- Code 128-A
- Code 128-B
- Codabar
- GS1 Databar-14

The barcode reader must be attached to the USB port before any barcodes can be read by the instrument.

#### To scan barcodes

Mount the assay disk on the instrument.

Use the attached barcode scanner to read assay disk barcodes or sample barcodes. The barcodes should be placed in parallel to the scanner light. Ensure the scanner light extends beyond the barcode on both sides. The barcodes can be read in any order.

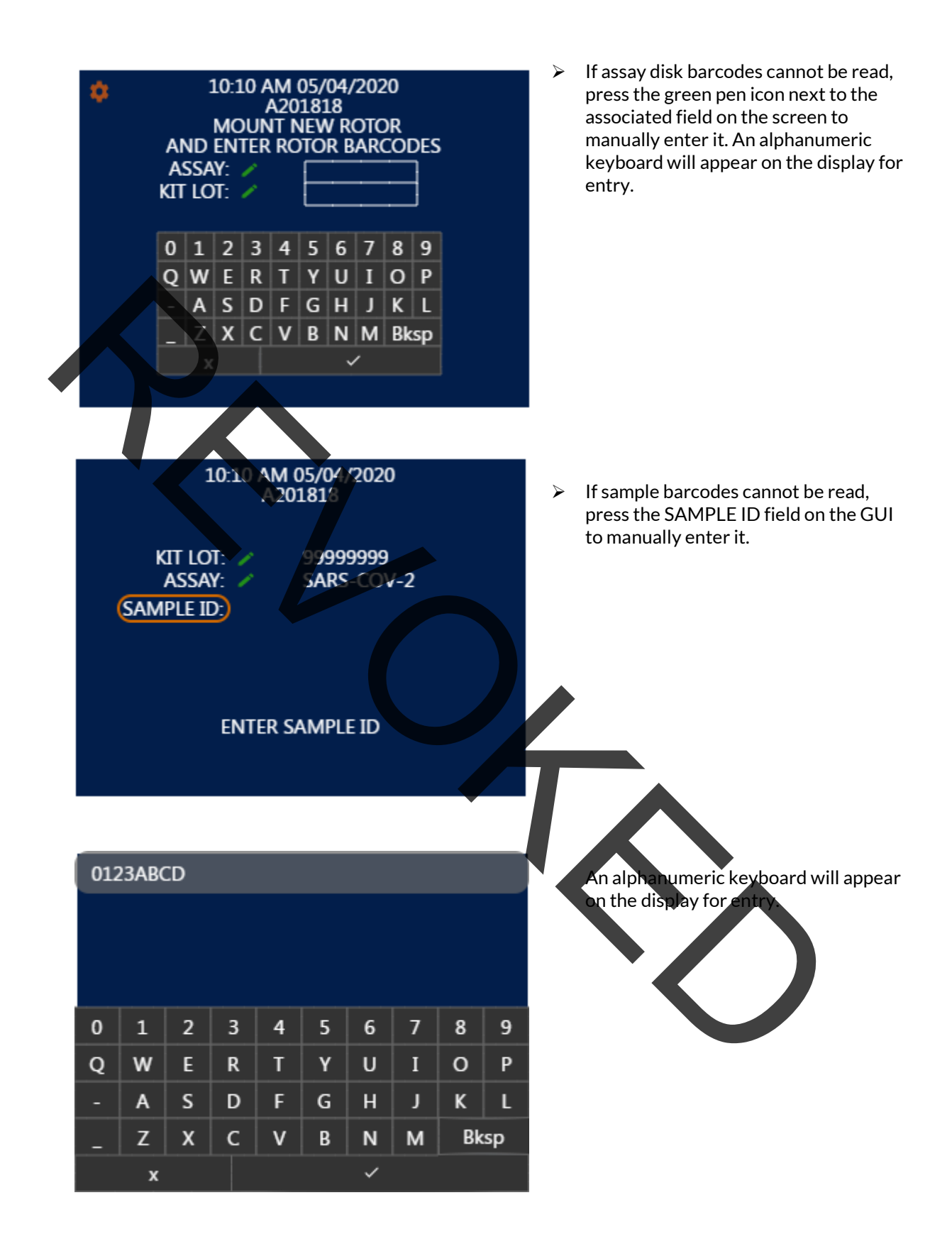

#### Turning off the instrument

Turning off the instrument shuts down the software and puts the instrument into a low power state.

### 

#### Loss of power

- In the event of power loss while an assay is running, do not attempt to remove the assay disk or Filter Device.
- The instrument cannot be turned off while running an assay, power can be removed from the instrument by disconnecting the power supply. Do not disconnect power from the instrument while it is running an assay.

□ There is no activity on the instrument.

#### To turn off the instrument

Hold the left pushbutton until the display turns dark.

Safety

 $\times$ 

Make sure you are familiar with the safety instructions. Safety

#### Performing a run

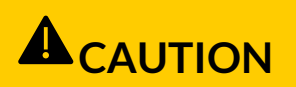

Incorrect results due to using inappropriate assay components Using a non-certified Filter Device or assay disk may lead to incorrect results.

- Only use GeneSpark <sup>™</sup> assay components.
- Never re-use assay components.

### **A**CAUTION

Incorrect results or malfunction due to inappropriate handling of assay tubes

Inappropriate handling of the Filter Device may lead to incorrect results or malfunction.

Do not remove or insert a Filter Device while the instrument is performing an

- Do not force or rotate the Filter Device when inserting it.
- Do not reuse a spent Filter Device.
- Do not attempt to open the instrument cover during a run.
- Do not attempt to open the sliding Filter Device latch during a run.

#### NOTICE

Malfunction due to inappropriate handling of the instrument. Inappropriate handling of the instrument may lead to malfunction.

Do not attempt to force the instrument cover open before opening the sliding cover latch.

The instrument runs a specific assay as determined by the scanned barcode of an assay disk.

Running an assay comprises the following actions:

- Inserting assay disk into the instrument.
- Scanning the assay disk and sample barcodes.
- Inserting the Filter Device into the instrument.
- The instrument performs the required assay steps and reports the test results.

For information on transferring sample into the Filter Device, see the instructions in the package insert of the TangenDx SARS-CoV-2 Molecular Test.

₩ Make sure you use the correct sample type as indicated on the instructions found the assay kit.

Running an assay

□ Filter Device

П

Sample barcode

## To run an assay

- Process the sample following the instructions included with the assay kit you intend to use.
- Check the assay disk and Filter Device included in the assay kit for damage; for example, leaks or broken seals.

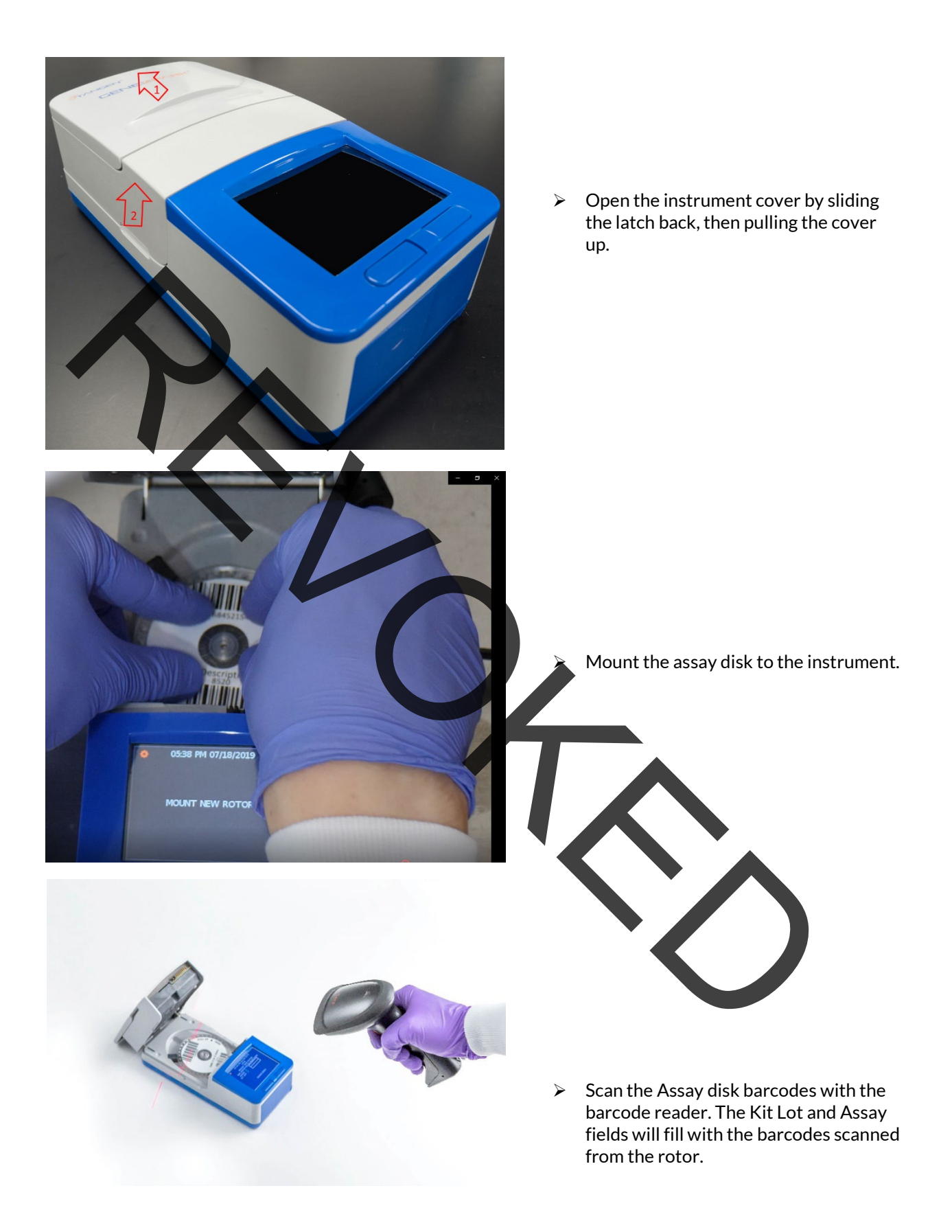

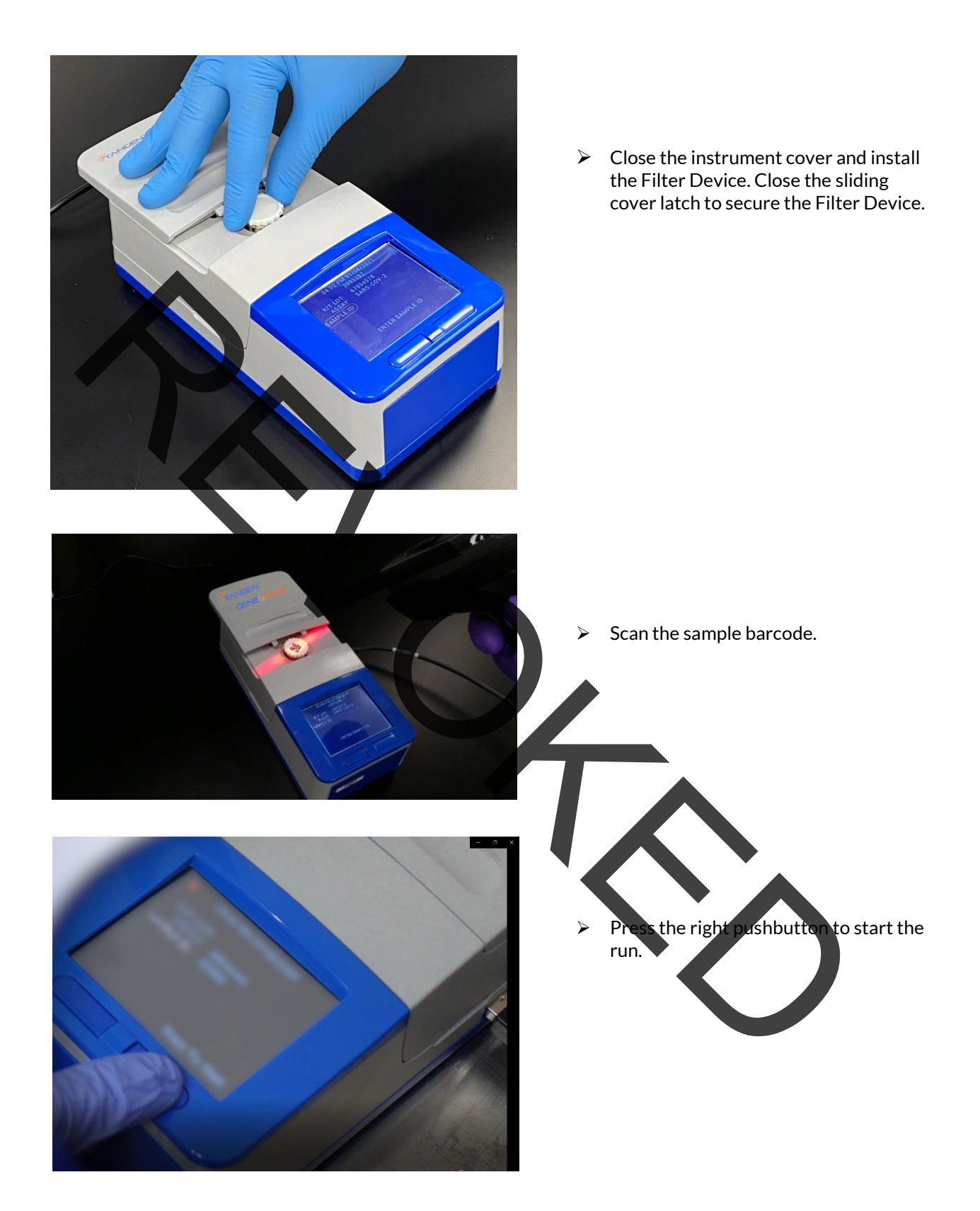

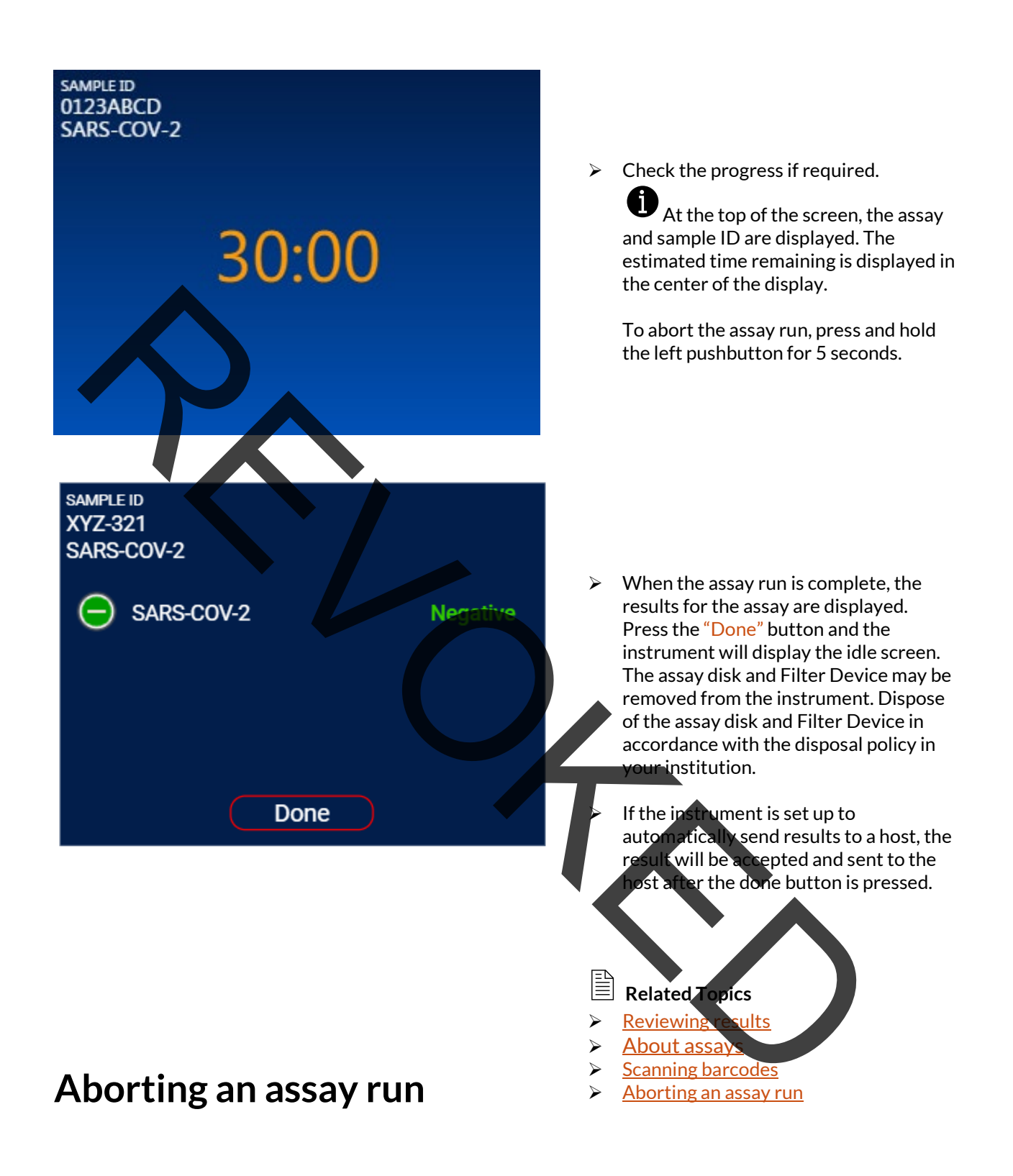

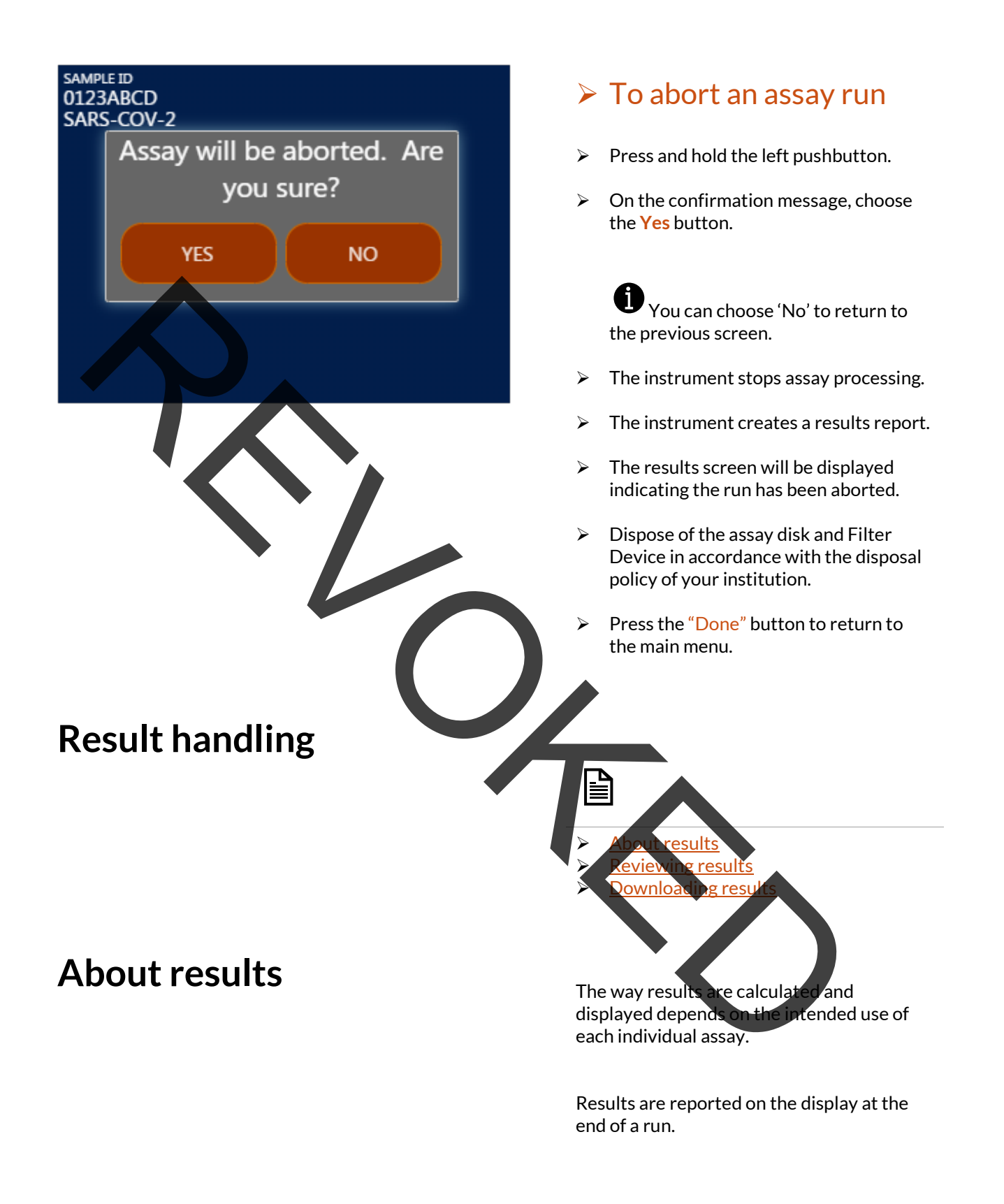

| GeneSpark Instrument Test Results      |                                                                                                    |
|----------------------------------------|----------------------------------------------------------------------------------------------------|
| ====================================== | Printed Result Report.                                                                                                    |
| Reviewing results                      | You typically review results as part of assay processing.                                                                                                    |
|                                        | If the instrument is set up to send<br>results automatically to a laboratory,<br>hospital, or data management system,<br>reviewing is not done on the instrument.                                                                                                    |
| SAMPLE ID<br>XYZ-321<br>SARS-COV-2     | To review results from<br>the results screen                                                                                                    |
| SARS-COV-2 Negativ                     | <ul> <li>Allow an instrument run to finish.<br/>Results for the assay are automatically displayed after the run is completed.</li> <li>Once the "Done" button is pressed after reviewing results, you can no longer view them on the display. You will need to review the results from a connected information system or LIS interfect.</li> </ul> |

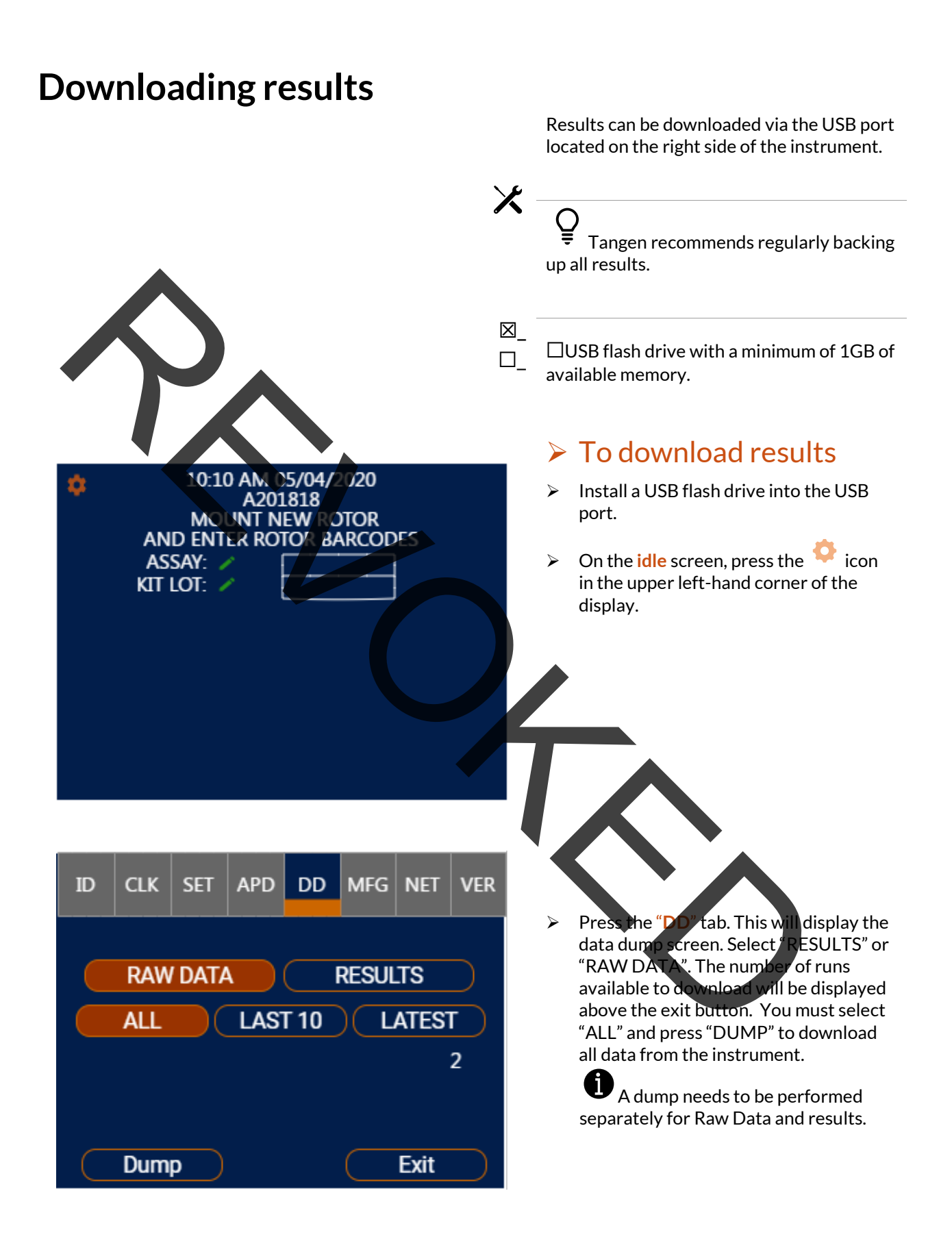

The progress bar will be displayed, wait for the transfer to complete. Press "EXIT" to return to the Idle screen.

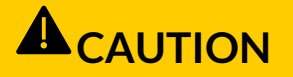

Loss of power or early removal of USB drive can damage transferred data or cause damage to the flash drive.

- Do not remove USB flash drive during data transfer.
- Do not remove power during data transfer.

Setup tasks are performed from the settings screen

Setup tasks can only be performed with Administrator security level.

Results and setup data are retained on the instrument even if it is not connected to a mains power supply.

**Defining valu** 

Installing assays

System settings

Network definitions

Updating software

 $\triangleright$ 

 $\triangleright$ 

≻

 $\geq$ 

 $\triangleright$ 

**Defining Values** 

Setting up the instrument

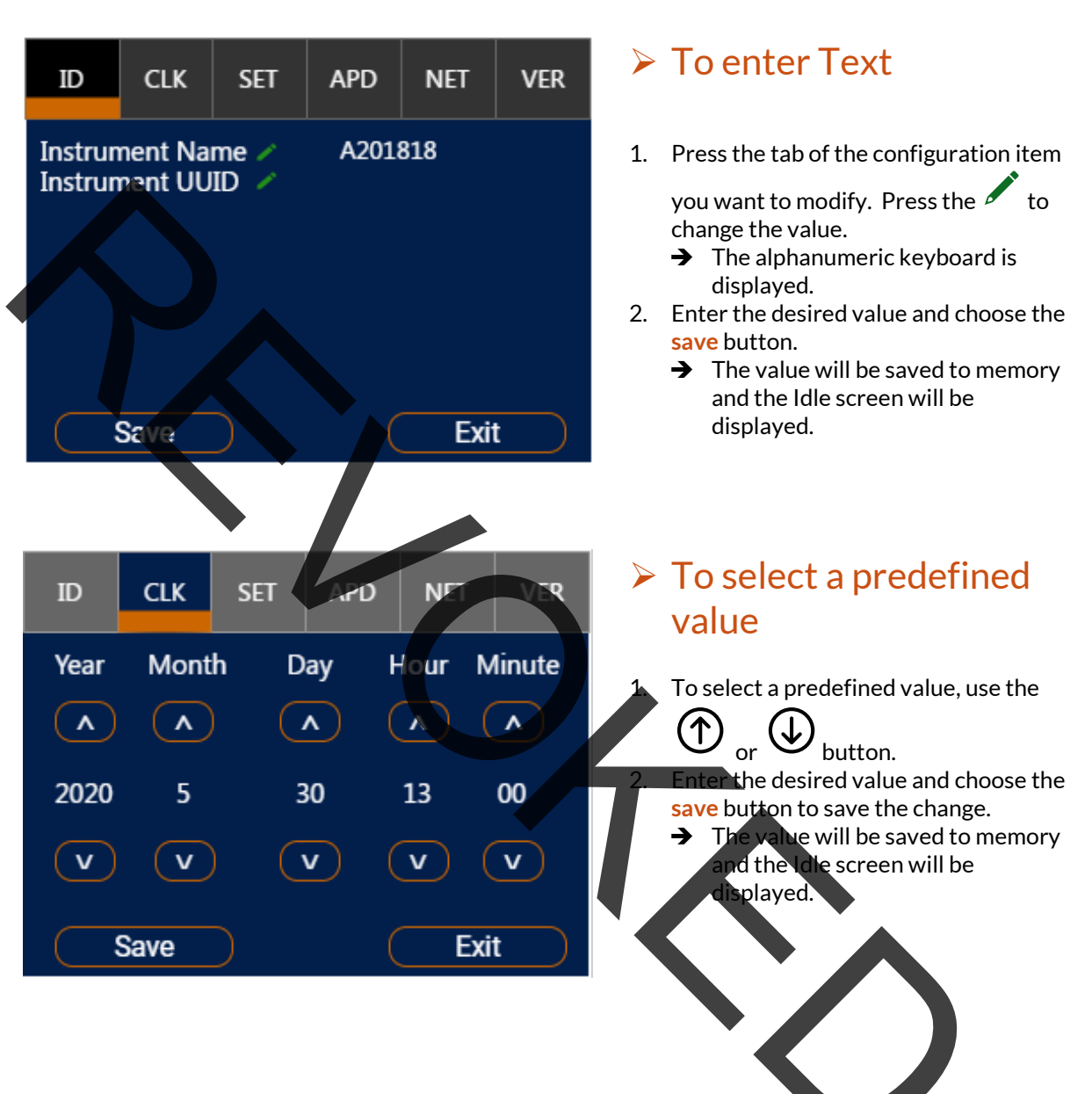

You define values by entering text or by selecting a predefined value.

#### **Installing assays**

The instrument is delivered with all currently available assays installed.

Assays may also need to be updated after they have been installed.

Q Do not disconnect the instrument's power supply when installing or updating an assay.

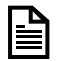

Installing assays from a USB Flash Drive

You can install an assay from a USB flash drive.

Contact your local Tangen Representative to obtain access to secure assay files used for installation.

#### **Installing an assay**

To install an assay from a USB flash drive

1. Installa USB flash drive into the USB port on the side of the instrument. The USB flash drive should have secure assay files stored to the root directory of the drive.

 Enter the settings menu by pressing the icon.

Press the "APD" tab. All installed assays will be listed on the display.

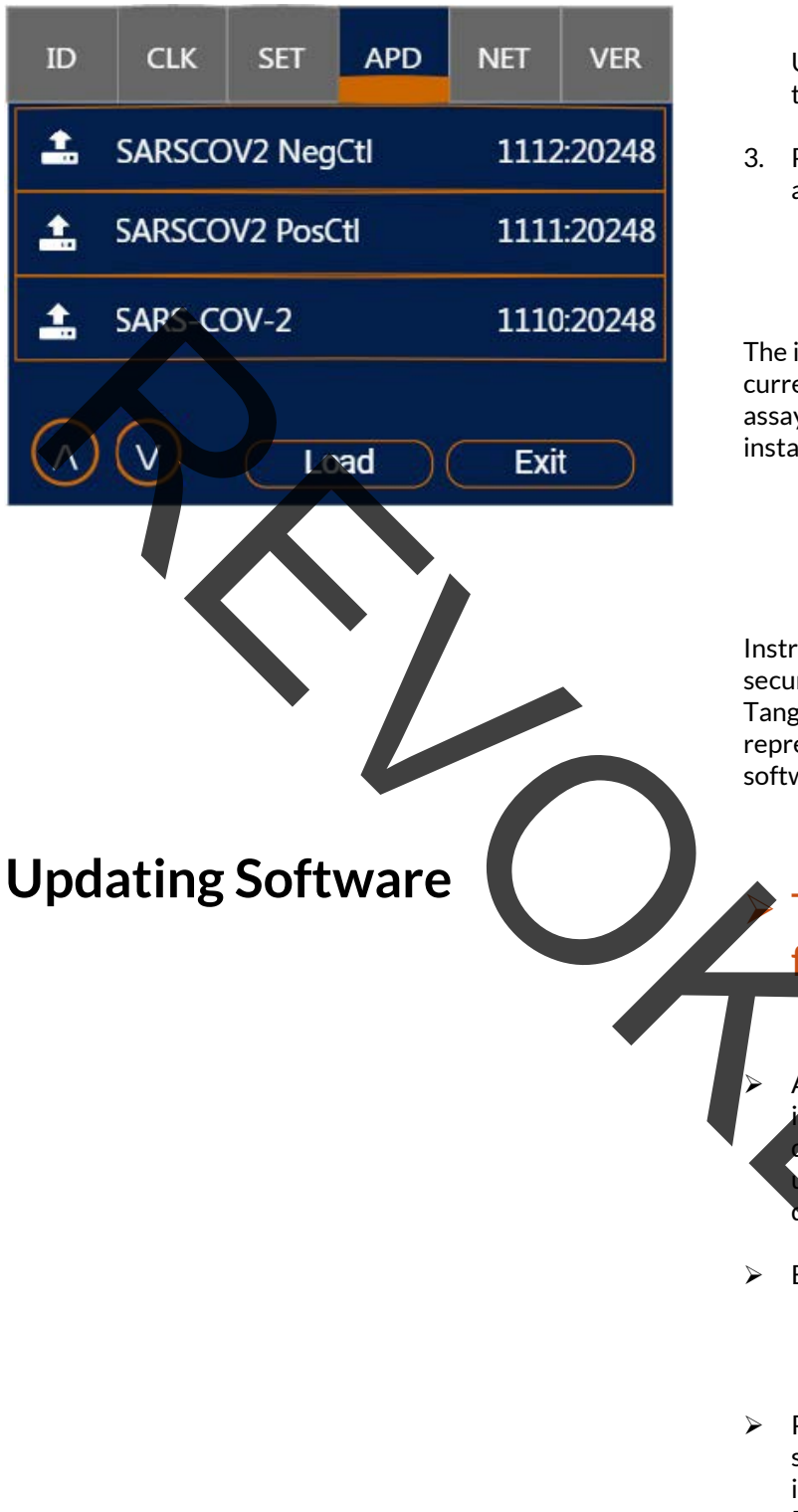

Use the Or Obutton to scroll through the available assays.

3. Press the "Load" button to load the available assays.

The instrument is delivered with all currently available assays installed. If a new assay is developed, it will require installation to enable use of the new assays.

Instrument software can be updated using secure software upgrade files provided by Tangen. Contact your local Tangen representative to obtain access to secure software upgrade files.

## To upgrade firmware from a USB flash drive

Attach a USB Nash drive to the instrument's USB port. The USB flash drive should have secure software upgrade files installed to the root directory of the drive.

Enter the settings menu by pressing the icon.

Press the "VER" tab. The display will show the current version of software installed.

Press the "CHECK FOR UPGRADE" button. The instrument will search the USB drive for valid update files.

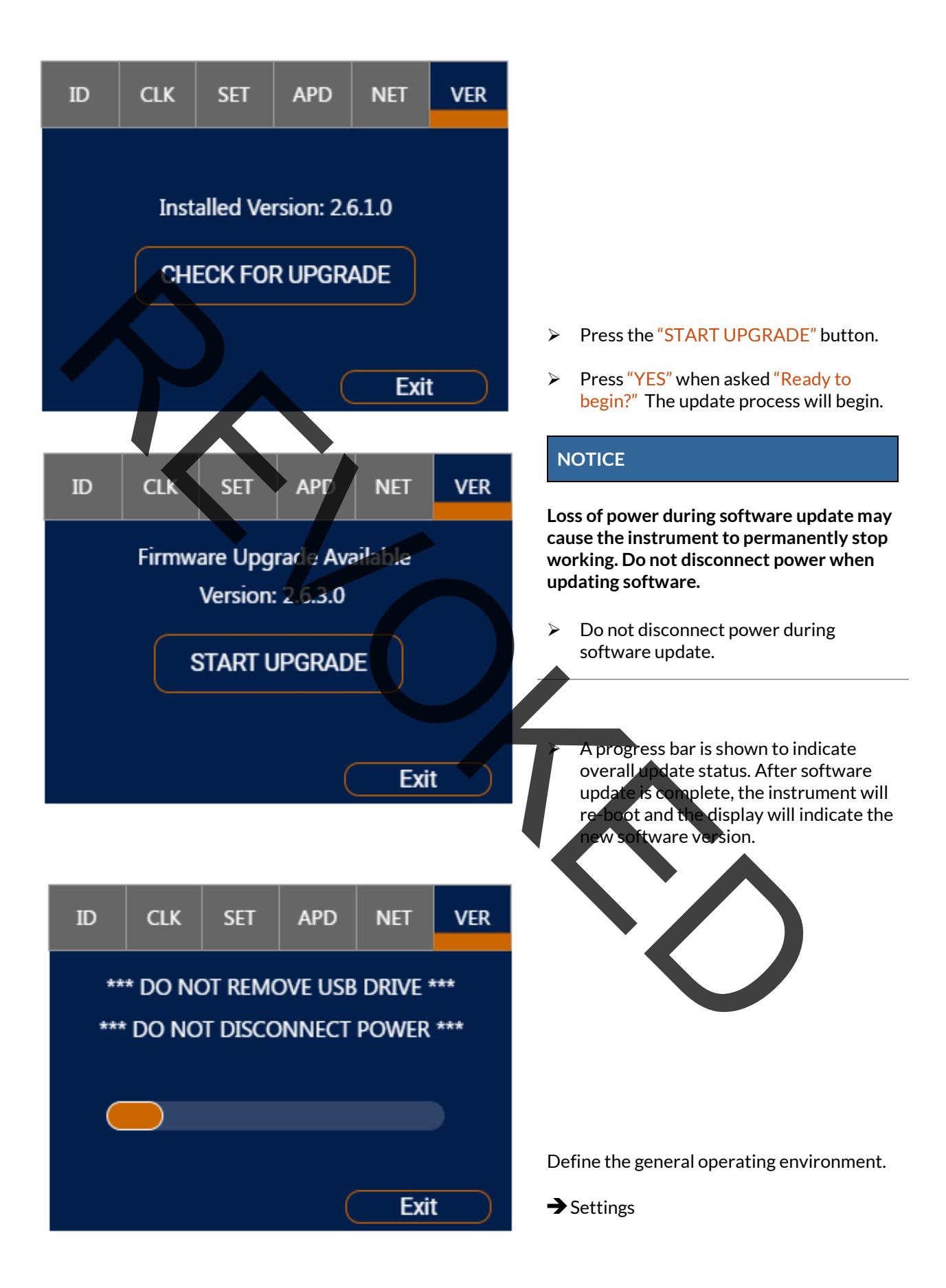

#### System settings

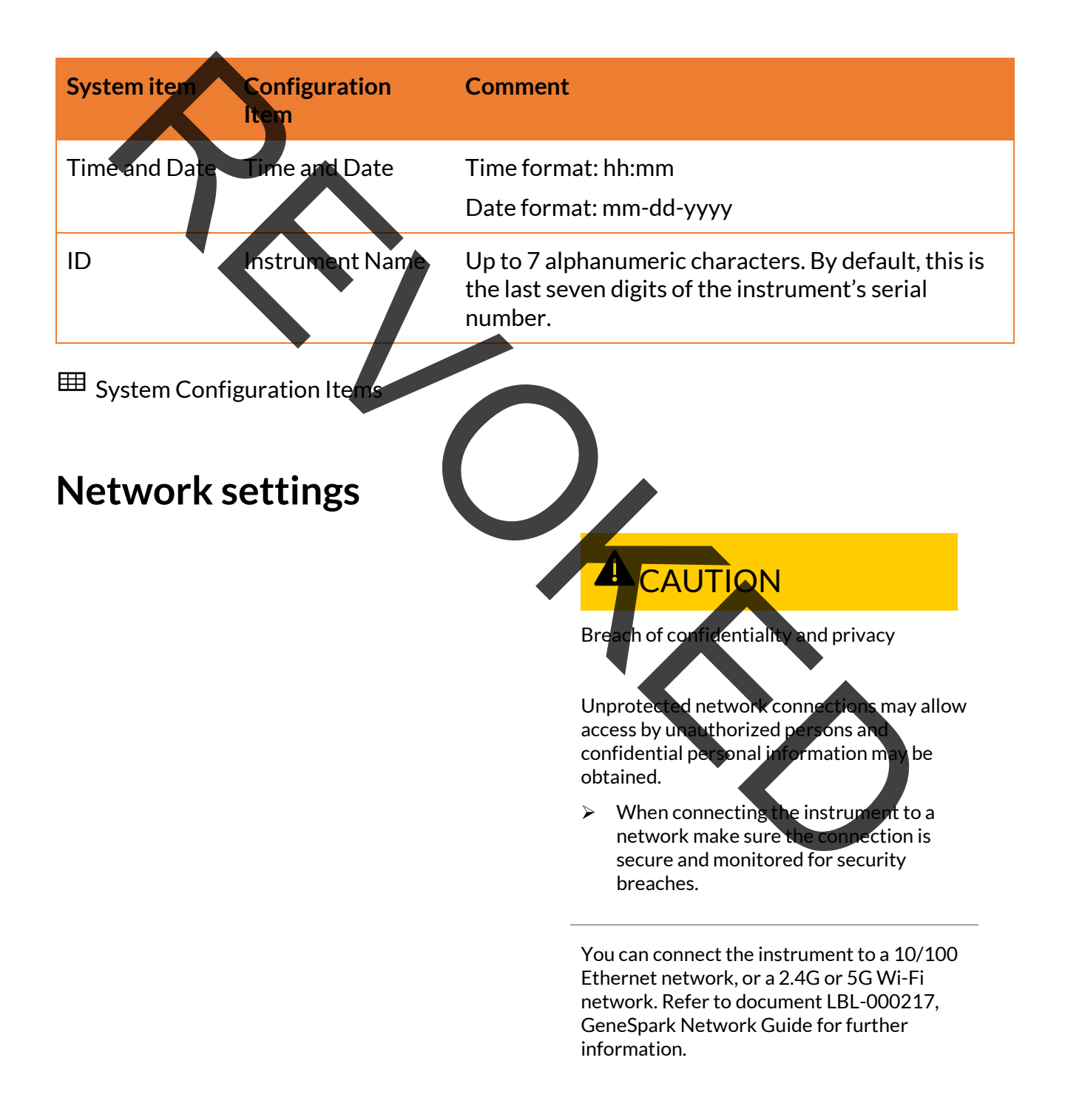

#### **Quality Control**

Internal Process Control (IPC) is included in every assay disk. It verifies the adequate processing of the biological sample. The IPC passes, if sample concentration and target amplification meet validated acceptance criteria.

Quality control kits for each

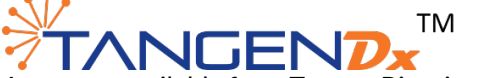

Assay are available from Tangen Biosciences. The quality control kits contain positive and negative control sample materials.

Refer to the TangenDx<sup>™</sup> assay kit for detailed instructions.

n operator is not required to perform any maintenance.

- o calibration
- ce
- ument leaning

The instrument performs self-diagnostics during startup (instrument initialization) and uses an error diagnostic system to monitor the instrument's performance during an assay run. Under normal operation, the instrument alerts the operator in the event of a malfunction or when an error is detected.

Each instrument is calibrated to factory standards prior to shipping. The instrument

# auto

#### About self-check

Maintenance and

calibration

requires no adjustment or calibration from the operator.

#### About auto monitoring

The instrument performs continuous auto monitoring to ensure data integrity and accuracy during assay runs. If an error is detected during an assay run, the run will be invalidated, and a message will be displayed for the user with instructions on how to proceed.

About auto calibration

The instrument will perform automatic calibration prior to starting a run after the instrument cover has been closed. Calibration takes approximately 3 seconds and requires no action from the user.

#### **About service**

Please contact your local Tangen Biosciences representative if you have questions regarding the instrument, its service needs or if you have other questions.

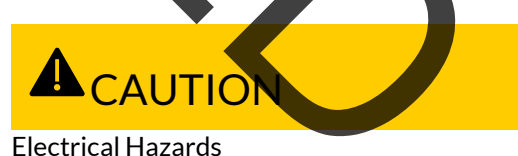

LIECUICALITAZALUS

There are no serviceable parts inside the instrument. Disassembling the instrument could result in electrical hazards.

Never attempt to repair or adjust the instrument yourself.

 Contact your local Tangen Biosciences representative if the instrument fails to operate properly.

#### **Cleaning the instrument** Keep the touch screen clean from . excessive fingerprints and moisture by gently wiping it with a soft, lint-free cloth. The exterior of the instrument and push buttons can also be cleaned using a soft lint-free cloth moistened with either 70% isopropanol or 5-10% bleach solution. If bleach is used, it must be wiped twice using 70% isopropanol to remove all bleach residues. Periodically check the rear vents for excessive dust or debris. The inside and outside of the instrument should be cleaned after every assay run. lake sure you are familiar with the ety instructions below Safety **Electric Sho** Spraying or applying liquid to the instrument may damage the instrument or pose an electrical hazard. > Do not spray or apply liquid directly on the instrument.

- Do not attempt to clean the interior of the instrument through the rear vents.
- Do not apply an excessive amount of liquid to the cleaning cloth, which may lead to liquid dripping onto the instrument.

#### NOTICE

#### Damage to the instrument due to use of unsuitable cleaning materials

Using unsuitable cleaning materials can damage the touch screen and other surfaces.

Do not use harsh, abrasive cleaners or wipes.

## Cleaning the outside of the instrument

- Cleaning the outside of the instrument
- <u>Cleaning spillages or leakages from a</u> <u>Filter Device or rotor</u>
- $\boxtimes_{-}$   $\Box$  Soft lint-free cloth
  - □ 5-10% bleach wipe followed by a 70% sopropanol wipe

#### clean the touch screen

Wipe the touch screen gently with a soft, lint-free cloth.

#### To clean the push buttons and the exterior of the instrument

- 1. Using a 5-10% bleach wipe, gently clean the surfaces as required.
- 2. Let dry for approx 5 minute
- 3. Using a 70% isopropanol wipe, clean the instrument to remove all bleach residues.
- 4. Let dry, approximately 2 minutes

#### $\boxtimes$

 $\Box_{-}$   $\Box$  5-10% bleach wipe

□70% isopropanol wipe

## Cleaning the inside of the instrument

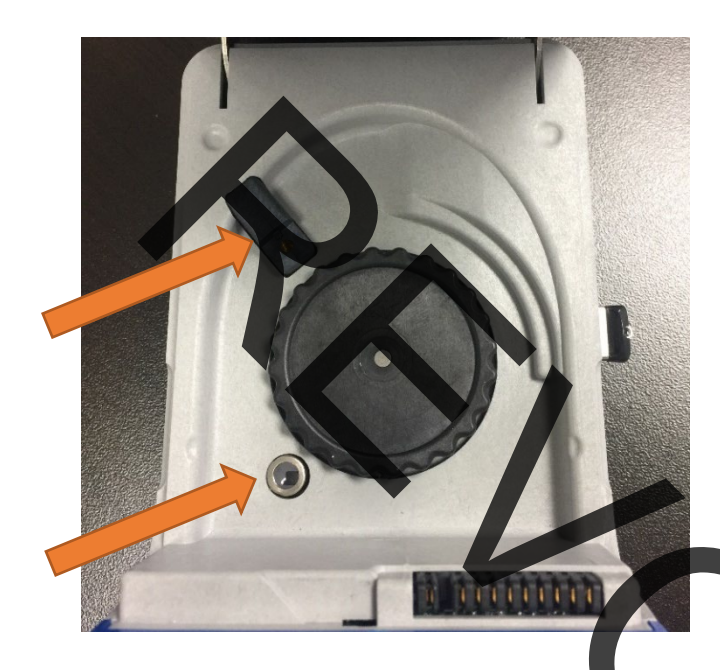

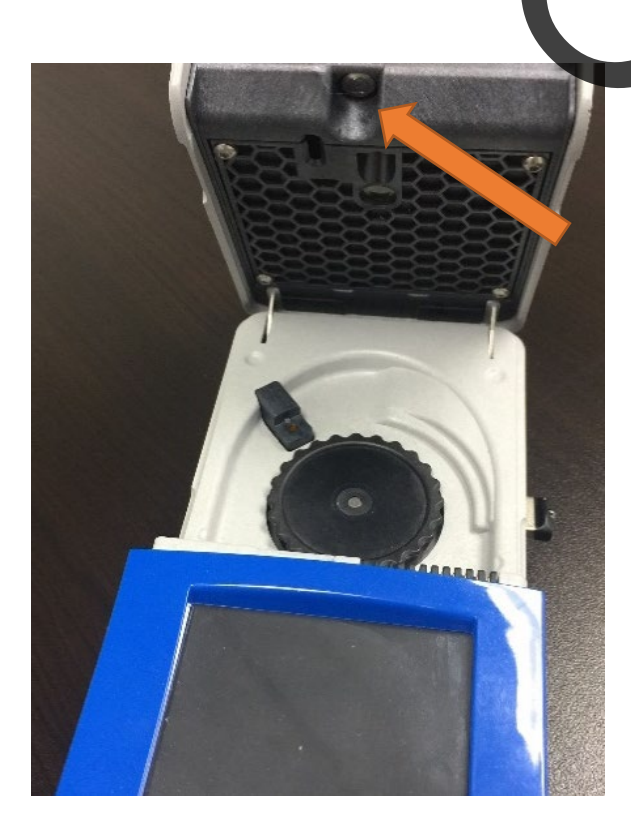

#### **A**CAUTION

#### **Potential Damge to Instrument**

- Never clean lightpipe assembly or temperature sensors with a wipe.
- These components should only be cleaned with a dry, lint-free cloth.
- Components indicated with arrows in the pictures to the left should be avoided.

#### To clean the inside surfaces of the instrument

- 1. Using a 5-10% bleach wipe, gently clean the surfaces as required.
- 2. Let dry for approx 5 minutes
  - Using a 70% isopropanol wipe, clean the instrument to remove all bleach residues.
  - Let dry, approximately 2 minutes
  - Follow up with a fresh, dry lint-free cloth and wipe the surface of the light pipe assembly and temperature sensors shown.
- 6. Leave Instrument I/d and cover open when instrument is not in use.
# Cleaning spillages or leakages from a Filter Device or disk

## Troubleshooting

In the unlikely event of a spillage or leak of a Filter Device or assay disk, the instrument may need to be cleaned or sent to a Tangen representative.

#### To deal with a leak from a Filter Device or Assay disk

1. If a leak is detected inside the instrument, stop using the instrument immediately and contact your Tangen Biosciences representative for further instructions.

Follow standard laboratory practices.

Follow standard laboratory practices for working with biohazardous materials.

Refer to the appropriate assay tube Material Safety Data Sheet and package insert for assay specific information.

The instrument monitors its operation and logs abnormal events. Based on the severity, the instrument tries to recover or fix the error while running. If the situation cannot be resolved, the instrument stops.

In many situations, error messages are displayed on the screen. Read them carefully and follow the instructions provided in them.

## **Basic Troubleshooting Guide**

A basic troubleshooting guide is shown below

| Problem                                  | Additional<br>Symptoms or<br>Indications                                   | Possible Cause                                         | Recommended                                                                                                    | Notes/Additional Info                                                                                                    |
|------------------------------------------|----------------------------------------------------------------------------|--------------------------------------------------------|----------------------------------------------------------------------------------------------------|----------------------------------------------------------------------------------------------------|
| Rotor not<br>recognized by<br>instrument | The following<br>message is<br>displayed:<br>"ROTOR FAULT<br>REMOUNT DISK" | Excessive wobble<br>detected from<br>rotor.            | Remove rotor and re-<br>mount in a different<br>position.                                                                                                    | Care should be taken<br>when removing or<br>installing a rotor. Be<br>sure to only remove the<br>rotor from the position<br>indicated on the label.<br>When installing the<br>rotor, only apply<br>enough force to snap<br>the rotor onto the<br>mount. Try spinning the<br>rotor by hand to check<br>for excessive wobble. If<br>minimal wobble is<br>detected, close the<br>instrument cover to<br>attempt rotor check<br>again. |
| Rotor not<br>recognized by<br>instrument | The following<br>message is<br>displayed:<br>"ROTOR FAULT,<br>CHECK MOUNT" | Rotor is locked or<br>spinning slow                    | Check instrument for<br>debris or anything<br>that can impede the<br>free movement of<br>the rotor. Check the<br>rotor for<br>abnormalities that<br>may interfere with<br>rotation. | Try spinning the rotor<br>by hand to check for<br>free movement. If rotor<br>spins freely, close the<br>cover to attempt rotor<br>check again.                                                                                                    |
| Rotor not<br>recognized by<br>instrument | The following<br>message is<br>displayed: "NO<br>ROTOR<br>MOUNTED"         | Rotor is missing,<br>or has poor<br>optical properties | Make sure rotor is<br>installed properly.<br>Try using another kit.                                                                                                    | NA                                                                                                    |

Tangen Biosciences, Inc, 20 Commercial Street, Branford, CT 06405. Phone (833) 975-6100. Tangenbiosciences.com GeneSpark™ Diagnostic Instrument • Software Version 2.6.13.0 • Operator's Manual • Version 14 P/N: LBL-000096

| Problem    | Additional<br>Symptoms or<br>Indications                                                          | Possible Cause                                                                                                    | Recommended course of action                                                                                                    | Notes/Additional Info                                                                                                    |
|------------|---------------------------------------------------------------------------------------------------|----------------------------------------------------------------------------------------------------|----------------------------------------------------------------------------------------------------|----------------------------------------------------------------------------------------------------|
| Rotor not  | The following<br>message is<br>displayed:<br>"ROTOR<br>CALIBRATION<br>FAILED"                     | Excessive wobble<br>detected from<br>rotor, poor light<br>transduction                                                      | Remove rotor and re-<br>mount in a different<br>position. Make sure<br>rotor is installed<br>properly. Try using<br>another rotor.     | Care should be taken<br>when removing or<br>installing a rotor. Be<br>sure to only remove the<br>rotor from the position<br>indicated on the label.<br>When installing the<br>rotor, only apply<br>enough force to snap<br>the rotor onto the<br>mount. Try spinning the<br>rotor by hand to check<br>for excessive wobble. If<br>minimal wobble is<br>detected, close the<br>instrument cover to<br>attempt rotor check<br>again. |
| Instrument | The following<br>message may be<br>displayed: "CLOSE<br>COVER LATCH",<br>"INSERT SAMPLE<br>TUBE". | Cover sliding<br>latch not fully<br>closed. Filter<br>Device not<br>installed. Filter<br>Device cap not<br>fully tightened. | Close cover sliding<br>latch fully. Ensure<br>capped Filter Device<br>is installed. Ensure<br>Filter Device cap is<br>fully tightened. | If "CLOSE COVER<br>LATCH" message<br>persists, try sliding the<br>cover latch open and<br>then slide it closed<br>again. If this still doesn't<br>clear the message,<br>perform a power cycle,<br>and attempt to start the<br>run again.                                                                                                    |
| ⊞ Basic T  | roubleshooting Gui                                                                                | de                                                                                                    |                                                                                                    |                                                                                                    |

## List of error messages

If you have any questions or problems, contact your Tangen Biosciences representative with the following instrument information ready:

 $\Box$  Instrument serial number. You can find this on the product label on the bottom of the instrument.

 $\square$  Assay name

□\_ □ Error message and code (if displayed)

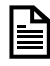

#### List of error messages

Error messages are generated in exceptional situations. They provide a brief description of the error and provide information on how to resolve the situation.

Some error messages contain a unique alphanumeric error code displayed at the end of the error messages. Provide this code when contacting your Tangen Biosciences representative.

**Potential Biohazard** 

If any error code is displayed while running an assay, this indicates the assay run is invalid and has been halted. The assay disk and Filter Device will need to be removed from the instrument.

- Follow standard laboratory practices for working with biohazardous materials.
- Refer to the appropriate Material Safety Data sheet and package insert for assay specific information.

The table on the following page lists the real-time messages and suggested troubleshooting actions for them.

#### **Instrument Error Codes**

| Error Code | Message                                                                              | Action                                                                                                    |
|------------|--------------------------------------------------------------------------------------|----------------------------------------------------------------------------------------------------|
| 0x8001     | CRITICAL ERROR, CYCLE POWER<br>ERROR CODE: LCD 0x8001<br>IND WATCHDOG RESET LCD      | Restart the instrument by performing a power<br>cycle. If this error continues, call Tangen<br>Biosciences Service. |
| 0x8006     | CRITICAL ERROR, CYCLE POWER<br>ERROR CODE: LCD 0x8006<br>12C WRITE FAIL LCD          | Restart the instrument by performing a power<br>cycle. If this error continues, call Tangen<br>Biosciences Service. |
| 0x8007     | CRITICAL ERROR, CYCLE POWER<br>ERROR CODE: LCD 0x8007<br>12C READ FAIL LCD           | Restart the instrument by performing a power<br>cycle. If this error continues, call Tangen<br>Biosciences Service. |
| 0x8008     | CRITICAL ERROR, CYCLE POWER<br>ERROR CODE: LCD 0x8008<br>UART CHECKSUM ERROR LCD     | Restart the instrument by performing a power<br>cycle. If this error continues, call Tangen<br>Biosciences Service. |
| 0x8009     | CRITICAL ERROR, CYCLE POWER<br>ERROR CODE: LCD 0x8009<br>SPI COMMUNICATION ERROR LCD | Restart the instrument by performing a power<br>cycle. If this error continues, call Tangen<br>Biosciences Service. |
| 0x800A     | CRITICAL ERROR, CYCLE POWER<br>ERROR CODE: LCD 0x800A<br>MAIN MICRO COMM THMEOUT     | Restart the instrument by performing a power<br>cycle. If this error continues, call Tangen<br>Biosciences Service. |
| 0x800B     | CRITICAL ERROR, CYCLE POWER<br>ERROR CODE: LCD 0x800B<br>EXTERNAL FLASH ERROR LCD    | Restart the instrument by performing a power<br>cycle. If this error continues, call Tangen<br>Biosciences Service. |
| 0x800C     | CRITICAL ERROR, CYCLE POWER<br>ERROR CODE: LCD 0x800C<br>LOCKER ROTOR                | Restart the instrument by performing a power<br>cycle. If this error continues, call Tangen<br>Biosciences Service. |
| 0x800D     | CRITICAL ERROR, CYCLE POWER<br>ERROR CODE: LCD 0x800D<br>PERIPHERAL INIT ERROR       | Restart the instrument by performing a power<br>cycle. If this error continues, call Tangen<br>Biosciences Service. |
| 0x800E     | CRITICAL ERROR, CYCLE POWER<br>ERROR CODE: LCD 0x800E<br>ADS1148 FAULT               | Restart the instrument by performing a power<br>cycle. If this error continues, call Tangen<br>Biosciences Service. |
| 0x800F     | CRITICAL ERROR, CYCLE POWER<br>ERROR CODE: LCD 0x800F<br>INSTRUMENT COVER FAULT      | Restart the instrument by performing a power<br>cycle. If this error continues, call Tangen<br>Biosciences Service  |
| 0x8010     | CRITICAL ERROR, CYCLE POWER<br>ERROR CODE: LCD 0x8010<br>BOOST CONVERTER FAULT       | Restart the instrument by performing a power cycle. If this error continues, call Tangen Biosciences Service.       |
| 0x8012     | CRITICAL ERROR, CYCLE POWER<br>ERROR CODE: LCD 0x8012<br>FLUID SENSOR ERROR LCD      | Restart the instrument by performing a power<br>cycle. If this error continues, call Tangen<br>Biosciences Service. |
| 0x8014     | CRITICAL ERROR, CYCLE POWER<br>ERROR CODE: LCD 0x8014<br>FIRMWARE VERSION MISMATCH   | Restart the instrument by performing a power<br>cycle. If this error continues, call Tangen<br>Biosciences Service. |

| Error Code | Message                                                                                | Action                                                                                                    |
|------------|----------------------------------------------------------------------------------------|----------------------------------------------------------------------------------------------------|
| 0x8015     | CRITICAL ERROR, CYCLE POWER<br>ERROR CODE: LCD 0x8015<br>TEMPERATURE CONTROL FAULT     | Restart the instrument by performing a power<br>cycle. If this error continues, call Tangen<br>Biosciences Service. |
|            | CRITICAL ERROR, CYCLE POWER<br>ERROR CODE: LCD 0x8016<br>SYSTEM CLOCK ERROR            | Restart the instrument by performing a power<br>cycle. If this error continues, call Tangen<br>Biosciences Service. |
|            | CRITICAL ERROR, CYCLE POWER<br>ERROR CODE: MAIN 0xB001<br>WINDOW WATCHDOG RESET MAIN   | Restart the instrument by performing a power<br>cycle. If this error continues, call Tangen<br>Biosciences Service. |
|            | CRITICAL ERROR, CYCLE POWER<br>ERROR CODE: MAIN 0xB006<br>I2C COMMUNICATION ERROR MAIN | Restart the instrument by performing a power<br>cycle. If this error continues, call Tangen<br>Biosciences Service. |
|            | CRITICAL ERROR, CYCLE POWER<br>ERROR CODE: MAIN 0xB007<br>SPI COMMUNICATION ERROR MAIN | Restart the instrument by performing a power<br>cycle. If this error continues, call Tangen<br>Biosciences Service. |
|            | CRITICAL ERROR, CYCLE POWER<br>ERROR CODE: MAIN 0xB008<br>FLUID SENSOR ERROR MAIN      | Restart the instrument by performing a power<br>cycle. If this error continues, call Tangen<br>Biosciences Service. |
|            | CRITICAL ERROR, CYCLE POWER<br>ERROR CODE: MAIN 0xB009<br>MOTOR CONTROL ERROR          | Restart the instrument by performing a power<br>cycle. If this error continues, call Tangen<br>Biosciences Service. |
|            | CRITICAL ERROR, CYCLE FOWER<br>ERROR CODE: MAIN 0xB00A<br>MOTOR TACH ERROR             | Restart the instrument by performing a power<br>cycle. If this error continues, call Tangen<br>Biosciences Service. |
|            | CRITICAL ERROR, CYCLE POWER<br>ERROR CODE: MAIN 0xB00B<br>EXTERNAL FLASH ERROR MAIN    | Restart the instrument by performing a power<br>cycle. If this error continues, call Tangen<br>Biosciences Service. |
|            | CRITICAL ERROR, CYCLE POWER<br>ERROR CODE: MAIN 0xB00C<br>SYSTEM INIT ERROR MAIN       | Restart the instrument by performing a power<br>cycle. If this error continues, call Tangen<br>Biosciences Service. |
|            | CRITICAL ERROR, CYCLE POWER<br>ERROR CODE: MAIN 0xB00D<br>SAMPLE ILLUMINATION ERROR    | Restart the instrument by performing a power<br>cycle. If this error continues, call Tangen<br>Biosciences Service. |
|            | CRITICAL ERROR, CYCLE POWER<br>ERROR CODE: MAIN 0xB00E<br>SELF TEST FAIL               | Restart the instrument by performing a power<br>cycle. If this error continues, call Tangen<br>Biosciences Service. |
|            | CRITICAL ERROR, CYCLE POWER<br>ERROR CODE: MAIN 0xB00F<br>SFFS ERROR                   | Restart the instrument by performing a power<br>cycle. If this error continues, call Tangen<br>Biosciences Service. |
|            | CRITICAL ERROR, CYCLE POWER<br>ERROR CODE: MAIN 0xB013<br>EMPTY SAMPLE ID              | Restart the instrument by performing a power<br>cycle. If this error continues, call Tangen<br>Biosciences Service. |
|            | CRITICAL ERROR, CYCLE POWER<br>ERROR CODE: MAIN 0xB014<br>ANALYSIS MEMORY FAILURE      | Restart the instrument by performing a power<br>cycle. If this error continues, call Tangen<br>Biosciences Service. |

| Error Code                                                | Message                                                                             |                            | Action                                                                                                    |
|-----------------------------------------------------------|-------------------------------------------------------------------------------------|----------------------------|----------------------------------------------------------------------------------------------------|
| 0xB015                                                    | CRITICAL ERROR, CYCLE POWER<br>ERROR CODE: MAIN 0xB015<br>SYSTEM CLOCK ERROR        |                            | Restart the instrument by performing a power<br>cycle. If this error continues, call Tangen<br>Biosciences Service. |
| 0xB016                                                    | CRITICAL ERROR, CYCLE POWER<br>ERROR CODE: MAIN 0xB016<br>ERASE FLASH MEMORY FAILED |                            | Restart the instrument by performing a power<br>cycle. If this error continues, call Tangen<br>Biosciences Service. |
| 0xB017                                                    | CRITICAL ERROR, CYCLE POWER<br>ERROR CODE: MAIN 0xB017<br>MAIN MCU HARD RESET       |                            | Restart the instrument by performing a power<br>cycle. If this error continues, call Tangen<br>Biosciences Service. |
| Handred Error Codes Analysis Error Codes for Invalid Runs |                                                                                     |                            |                                                                                                    |
| Error<br>Code                                             | Description                                                                         | Source of                  | Error                                                                                                    |
| 400F                                                      | Fluid Temperature                                                                   | Fluid tempe<br>scanning fo | rature was not within threshold bounds during<br>r > 2 minutes                                                      |
| 4010                                                      | Filter Device Temperature                                                           | Filter Devic               | ce Temperature did not reach setpoint                                                                               |
| 4011                                                      | Sonication                                                                          | At least one               | e sopication burst did not produce current                                                                          |
| 4013                                                      | Motor Speed During<br>Scanning                                                      | Motor Spee                 | ed outside threshold during rotor scanning                                                                          |
| 4014                                                      | Plate Temperature                                                                   | Plate temp                 | erature did not achieve minimum threshold                                                                           |
| 4015                                                      | Fluid Temperature Mixing                                                            | Fluid tempe                | erature did not reach mixing temperature                                                                            |
| 4016                                                      | Fluid Temperature<br>Overshoot                                                      | Fluid tempe<br>assay       | erature exceeded maximum value for running                                                                          |
| 401D                                                      | Fluid Temperature<br>Calibration                                                    | A Fluid tem                | perature Sensor is out of calibration                                                                               |
| Err01                                                     | Data analysis failed                                                                | Software co                | omputational error                                                                                                  |
| Err02                                                     | Sample loading failed                                                               | Signal level               | indicates no fluid transfer to well                                                                                 |
| Err03                                                     | Controls failed                                                                     | Internal co                | ntrol wells have no positive signal                                                                                 |

 $^{\boxplus}$  Analysis Error Codes for Invalid Runs

# **Technical Data**

The instrument has the following technical characteristics:

| Characteristic            | Data                                                                                                    |
|---------------------------|----------------------------------------------------------------------------------------------------|
| User Interface            | Built in resistive touchscreen & 2 push buttons                                                                                                    |
| Internal Storage Capacity | Approximately 5000 test results with date and time can be stored on the instrument (depending on result file size)                                                                                                    |
| Connectivity              | Ethernet, RJ-45, TCP/IP<br>1 Universal Serial Bus (maximum load of 500mA)<br>2.4G/5G 802.11 WLAN                                                                                                    |
| Power Supply              | 15VDC/4.9A input                                                                                                    |
| WLAN                      | Transmit Power: +17dBm (max)<br>Receiver Sensitivity:<br>@802.11g 6 Mbps: -92.6dBm<br>@802.11g 54 Mbps: -75.56dBm<br>@802.11a 6 Mbps: -75.7dBm<br>@802.11a 54 Mbps: -73.7dBm<br>@802.11a 54 Mbps: -73.7dBm<br>@802.11n 5Ghz MCS7 HT20: -72.0dBm<br>@802.11n 5Ghz MCS7 HT40: -68.8dBm |
| Total Power Consumption   | 73.5W                                                                                                    |
| Safety Class              |                                                                                                    |
| Dimensions (Lx W x H)     | 190mm x 94mm x 64mm (7.5in x 3.7in x 2.5in)                                                                                                    |
| Weight                    | 800g (1.8 lbs.)                                                                                                    |
| III Technical Data        |                                                                                                    |

# **Operating conditions**

For operation, the following ambient conditions must be met.

| Characteristic                                 | Data                                                                     |  |  |
|------------------------------------------------|--------------------------------------------------------------------------|--|--|
| Temperature range                              | +15°C to +30°C (59°F to 86°F) recommended                                |  |  |
| <b>Relative Humidity</b>                       | 10% to 80% (non-condensing)                                              |  |  |
| Maximum altitude                               | 2000m (6500 ft) above sea level                                          |  |  |
| ■ Operating Conditions     Storage and transpo | ort                                                                      |  |  |
| conditions                                     | For storage and transport, the following ambient conditions must be met. |  |  |
| Characteristic                                 | Data                                                                     |  |  |
| Temperature range for                          | -18°C to +40°C (-0.4°E to 104°E)                                         |  |  |
| Temperature range for storage                  | 4°C to +40°C (39.2°F to 104°F)                                           |  |  |
| Storage relative humidity                      | 10% to 80% (non-condensing)                                              |  |  |
| ⊞ Storage and transport condition              | ons                                                                      |  |  |

## **Standard supplies**

For trouble free operation, use the following standard supplies:

#### Name

GeneSpark<sup>™</sup> Instrument

 $GeneSpark^{{}_{\rm M}} \operatorname{Power} \operatorname{Supply} \operatorname{with} \operatorname{US} \operatorname{Cord}$ 

TangenDx<sup>™</sup> Assay Kits

Read the package insert for detailed product data and usage limitations.

#### I Standard Supplies